# Digital färdskrivare

Instruktionsbok företag & förare (\$

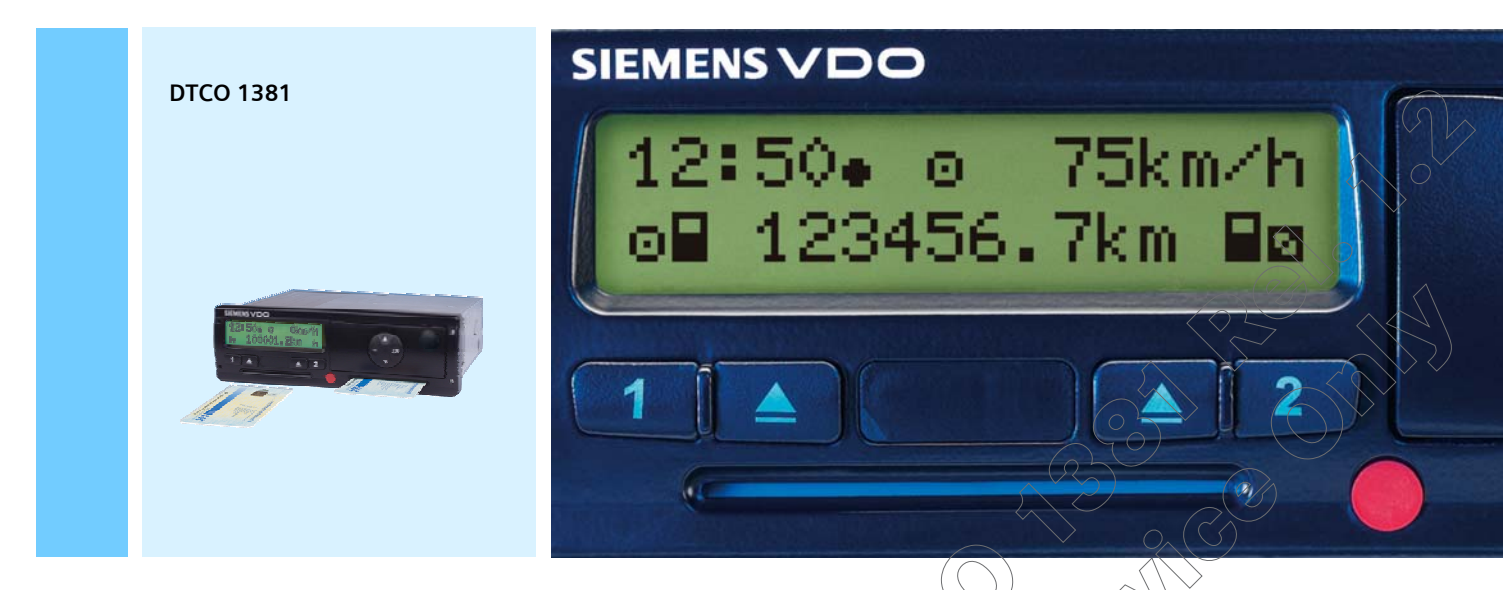

www.siemensvdo.com

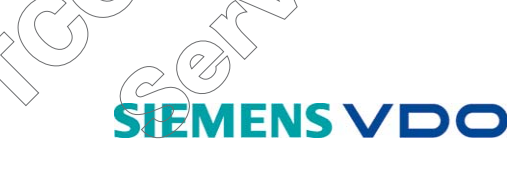

#### Bästa användare,

den digitala färdskrivaren, **DTCO 1381** med dess systemkomponenter är en EU-kontrollapparat och den motsvarar de tekniska specifikationerna i rådets förordning (EEG) nr 3821/85 bilaga I B, senast ändrad genom förordningen (EG) nr 1360/2002 och förordningen (EG) nr 432/2004.

De bearbetade uppgifterna hjälper ...

- föraren att följa den sociala lagstiftningen för vägtransporter
- och ger arbetsgivaren (med hjälp av en speciell programvara) användbara uppgifter rörande insatsen av förare och fordon.

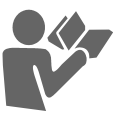

Denna instruktionsbok är avsedd för **arbetsgivaren** och förarna och den **beskriver** det korrekta och enligt förordning föreskrivna handhavandet av DTCO 1381. Läs noggrant igenom i boken och lär känna DTCO 1381.

Trevlig körning och mycket nöje.

Siemens VDO Automotive

#### © 06.06 by Siemens AG

För innehållet ansvarar: Siemens AG Siemens VDO Automotive Commercial Vehicles P.O. Box 1640 D-78006 Villingen-Schwenningen

Vi förbehåller oss rätten till ändringar av tekniska detaljer i förhållande till beskrivningarna, uppgifterna och bilderna i denna instruktionsbok. Eftertryck, översättning och kopiering är inte tillåtet utan vårt skriftliga medgivande.

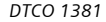

## Allmän information

| Symboler                        | . 8 |
|---------------------------------|-----|
| Handhavande av DTCO 1381        | . 9 |
| Lagar och förordningar          | 10  |
| Förarens skyldigheter           | 10  |
| Arbetsgivarens skyldigheter     | 11  |
| Behandling av utskrifterna      | 11  |
| Behandling av färdskrivarkorten | 12  |

1

2

## Introduktion

| De första manöverstegen         | 14 |
|---------------------------------|----|
| För arbetsgivaren               | 14 |
| För föraren                     | 14 |
| Indikerings- och                |    |
| manöverelement                  | 16 |
| Snabbguide                      | 16 |
| Indikeringsvarianter            | 18 |
| Standby-läge                    | 18 |
| Information efter tändning till | 18 |
| Standardindikering              | 19 |
| Dataindikering under körning    | 19 |
| Dataindikering när fordonet     |    |
| står stilla                     | 20 |
| Urvalsmeny                      | 20 |
| Visning av meddelanden          | 20 |

| Speciella indikeringar                                                                                                    | 21                                              |
|----------------------------------------------------------------------------------------------------|-------------------------------------------------|
| Tillverkningsversion                                                                                                    | 21                                              |
| Omfattas ej                                                                                                    | 21                                              |
| Transport med färja eller tåg                                                                                                    | 21                                              |
| Egenskaper vid underspänning                                                                                                    | 22                                              |
| Visning efter underspänning                                                                                                    |                                                 |
| eller spänningsavbrott                                                                                                    | 22                                              |
|                                                                                                    |                                                 |
| Driftläge företag                                                                                                    | 3                                               |
|                                                                                                    |                                                 |
|                                                                                                    |                                                 |
| Företagskortets funktioner                                                                                                    | 24                                              |
| Företagskortets funktioner<br>Sätta i företagskort                                                                                                    | 24<br>25                                        |
| Företagskortets funktioner<br>Sätta i företagskort<br>Menystyrning efter att                                                                                                    | 24<br>25                                        |
| Företagskortets funktioner<br>Sätta i företagskort<br>Menystyrning efter att<br>företagskortet har satts i                                                                                                    | <b>24</b><br><b>25</b>                          |
| Företagskortets funktioner<br>Sätta i företagskort<br>Menystyrning efter att<br>företagskortet har satts i<br>Menyfunktioner i driftläget                                                                                       | <b>24</b><br><b>25</b><br>25                    |
| Företagskortets funktioner<br>Sätta i företagskort<br>Menystyrning efter att<br>företagskortet har satts i<br>Menyfunktioner i driftläget<br>företag                                                                            | <b>24</b><br><b>25</b><br>25<br>26              |
| Företagskortets funktioner<br>Sätta i företagskort<br>Menystyrning efter att<br>företagskortet har satts i<br>Menyfunktioner i driftläget<br>företag<br>Förbereda nedladdning av data                                           | <b>24</b><br><b>25</b><br>26<br><b>27</b>       |
| Företagskortets funktioner<br>Sätta i företagskort<br>Menystyrning efter att<br>företagskortet har satts i<br>Menyfunktioner i driftläget<br>företag<br>Förbereda nedladdning av data<br>Anslutning till                        | <b>24</b><br><b>25</b><br>25<br>26<br><b>27</b> |
| Företagskortets funktioner<br>Sätta i företagskort<br>Menystyrning efter att<br>företagskortet har satts i<br>Menyfunktioner i driftläget<br>företag<br>Förbereda nedladdning av data<br>Anslutning till<br>nedladdningsuttaget | 24<br>25<br>25<br>26<br>27<br>27                |

## Driftläge drift

| Manuella inmatningar                                                                                      | 34                                             |
|----------------------------------------------------------------------------------------------------|------------------------------------------------|
| Fortsätta arbetspass                                                                                      | 35                                             |
| Lägga in aktiviteter före ett                                                                             |                                                |
| arbetspass                                                                                                | 37                                             |
| Specifikt vid                                                                                             |                                                |
| inmatningsproceduren                                                                                      | 40                                             |
| Ställa in aktiviteter                                                                                     | 41                                             |
| Ställa in manuellt                                                                                        | 41                                             |
| Ställa in automatiskt                                                                                     | 4ŋ                                             |
| Övervakning av aktiviteterna                                                                              | 42                                             |
| Notera aktiviteter för hand                                                                               | ຸ4Bິ                                           |
| Ta ut förarkort                                                                                           | 44                                             |
| Menystyrning efter att                                                                                    |                                                |
| förarkortet har tagits ut                                                                                 | 45                                             |
| Förar- / fordonsbyte vid drift                                                                            | 46                                             |
|                                                                                                    | $\langle \langle \rangle$                      |
| Skrivare handhavande                                                                                      | 5                                              |
|                                                                                                    | <u>}</u>                                       |
| Sätta i pappersrulle                                                                                      |                                                |
| batta i pappororane minimum                                                                               | 50                                             |
| Utskrift av data                                                                                          | 50<br>51                                       |
| Utskrift av data                                                                                          | <b>50</b><br><b>51</b><br>51                   |
| Utskrift av data<br>Starta utskrift                                                                       | <b>50</b><br><b>51</b><br>51<br>51             |
| Utskrift av data<br>Stårta utskrift<br>Avbryta utskrift<br>Specifikt vid utskrift                         | <b>50</b><br><b>51</b><br>51<br>51<br>52       |
| Utskrift av data<br>Starta utskrift<br>Avbryta utskrift<br>Specifikt vid utskrift<br>Atgärda pappersstopp | <b>50</b><br><b>51</b><br>51<br>51<br>52<br>52 |

## Menyfunktioner

| Hämta menyfunktioner              | 54 |
|-----------------------------------|----|
| Under körning                     | 54 |
| När fordonet står stilla          | 54 |
| Visa förarkortets tider           | 55 |
| Ställa in språk                   | 55 |
| Spara språkinställningen          | 55 |
| Navigera i menyfunktionerna       | 56 |
| Avbryta utskrift                  | 57 |
| Åtkomst av meny spärrad!          | 57 |
| Lämna menyfunktioner              | 58 |
| Översikt över menystrukturen      | 59 |
| Huvudmeny utskrift förare 1 /     |    |
| förare 2                          | 60 |
| Skriva ut dygnsvärde              | 60 |
| Skriva ut händelser               | 60 |
| Huvudmeny utskrift fordon         | 61 |
| Skriva ut dygnsvärde från         |    |
| färdskrivarminne                  | 61 |
| Skriva ut händelser från          |    |
| färdskrivarminnet                 | 61 |
| Skriva ut hastighetsöverträdelser | 61 |
| Skriva ut tekniska data           | 62 |
| Skriva ut hastighetsprofiler *    | 62 |
| Skriva ut varvtalsfrek-           |    |
| vensprofiler *                    | 62 |

| Huvudmeny inmathing                                                                                                    |                                        |
|----------------------------------------------------------------------------------------------------|----------------------------------------|
| förare 1 / förare 2                                                                                                    | 63                                     |
| Mata in land start                                                                                                    | 63                                     |
| Mata in land slut                                                                                                    | 63                                     |
| Huvudmeny inmatning fordon                                                                                                    | 64                                     |
| Ange out start / slut                                                                                                    | 64                                     |
| Mata in start färja / tåg                                                                                                    | 64                                     |
| Ställa in lokal tid                                                                                                    | 64                                     |
| Utföra UTC-justering                                                                                                    | 65                                     |
| Huvudmeny visning förare 1 /                                                                                                    |                                        |
| , <u>,</u>                                                                                                    |                                        |
| förare 2                                                                                                    | 66                                     |
| förare 2<br>Visa dygnsvärde                                                                                                    | <b>66</b><br>66                        |
| förare 2<br>Visa dygnsvärde<br>Visa händelser                                                                                                    | <b>66</b><br>66<br>66                  |
| förare 2<br>Visa dygnsvärde<br>Visa händelser<br>Huvudmeny visning fordon                                                                                                    | <b>66</b><br>66<br>66<br><b>67</b>     |
| förare 2<br>Visa dygnsvärde<br>Visa händelser<br>Huvudmeny visning fordon<br>Visa dygnsvärde från dataminnet                                                                                                    | <b>66</b><br>66<br>66<br><b>67</b>     |
| förare 2<br>Visa dygnsvärde<br>Visa händelser<br>Huvudmeny visning fordon<br>Visa dygnsvärde från dataminnet<br>Visa händelser från dataminnet                                                                       | 66<br>66<br>67<br>67<br>67             |
| förare 2<br>Visa dygnsvärde<br>Visa händelser<br>Huvudmeny visning fordon<br>Visa dygnsvärde från dataminnet<br>Visa händelser från dataminnet<br>Visa hastighetsöverträdelser                                       | 66<br>66<br>67<br>67<br>67<br>68       |
| förare 2<br>Visa dygnsvärde<br>Visa händelser<br>Huvudmeny visning fordon<br>Visa dygnsvärde från dataminnet<br>Visa händelser från dataminnet<br>Visa hastighetsöverträdelser<br>Visa tekniska data                 | 66<br>66<br>67<br>67<br>68<br>68       |
| förare 2<br>Visa dygnsvärde<br>Visa händelser<br>Huvudmeny visning fordon<br>Visa dygnsvärde från dataminnet<br>Visa händelser från dataminnet<br>Visa hastighetsöverträdelser<br>Visa tekniska data<br>Visa företag | 66<br>66<br>67<br>67<br>68<br>68<br>68 |

## Meddelanden

6

| Ett meddelande visas                   | 70  |
|----------------------------------------|-----|
| Meddelandenas kännetecken              | 70  |
| Bekräfta meddelanden                   | 7/1 |
| Översikt över händelser                | 72  |
| Översikt över fel                      | 74  |
| Arbetstidsvarningar                    | 76  |
| ······································ |     |

7

| Översikt över<br>manöverinformation | . 77                      |
|-------------------------------------|---------------------------|
| Produktbeskrivning                  | 8                         |
| Funktioner DTCO 1381                | . 82                      |
| Registrering och lagring            | . 83                      |
| Visning                             | . 83                      |
| Utskrift och utmatning av data      | . 83                      |
| Driftlägen för DTCO 1381            | <u>~</u> 84               |
| Färdskrivarkorten                   | . 85                      |
| Förarkort (vitt)                    | . 85                      |
| Företagskort (gult)                 | . 85                      |
| Kontrollkort (blått)                | . 85                      |
| Verkstadskort (rött),               | . 85⁄                     |
| Låsning av färdskrivarkorten        | . 85                      |
| Åtkomsträttigheter för 🗹 📈          | $\langle \rangle \rangle$ |
| färdskrivarkorten                   | 86                        |
| Kort beskrivning av ()              |                           |
| systemkomponenterna                 | . 87                      |
| Sensor KITAS 2171(                  | . 87                      |
| Kombiinstrumentet                   | . 87                      |
| Programvaran                        | . 87                      |
| ( Data på förarkortet               | . 88                      |
| Fasta data på förarkortet           | . 88                      |
| 🕖 Variabla data på förarkortet      | . 88                      |
| Data på företagskortet              | . 90                      |
| Fasta data på företagskortet        | . 90                      |
|                                     |                           |

| Variabla data på företagskortet   | 90 |
|-----------------------------------|----|
| Data i dataminnet                 | 91 |
| Kortfattade förklaringar av       |    |
| de lagrade data                   | 91 |
| Tidshantering                     | 93 |
| Visning av klockslag på displayen | 93 |
| Omräkning från lokal              |    |
| tid till UTC-tid                  | 94 |
| Underhåll och skötsel             | 95 |
| Kontrollplikt för färdskrivare    | 95 |
| Åtgärder vid reparation / byte av |    |
| DTCO 1381                         | 95 |
| Rengöra DTCO 1381                 | 95 |
| Rengöra färdskrivarkort           | 96 |
| Avfallshantering av               |    |
| systemkomponenterna               | 96 |
| Tekniska data                     | 97 |
| DTCO 1381                         | 97 |
| Pappersrulle                      | 98 |
| Färdskrivarkort                   | 98 |

## Piktogram och utskriftsexempel

| Översikt över piktogram | 100 |  |
|-------------------------|-----|--|
| Piktogram-kombinationer | 101 |  |
| Landskoder              |     |  |
|                         |     |  |

| Utskriftsexempel 1                  | 05 |
|-------------------------------------|----|
| Dygnsutskrift: förarkortets         |    |
| aktiviteter 1                       | 05 |
| Utskrift: händelser / fel på        |    |
| förarkortet 1                       | 07 |
| Dygnsutskrift: föraraktiviteter     |    |
| från fordonet 1                     | 08 |
| Utskrift: händelser / fel från      |    |
| fordonet 1                          | 10 |
| Utskrift: hastighetsöverträdelser 1 | 11 |
| Utskrift: tekniska data 1           | 12 |
| Utskrift: hastighetsprofiler * 1    | 13 |
| Utskrift:                           |    |
| varvtalsfrekvensprofiler * 1        | 14 |
| Förklaringar till                   |    |
| utskriftsexemplen 1                 | 15 |
| Förklaring av datablocken 1         | 15 |
| Datapoständamål vid händelser       |    |
| och fel 1                           | 21 |
| Kodning datapostsändamål 1          | 21 |
| Kodning för närmare                 |    |
| beskrivning 1                       | 23 |

## Bilaga

9

A

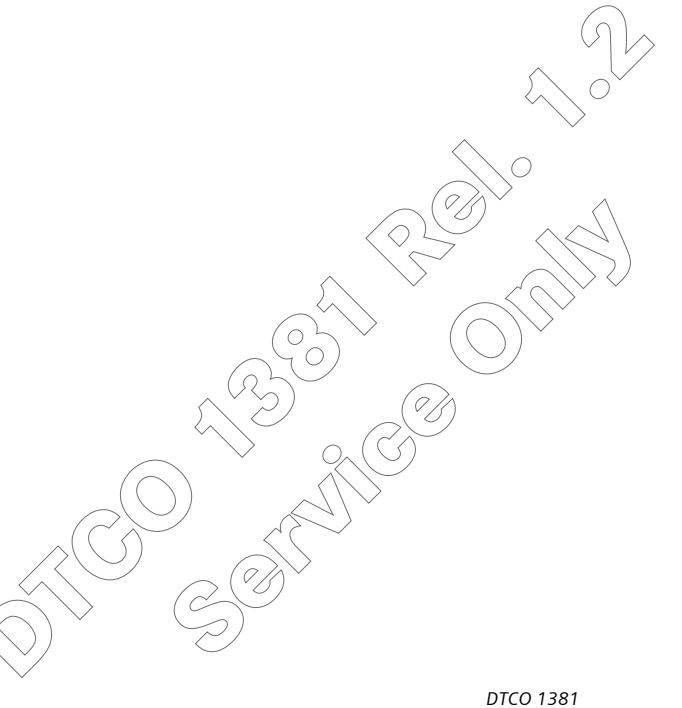

## Allmän information

1

Symboler Handhavande av DTCO 1381 Lagar och förordningar Behandling av färdskrivarkorten

## Symboler

I denna instruktionsbok finns följande markeringar:

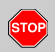

Varningsinformation

Varningsinformation gör dig uppmärksam på olycksrisker och risk för personskador.

## Viktigt!

Texten bredvid eller under denna symbol innehåller viktig information för att: undvika att data förloras, förhindra skador på apparaten och att kunna uppfylla lagar och förordningar.

#### 🕼 Tips

Information av denna typ ger dig goda råd eller ytterligare upplysningar, som om de inte följs kan medföra störningar.

Boken innebär en hänvisning till en annan dokumentation.

## Åtgärdssteg

- Detta tecken betyder en åtgärd du ska göra något. Eller du leds stegvis genom menyn och blir ombedd att mata in något.
- **2.** Ytterligare åtgärder är numrerade fortlöpande.

#### Symboler

\* Stjärnan visar att det är extra utrustning.

**Anmärkning:** Särskilt är vid den ADR-Varianten kan vissa funktioner endast visas när tändningen är påslagen!

- Detta tecken anger på vilken sida du hittar mer information om ämnet.
- Detta tecken anger att det finns en fortsättning på nästa sida.

#### Menyvisning

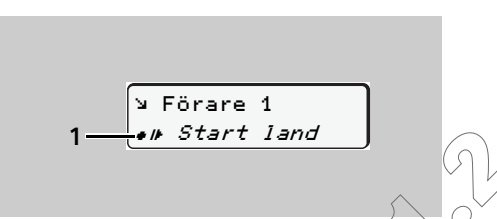

Blinkande rader eller tecken i menyindikeringen visas *kursivt* (1) i denna instruktionsbok.

### Definitioner

Förare 1 = Den person som just nu kör eller kommer att köra fordonet.

Förare 2 Passagerare som omfattas av kör- och vilotidsreglerna.

## Handhavande av DTCO 1381

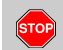

#### Risk för personskada

Du själv eller andra kan skadas av ett öppet skrivarfack. Öppna endast skrivarfacket för att lägga i en pappersrulle. Se till att skrivarfacket annars alltid är stängt.

Beroende på hur mycket som har skrivits ut kan termoskrivhuvudet vara mycket varmt!

Vänta tills skrivhuvudet har svalnat innan du lägger i en ny pappersrulle.

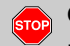

## Olycksrisk

Under körning kan meddelanden visas på displayen. Likaså finns möjligheten att förarkortet automatiskt matas ut till följd av att säkerheten har påverkats.

Bry dig inte om detta utan ägna all din uppmärksamhet åt trafiken.

#### För att undvika att DTCO 1381 skadas ska du följa informationen nedan!

- DTCO 1381 installeras och plomberas av auktoriserade kontrollorgan. Utför inga ingrepp i apparaten och i ledningarna som är anslutna till den.
- För inte in andra kort, t.ex. kreditkort, kort med präglad skrift eller metallkort etc., i kortplatsen. Du skadar i så fall kortplatsen på DTCO 1381!
- Enligt föreskrift får endast typgodkända pappersrullar användas i DTCO 1381!

Använd endast av tillverkaren rekommenderade pappersrullar (original Siemens VDO tryckpapper). Se till att godkännandemärket finns.

- ➡ Detaljer se "Pappersrulle" på sidan 98.
- Manövrera inte knapparna med före-> mål som har skarpa kanter eller är spetsiga, t.ex. kulspetspenna etc.

- Använd inte rengöringsmedel av typ skurpulver eller lösningsmedel som t.ex. förtunning eller bensin vid rengöring av apparaten.
  - ➡ Se "Underhåll och skötsel" på sida 95.

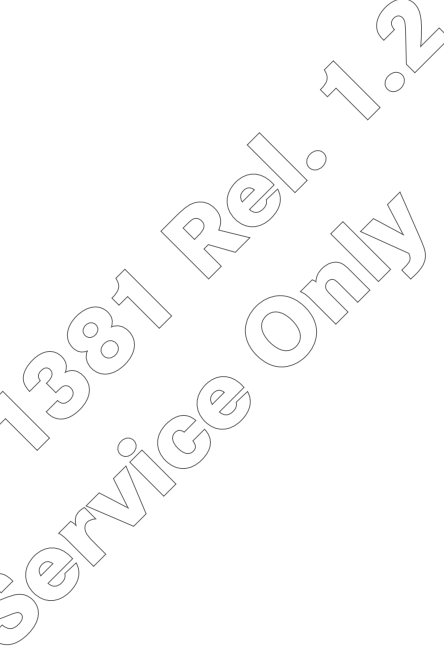

### Lagar och förordningar

Den som, speciellt i avsikt att vilseleda företar förändringar på färdskrivaren eller av signaler till den, vilket påverkar registreringen och lagringen i färdskrivaren kan bryta mot lagar och förordningar.

> Att förfalska, förhindra eller radera färdskrivarens registreringar är förbjudet. Detsamma gäller för färdskrivarkorten och utskrivna dokument.

#### Legal grund

1

Användningen av färdskrivare är nu reglerat i den repsektivt gällande formuleringen av rådets förordning (EC) 3821/85 i förbindelse med rådets förordning 3820/85 och de tillämpliga nationala lagerna. Den ställer ett antal krav och ansvar på föraren och fordonets ägare (arbetsgivare).

Den är endast avsedd som en vägledning!

#### Förarens skyldigheter

Föraren svarar för att förarkortet och färdskrivaren används korrekt. T.ex. ska föraren se till att om den på displayen visade tiden ändras (fabriksinställning = UTC-tid) att aktuell lokal tid ställs in.

➡ Se "Ställa in lokal tid" på sida 64.

- Åtgärder om färdskrivaren fungerar felaktigt:
  - Föraren måste på ett separat blad eller på pappersrullens baksida notera av färdskrivaren inte längre korrekt registrerade eller utskrivna uppgifter om aktiviteterna. Bladet ska med förses med personuppgifter.
    - ➡ Se "Notera aktiviteter för hand" på sida 43.
  - Skulle returresan till företagets lokalisering inte vara möjlig inom en vecka, ska färdskrivaren på vägen lämnas in hos en godkänd specialverkstad för reparation.

 Vid blanddrift (användning av fordon med diagramblad och digital färdskrivare) ska de erforderliga dokumenten medföras.

➡ Se "Förar- / fordonsbyte vid drift" på sida 46.

• Vid förlust eller stöld av förarkortet eller om det skadas eller fungerar felaktigt måste föraren när körningen startar eller är avslutad göra en dagsutskrift från DTCO 1381 samt ange personuppgifter. Vid behöv måste tillgängligheitstider och annan arbetstider kompletteras för hand.

➡ Se "Notera aktiviteter för hand" på sida 43.

- Om förarkortet skådas eller fungerar felaktigt skå det överlämnas till behörig myndighet. En förlust av kortet skå anmälas på korrekt sätt. Ersättningskortet måste begäras inom sju kalenderdagar.
- Utan förarkort får färden fortsättas under en period av 15 kalenderdagar om det krävs för att köra fordonet tillbaka till företagets lokalisering.

## ٠

heten.

Föraren måste medföra förarkortet i fordonet, ännu sju kalenderdagar efter det att giltigheten gått ut.

De exakta skälen för förnyelse, ersätt-

ning eller utbyte av förarkortet genom

medlemsstats myndighet ska omgå-

ende meddelas den behöriga myndig-

#### Arbetsgivarens skyldigheter

1. Allmän information

- Se till att, efter en fordonstransport genom en auktoriserad verkstad, kalibreringsdata som utfärdande medlemsstat och registreringsnummer omgående kompletteras.
- Se till att företagskortet används kor-٠ rekt. Meddela företaget till DTCO 1381 då ett fordon påbörjar användas, resp. avanmäl det vid slutet av användningen.
- Se till att det i fordonet finns godkända pappersrullar i tillräckligt antal.
- Kontrollera att färdskrivaren fungerar ٠ korrekt. Följa de intervall som enligt lagar och förordningar föreskrivs för kontroll av färdskrivaren. (Periodisk kontroll minst vartannat år.)

- Ladda ned data från dataminnet av DTCO 1381 och från förerkorten och lagra datan i enlighet dem lagar och förordningar.
- l åt endast auktoriserade verkstäder • utföra reparationer och kalibreringar.
- Kontrollera att förarna använder färdskrivaren på korrekt sätt. Kontrollera regelbundet kör- och vilotiderna och påpeka eventuella avvikelser.

#### Behandling av utskrifterna

- Se till att utskrifterna inte skadas (blir oläsbara) genom ljus eller solsken eller genom fukt eller värme.
- Utskrifterna ska förvaras av fordonets ägare/arbetsgivaren under minst två år.

## Behandling av färdskrivarkorten

Innehav av ett färdskrivarkort berättigar till användning av DTCO 1381. Verksamhetsområden och rätt till åtkomst finns angiven i lagstiftningen.

➡ Se "Färdskrivarkorten" på sida 85.

Det vita förarkortet är personligt. Med det identifierar sig föraren gentemot DTCO 1381. Förarkortet får inte överlåtas!

Det gula företagskortet är avsett för ägaren och innehavaren av fordon med inmonterad digital färdskrivare och får inte överlåtas till "andra".

Företagskortet är inte avsett för körning!

För att undvika att data går förlorade ska färdskrivarkortet behandlas med omsorg och korttillverkarens anvisningar följas.

- Böj eller bryt inte färdskrivarkort och använd det inte för andra ändamål.
- Använd inte ett skadat färdskrivarkort.
- Håll kontaktytorna rena, torra och fria från fett och olja (förvara alltid i skyddshöljet).
- Skydda kortet mot direkt solljus (låt det inte ligga på instrumentpanelen).
- Lägg det inte direkt intill kraftiga elektromagnetiska fält.
- Använd inte kortet efter dess giltighetsdatum. Ansök om ett nytt färdskrivarkort i god tid.

 $\triangle$ 

## Introduktion

De första manöverstegen Indikerings- och manöverelement **2** Indikeringsvarianter Speciella indikeringar

## De första manöverstegen

Med DTCO 1381 sparas för första gången information om föraraktiviteter och for-

**2** donsanvändning elektroniskt i ett apparatinternt dataminne och på ett föraranknutet förarkort.

Det nya "mediet" samt kraven genom förordningen har utökat funktionsomfattningen jämfört med de välkända färdskrivartyperna.

I den följande översikten visas vilka manöversteg som du ovillkorligen bör utföra så att du använder DTCO 1381 korrekt. Detaljerade manöversteg för de speciella funktionerna hittar du i respektive kapitel.

Gällande nationella lagstadgade uppgifter finns inte upptagna i denna instruktionsbok men de måste beaktas!

- ► För arbetsgivaren
- Registrera företaget i DTCO 1381. Sätt in kortet i valfri kortplats och följ menystyrningen.

➡ Detaljer se "Sätta i företagskort" från sida 25.

2. Företagskortat ger dig rätt att komma åt företagets lagrade data.

→ Detaljer se "Företagskortets funktioner" från sida 24.

**3.** Ta efter registreringen ut företagskortet ur kortplatsen.

➡ Detaljer se "Ta ut företagskort" från sida 28.

Företagskortet är inte avsett för körning!

- För föraren
- Sätt in kortet i valfritt kortplats när arbetspasset börjar (arbetsdagens start) och följ menystyrningen.
  - ➡ Detaljer se "Sätta i förarkort" från sida 32.
- 2. Via den "Manuella inmatningen" kan du lägga till aktiviteter.
  - ➡ Detaljer se "Manuella inmatningar" från sida 34.
- Ställ med aktivitetsknappen in den aktivitet som du för tillfället önskar utföra. Vid körning kopplar DTCO 1381 om förare-1 automatiskt till körtid" o".
  - ➡ Detaljer se "Ställa in aktiviteter" från sida 41.
- 4. Ställ in klockslaget i indikeringen på lokal tid.
  - ► Detaljer se "Ställa in lokal tid" från sida 64.

DTCO 1381 är redo

 $\Box$ 

2

- 5. Viktigt! Ställ vid en rast eller vilotid aktiviteten ovillkorligen till "⊢".
   → Detaljer se "Ställa in aktiviteter" från sida 41.
- **6.** Eventuella fel på apparaten eller systemkomponenterna visas på displayen. Kvittera meddelandet.

➡ Detaljer se "Ett meddelande visas" från sida 70.

**7.** Begär vid arbetspassets slut (arbetsdagens slut) eller fordonsbyte ut ditt förarkort ur kortplatsen och följ menystyrningen.

➡ Detaljer se "Ta ut förarkort" från sida 44.

8. Aktiviteter från tidigare dagar samt sparade händelser etc. kan du skriva ut och visa via menyfunktionerna.

➡ Detaljer se "Hämta menyfunktioner" från sida 54. Indikerings- och manöverelement

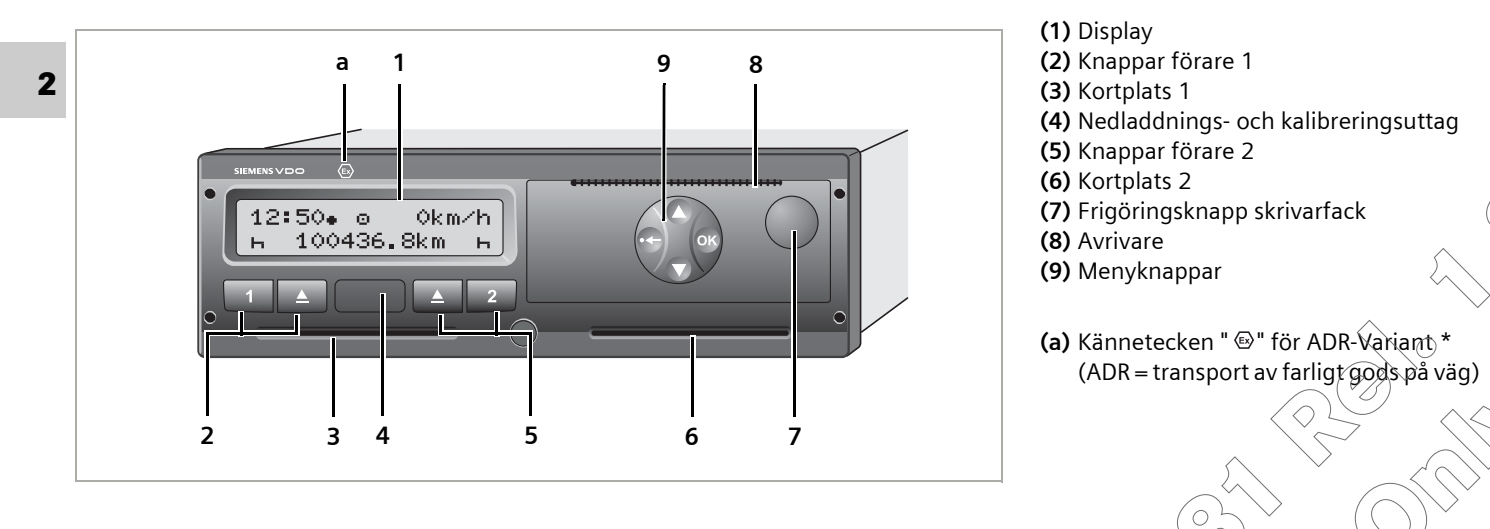

Snabbguide

#### Display (1)

Beroende på fordonets driftläge visas olika indikeringar eller så visas data.

➡ Se "Indikeringsvarianter" på sida 18.

#### Knappar förare 1 (2)

- Aktivitetsknapp för förare 1
- Utmatningsknapp kortplats 1

## Kortplats 1 (3)

Kortplats för förare 1

 $\Box$ 

#### 2. Introduktion

#### Nedladdnings- och kalibreringsuttag (4)

Under luckan finns nedladdningsuttaget. Detta gränssnitt kan endast elektroniskt frigöras med ett isatt företagskort, kontrollkort eller verkstadskort.

➡ Detaljer se "Åtkomsträttigheter för färdskrivarkorten" från sida 86.

#### Knappar förare 2 (5)

2

Aktivitetsknapp för förare 2

Utmatningsknapp kortplats 2

#### Kortplats 2 (6)

Föraren 2 som för tillfället inte kör sticker in sitt förarkort i kortplats 2 (flera förare).

### Frigöringsknapp skrivarfack (7)

Med denna knapp öppnar du skrivarfacket för att t.ex. lägga i en pappersrulle.

## Avrivare (8)

Med hjälp av avrivaren river du av en utskrift från pappersrullen i den integrerade skrivaren.

### Menyknappar (9)

Använd följande menyknappar för inmatning, visning eller utskrift av data:

- Ö/O Önskad funktion eller välj genom att bläddra. (Möjligt genom att hålla knappen auto-repeat-funktion intryckt.)
- Bekräfta eller kvittera vald funktion / val.
- Lämna menyn stegvis eller avbryta nationalitetsinmatning.

➡ Detaljer se "Hämta menyfunktioner" från sida 54.

### ADR-Variant \* (a)

Enskilda funktioner, som in- eller urtagning av färdskrivarkort, utskrivning eller visning av data kan utföras endast med tändningen tillslagen.

## Typskylt

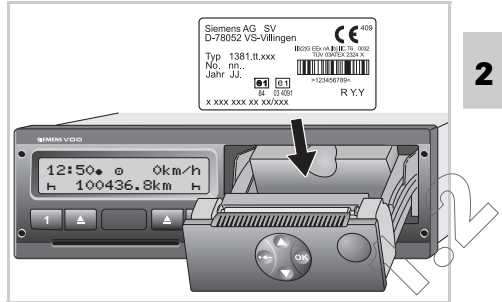

#### Typskylt

Då man öppnat skrivarfacket kan man se typskylten med följande uppgifter: Tillverkarens namn och adress, apparatutförande, serienummer, tillverkningsår, kontrollmärke och godkännandemärke och utgåvor

## Indikeringsvarianter

#### Allmänt

- Indikeringen består av piktogram och text varvid språket automatiskt ställs in på följande sätt:
  - Det visade språket bestäms av det förarkort som sitter i kortplats 1 resp. som senast satt i DTCO 1381.
  - Eller med ett färdskrivarkort som har ett högre värde, t.ex. företagskort, kontrollkort.

## Välja språk

Alternativt till den automatiska språkinställningen genom färdskrivarkortet går det att indviduellt ställa in ett önksat språk. → Se "Ställa in språk" på sida 55. Standby-läge

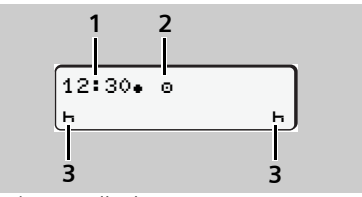

Indikering standby-läge

I driftläget drift "@" går DTCO 1381 efter ca 5 minuter över i standby-läge under följande villkor:

- fordonets tändning är frånslagen
- och det finns inte något meddelande.

Förutom klockslag (1) och driftläge (2) visas de inställda aktiviteterna (3). Displayen slocknar efter vidare 3 minutter (kundspecifikt värde).

Standby-läget avaktiveras:

- när du slår på tändningen
- manövrerar valfri knapp
- eller när DTCO 1381 meddelar en händelse eller ett fel.

### Information efter tändning till

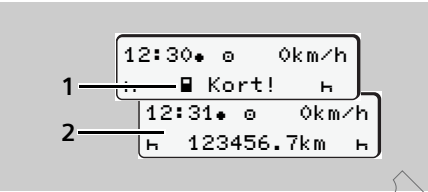

#### Information efter tändning till

Om det inte finns något färdskrivarkort i kortplats 1 visas i ca 20 sekunder informationen (1) därefter visas standardindikeringen (2).

#### Standardindikering

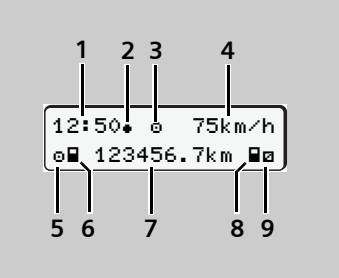

Standardindikering

Så snart fordonet rullar och inget meddelande indikeras visas standardindikeringen automatiskt.

- (1) Klockslag, i exemplet inställd lokal tid
- (2) Markör för lokal tid, symbol "• "
  - med "• " = inställd lokal tid

utan = UTC-tid

- ➡ Se "Tidshantering" på sida 93.
- (3) Markör för driftläge, i exemplet "drift", symbol "o"
  - ➡ Detaljer se "Driftlägen för DTCO 1381" från sida 84.

- (4) Hastighet
- (5) Aktivitet förare 1
- (6) Kortsymbol förare 1
  - Kortsymbolen visas först när det i kortplats 1 isatta färdskrivarkortet har lästs korrekt av DTCO 1381.
- (7) Totalt antal kilometer
- (8) Kortsymbol förare 2
  - Kortsymbolen visas först när det i kortplats 2 isatta färdskrivarkortet har lästs korrekt av DTCO 1381.
- (9) Aktivitet förare 2

## Dataindikering under körning

Tryck under körning på valfri menyknapp så visas följande tider när förarkort är isatt.

Dataindikering under körning

(1) Tider för förare 1:

Körtid "o" sedan en rast på 45 minuter och ...

giltig rast "II" (sammanlagd raststid, i delavbrott på minst 15 minuter).

(2) Tid för förare 2:

pågående aktivitet tillgänglighetstid "¤" och aktivitetens varaktighet.

Om förarkort saknas visas tider som är tillordnade den aktuella kortplatsen "1" eller "2".

När en menyknapp åter trycks in eller efter 10 sekunder visas standardindikeringen igen.  Dataindikering när fordonet står stilla

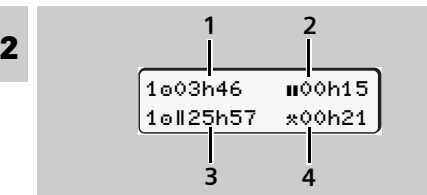

Visning av data för förare 1

När fordonet står stilla och förarkort är isatt kan du visa aktuella tider för förare 1 genom att trycka på menyknappen **O**.

- (1) Körtid sedan en rast på 45 minuter
- (2) De giltiga rasternas summa i delar av minst 15 minuter
- (3) Körtid under två på varandra följande veckor
- (4) De inställda aktiviteternas varaktighet

Tryck en gång till på menyknappen ♥, så visas tiderna för förare 2.

Om förarkort saknas visas tider (utom vid pos. 3) som är tillordnade den aktuella kortplatsen "1" eller "2". Ytterligare data kan du hämta via menyfunktionerna.

- ➡ Se "Hämta menyfunktioner" på sida 54.
- Urvalsmeny

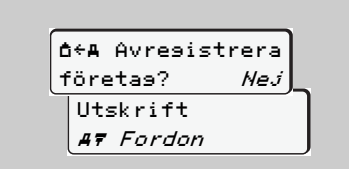

Visning av en urvalsmeny

Möjliga funktioner eller variabler som du kan välja visas blinkande på menyindikeringens andra rad.

Med knapparna 🛇 / 🛇 kan du stegvis välja ut det önskade och bekräfta med knapp 🚳 .

Visning av meddelanden

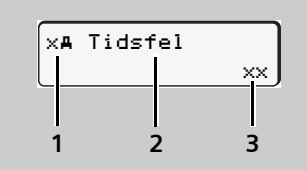

Visning av ett meddelande

Oberoende av vilken indikering som för närvarande visas och om fordonet står stilla eller rullar visas meddelanden med prioritet.

(1) Piktogram-kombination

- (2) Felet i klartext
- (3) Minneskod

→ Se "Ett meddelande visas" på sida 70.

20

- Speciella indikeringar
- Tillverkningsversion

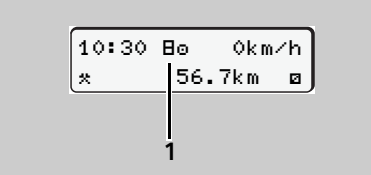

Indikering tillverkningsversion

Om DTCO 1381 inte är aktiverad som kontrollapparat så visas "tillverkningsversionen", symbol "**B**" **(1)**. DTCO 1381 accepterar inga andra färdskrivarkort än ett giltigt verkstadskort i detta läge!

> Se till att DTCO 1381 omgående med hjälp av en ackrediterad verkstad tas i drift på korrekt sätt.

Omfattas ej

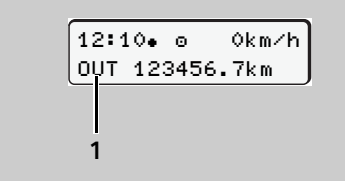

Indikering omfattas ej

Fordonet kör utanför förordningens giltighetsområde, symbol "OUT" (1).

Denna funktion kan du ställa in via menyn.

➡ Se "Ange out start / slut" på sida 64.

Transport med färja eller tåg

2 12:40. 0 %∎ 123456.7km ∎ Indikering transport med färja eller tåg Fordonet befinner sig på en färja eller ett tåg, symbol "≜" (1). Denna funktion kan du ställa in via menyn. → Se "Mata in start (färia)/tåg" på sida 64.

Egenskaper vid underspänning

2

#### 2 123456.7km ₽¤ 2 12:10-123456.7km

–⊙† 45km/h

Indikering spänning för låg

En för tillfället för låg spänning hos DTCO 1381 visar sig på följande sätt:

Fall 1: Symbol drift "@" och underspänning "**+**" (1) DTCO 1381 lagrar som tidigare aktiviteter. Funktionerna skriva ut eller visning av data kan inte utföras. Samma gäller för isättning och utmatning av ett färdskrivarkort!

Fall 2: Symbol underspänning "+" (2) Detta fall motsvarar ett spänningsavbrott. DTCO 1381 fungerar nu inte som kontrollapparat! Förarens aktiviteter registreras inte. I indikeringen saknas:

- symbolen för driftläge,
- hastigheten,
- symbolerna för isatt(a) kort och de inställda aktiviteterna.
- Visning efter underspänning eller spänningsavbrott

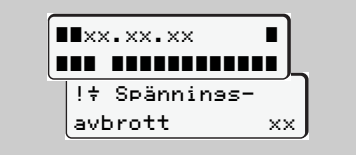

Indikering av meddelandet "spänningsavbrott" Så fort spänningen är tillbaka visas driftprogramvarans version under ca 5 sekunder, därefter meddelar DTCO 1381 "spänningsavbrott". Om vid korrekt ombordsspänning symbolen "+" visas permanent i indikeringen uppsök då en godkänd verkstad!

> Om DTCO 1381 är defekt är du ålagd att för hand, notera föraraktiviteter.

➡ Se "Notera aktiviteter för hand" på sida 43.

## Driftläge företag

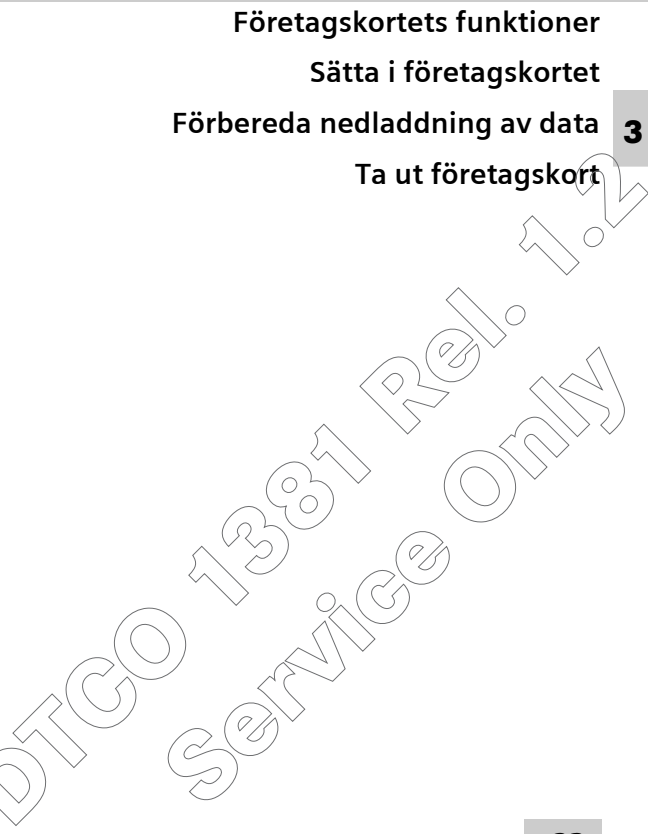

### Företagskortets funktioner

Företagskortet identifierar ett företag och registrerar företaget i DTCO 1381 första gången kortets sätts i. Därigenom är rätten till åtkomst av de data som är tillordnade företaget garanterad.

3

Det isatta företagskortet berättigar dig till följande funktioner:

- registrera och avregistrera företaget i denna DTCO 1381,
- åtkomst av data i dataminnet och specifikt data som endast är tillordnade detta företag,
- åtkomst av data på ett isatt förarkort,
- visning, utskrift eller nedladdning av data via nedladdningsuttaget.

Arbetsgivaren ombesörjer för att företagskortet(en) används korrekt.

> Följ de i ditt land gällande lagbestämmelserna!

Företagskortet är endast avsett för företagets datahantering och är inte avsett för körning!

> Om du kör med företagskortet visas ett felmeddelande och händelsen lagras i DTCO 1381.

3

## ■ Sätta i företagskort

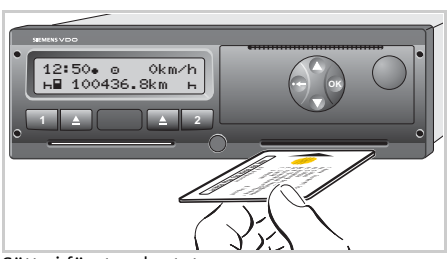

Sätta i företagskortet

- Slå på tändningen. (Behövs endast vid ADR-Variant \*)
- Sätt i ditt företagskort med chipset uppåt och pilen framåt – i valfri kortplats.

Det följande förloppet sker menystyrt.

Företagskortet har ett högre värde än förarkortet och bestämmer språket på displayen.

Alternativt går det att ställa in ett önskat språk.

➡ Se "Ställa in språk" på sida 55.

#### Menystyrning efter att företagskortet har satts i

| Steg | / menyindikering           | Förklaring / innebörd                                                                                   |
|------|----------------------------|----------------------------------------------------------------------------------------------------|
| 1.   | welcome<br>12:50• 10:50UTC | Hälsningsfras; under ca tre sekunder visas den inställda<br>lokala tiden (12:50) och UTC-tiden (10:50). |
| 2.   | Sped. Muster               | Företagets namn visas. En förloppsindikator visar läs-<br>ningen av företagskortet.                     |

じじ

#### Sätta i företagskort

| Steg / menyindikering |                                                                            | Förklaring / innebörd                                                                                                    |
|-----------------------|----------------------------------------------------------------------------|----------------------------------------------------------------------------------------------------|
| 3.                    | ∆⇒A Företas         Låst         eller         Å Redan         resistrerat | Första gången som företagskortet sätts i sker det auto-<br>matiskt en registrering av företaget i DTCO 1381.<br>Funktionen företagsspärr är aktiverad. Det garanterar<br>att företagsspecifika data förblir skyddade! |
| 4.                    | Sped. Muster                                                               | Fortsättning läsa företagskort.                                                                                                    |
| 5.                    | 12:50• ₫ 0km/h<br>н∎ 1234 <mark>56.7km ≣</mark> н<br>1                     | När läsningen är klar visas standardindikeringen.<br>DTCO 1381 befinner sig i driftläget "företag",<br>symbol " <b>å" (1)</b> .                                                                                       |

#### Menyfunktioner i driftläget företag

Navigering inom menyfunktionerna sker principiellt alltid enligt samma princip.

➡ Se "Hämta menyfunktioner" på sida 54.

Om företagskortet emellertid befinner sig i kortplats 2 så är alla huvudmenyer som är tillordnade kortplats 2 spärrade. I detta fall kan du endast visa, skriva ut eller ladda ned data hos ett isatt förarkort i kortplats 1. ➡ Se "Översikt över menystrukturen" på sida 59.

#### 3. Driftläge företag

## Förbereda nedladdning av data

I följande fall rekommenderar vi att du laddar ned data från dataminnet:

- försäljning av fordonet,
- fordonet tas ur drift,
- byte av defekt DTCO 1381.

▲ I enstaka medlemsländer är det föreskrivet att data ska laddas ned. Följ de i ditt land gällande lagbestämmelserna!

#### Identifiering av data

Innan data laddas ned förser DTCO 1381 de kopierade data med en digital signatur (identifiering). Utifrån denna signatur kan data tillordnas DTCO 1381 samt en kontroll av att de är fullständiga och äkta utföras.  Anslutning till nedladdningsuttaget

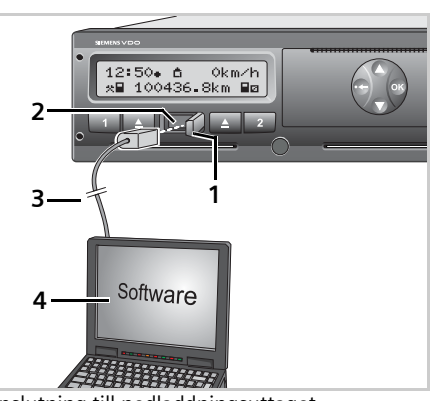

Anslutning till nedladdningsuttaget

- Data kan endast laddas ned när företagskortet är isatt!
- 1. Fäll luckan (1) åt höger.
- Sätt i datakabeln (3) i nedladdningsuttaget (2) och i den bärbara datorn (4).

- Starta urvalsprogrammet.
   Data i dataminnet och på förarkortet kopieras endast vid nedladdningen – de raderas inte.
- Detaljerad information om urvalsprogrammet finner du i den tillhörande dokumentationen!
- **4.** När data har nedladdats klart ska luckan **(1)** ovillkorligen stängas.

## Ta ut företagskort

Det går endast att ta ut företagskortet ur kortplatsen när fordonet står stilla!

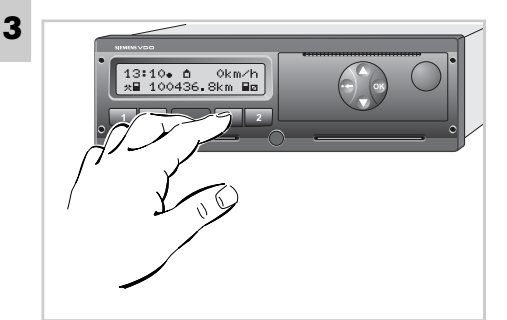

Cobservera: Utmatning ur Kortplats 2 är spärrad när skrivarfacket är öppet! Den följande manöverinformationen upplyser om detta.

| 47  | Skrivarf | ack |
|-----|----------|-----|
| ÖPP | Þet      | xx  |

Begära företagskort

- Slå på tändningen. (Behövs endast vid ADR-Variant \*)
- Tryck på aktuell utmatningsknapp
   till den kortplats som företagskortet befinner sig i.

Det följande förloppet sker menystyrt.

➡ Se "Menystyrning efter att

företagskortet har begärts" på sida 29.

Så snart du stänger skrivarfacket sker utmatningen.

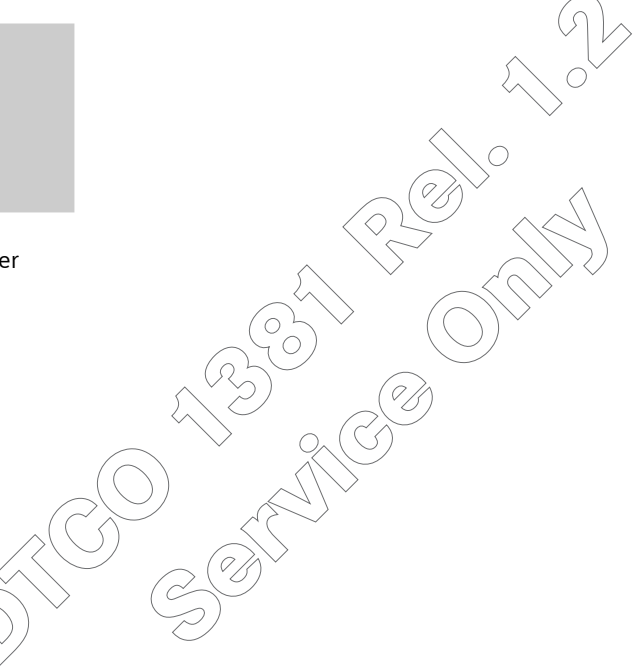

3

## • Menystyrning efter att företagskortet har begärts

| Steg / menyindikering |                                                | Förklaring / innebörd                                                                                                    |
|-----------------------|------------------------------------------------|----------------------------------------------------------------------------------------------------|
| 1.                    | Sped. Muster                                   | Företagets namn visas, en förloppsindikator visar att<br>DTCO 1381 överför data till företagskortet.                         |
| 2.                    | <b>∆⊹A</b> Avresistrera<br>företas? <i>Nej</i> | <ul> <li>Inte avregistrera företag</li> <li>Välj "Nej" och bekräfta med kanppen . Menyindi-<br/>keringen 3 visas.</li> </ul> |
|                       |                                                | Avregistrera företag.                                                                                                    |
|                       | Ó←A Avresistrera                               | • Valj <b>Ja</b> och bekrafta med kanppen 🚳.                                                                                 |
|                       | toretas? Ja<br>Ct∻A Företas<br>Upplåst         | lagrade data förblir dock spärrade för ett annat företag!                                                                    |
| 3.                    | Sped. Muster                                   | Fortsättning skriva data på företagskortet.                                                                                  |
| 4.                    | 13:10• 0 0km/h                                 | Företagskortet friges och standardindikeringen visas.                                                                        |
|                       | ×∎ 123456.7km ₪                                | DTCO 1381 befinner sig åter i driftläget "drift",<br>symbol "@" (1).                                                         |
|                       |                                                |                                                                                                    |

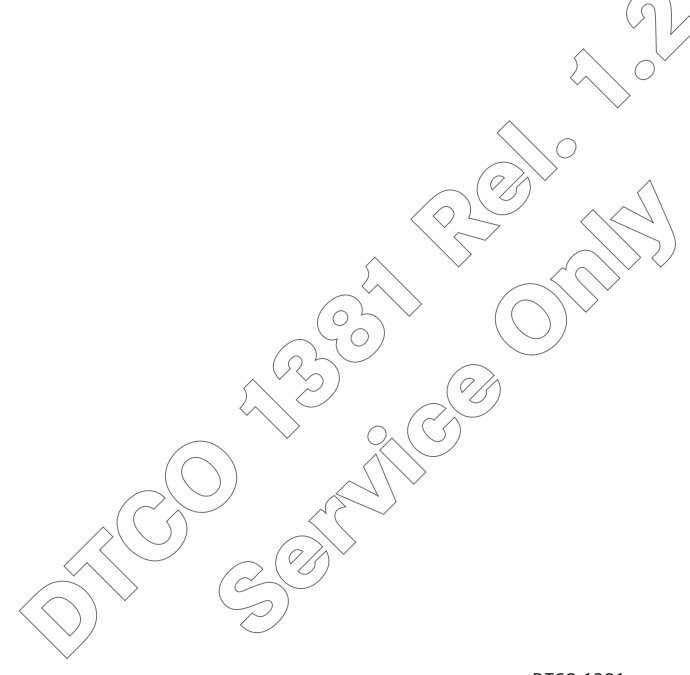

## Driftläge drift

Sätta i förarkort

Ställa in aktiviteter

Ta ut förarkort

Förar- / fordonsbyte vid drift

## Sätta i förarkort

- Vi ber dig att, i enlighet med vad föreskriften säger och med hänsyn till trafiksäkerheten, endast sätta i förarkortet / förarkorten när fordonet står stilla!
- Det är möjligt att sätta i förarkortet under körning men det rapporteras som händelse och lagras på ditt förarkort och i DTCO 1381!
  - → Se "Översikt över händelser" på sida 72.
  - 1. Slå på tändningen.

(Behövs endast vid ADR-Variant \*) Om det inte finns något förarkort i kortplats 1 efter att tändningen har slagits på uppmanas du att sätta i förarkortet! → Se "Information efter tändning till" på sida 18.

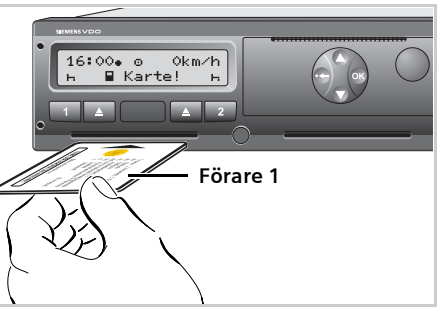

Manöverinformation: Förarkort saknas i kortplats 1

 Förare 1, som kommer att köra fordonet, sätter först sitt förarkort - med chipset uppåt och pilen framåt - i kortplats 1.

➡ Se "Menystyrning efter att förarkortet har satts i" på sida 33.

**3.** Så snart förarkortet för förare 1 har lästs in sätter **förare 2** i sitt förarkort i kortplats 2. Vänta med att sätta i nästa förarkort tills det standardindikeringen visas. Annars leder det till ett avbrott i inmatningsproceduren för det först isatta förarkortet!

> ➡ Se "Avbrott i inmatningsproceduren" på sida 40.

#### Anmärkning

Menyproceduren är identisk för förare 1 och förare 2. Menystyrningen sker med det språk som finns sparat på förarkortet. Alternativt går det att ställa in ett önskat språk.

➡ Se "Ställa in språk" på sida 55.

Vid körning med endast 1 förare förblir kortplats 2 tom!

## Menystyrning efter att förarkortet har satts i

| Steg | / menyindikering                       | Förklaring / innebörd                                                                                                    |                                                                                                    |
|------|----------------------------------------|----------------------------------------------------------------------------------------------------|----------------------------------------------------------------------------------------------------|
| 1.   | welcome<br>16:00• 14:00UTC             | Hälsningsfras; under ca tre sekunder visas den inställda<br>lokala tiden (16:00) och UTC-tiden (14:00).                                                                                                    |                                                                                                    |
| 2.   | Maier<br>0                             | Förarens efternamn visas. En förloppsindikator visar läs-<br>ningen av förarkortet.                                                                                                    |                                                                                                    |
| 3.   | Senaste uttas<br>22.10.03 23:30        | Under ca fyra sekunder visas datum och klockslag, i UTC-<br>tid, när ett kort senast togs ut.                                                                                                    |                                                                                                    |
| 4.   | M Datainmatnins<br>Tilläss? <i>Nej</i> | <ul> <li>Om du inte vill lägga till aktiviteter:</li> <li>Välj "Nej" och bekräfta.</li> <li>Om du vill lägga till aktiviteter:</li> <li>Välj "Ja" och bekräfta.</li> <li>⇒ Se "Manuella inmatningar" på sida 34.</li> </ul> | Välj den önskade funktionen med<br>knapparna ● eller ● och bekräfta valet<br>med knappen @.<br>→ Se "Avbrott) inmatningsproceduren"<br>på sida 40. |
| 5.   | •• Start Land<br>23.10 14:00 <i>:E</i> | <ul> <li>Välj land vid arbetspassets start och bekräfta.</li> <li>Med knappen  kan du avbryta inmatningen av land. Standardindikeringen, steg 7 visas.</li> </ul>                                                           | Välj land med knapparna ❹ eller ♥ och<br>bekräfta valet med knappen @.<br>➡ Se "Val av länder" på sida 40.                                         |
| 6.   | ● Start Resion<br>14:00 E AN           | Vid behov uppmanas du automatiskt att mata in regio-<br>nen:<br>• Välj och bekräfta region.                                                                                                    |                                                                                                    |
|      |                                        |                                                                                                    |                                                                                                    |

#### Sätta i förarkort

| Steg / menyindikering |                                   | Förklaring / innebörd                                                                                                    |                |
|-----------------------|-----------------------------------|----------------------------------------------------------------------------------------------------|----------------|
| 7.                    | 16:00• ⊚ 0km/h<br>⊢∎ 123456.7km н | Standardindikeringen visas. Först när förarkortets data<br>har lästs komplett visas kortsymbolen. Symboler som<br>visas dessförinnan betyder följande: | Sa<br>ri<br>ir |
|                       |                                   | "_" Förarkortet finns i kortplatsen.                                                                                                    | •              |
|                       |                                   | "=" Du kan starta körningen, relevanta data har lästs in.                                                                                              | •              |
|                       |                                   |                                                                                                    | 4              |

Så länge kortsymbolen saknas i indikeringen är följande funktioner temporärt inte möjliga:

- Anrop av menyfunktioner
- Begäran av ett färdskrivarkort
- 🛏 Se "Läsa förarkortet" på sida 40.

4

### Manuella inmatningar

Den manuella inmatningen gör det möjligt att lägga till aktiviteter på förarkortet. Varje gång förarkortet har satts i kan följande inmatningar göras:

- Du kan fortsätta ett arbetspass och på förarkortet lägga till aktiviteter som har utförts mellan uttag och isättning, se exempel 1, sida 35.
- Du kan fortsätta, avsluta ett arbetspass och/eller lägga aktiviteter före ett arbetspass, se exempel 2, sida 37.

Enligt förordning ska de aktiviteter, som inte kan registreras av DTCO 1381 (då föraren inte befinner sig i fordonet), i efterhand manuellt matas in på förarkortet.

> Samtliga tidsuppgifter som du matar in manuellt i DTCO 1381 skall ske i UTC-tid!

➡ Se "Omräkning från lokal tid till UTC-tid" på sida 94.

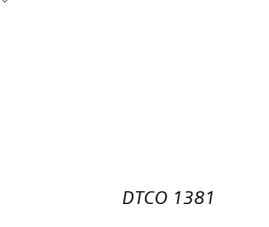

## ► Fortsätta arbetspass

| <ul> <li>Hälsningsfras; under ca tre sekunder visas den inställda<br/>lokala tiden (03:20) och UTC-tiden (01:20).</li> <li>Maier</li></ul>                                                                                                    | Steg / menyindikering |                                            | Förklaring / innebörd                                                                                   |                                                                                                    |
|----------------------------------------------------------------------------------------------------|-----------------------|--------------------------------------------|----------------------------------------------------------------------------------------------------|----------------------------------------------------------------------------------------------------|
| <ul> <li>2. Maier</li></ul>                                                                                                    | 1.                    | Welcome<br>03:20• 01:20UTC                 | Hälsningsfras; under ca tre sekunder visas den inställda<br>lokala tiden (03:20) och UTC-tiden (01:20). | Exempel 1           Uttag (22.10.03)         Isättning (22.10.03)                                                           |
| <ul> <li>3. Senaste uttas<br/>22.10.03 23:30</li> <li>4. M Datainmatnins<br/>Tilläss? Ja</li> <li>5. P? Arb.pass slut<br/>22.10 23:30 Aej</li> <li>6. 22.10 23:30 -<br/>23.10 00:20 x</li> <li>7. 22.10 23:30 -<br/>23.10 00:20 x</li> <li>9. Ställ in önskad aktivitet "x" och bekräfta.</li> </ul>                                                                                                    | 2.                    | Maier<br>0                                 | Förarens efternamn visas. En förloppsindikator visar läs-<br>ningen av förarkortet.                     |                                                                                                    |
| <ul> <li>4. M Datainmatning<br/>Tilläss? Ja</li> <li>Välj "Ja" och bekräfta.</li> <li>5. M? Arb.pass slut<br/>22.10 23:30 -<br/>23.10 00:20</li> <li>6. 22.10 23:30 -<br/>23.10 00:20</li> <li>7. 22.10 23:30 -<br/>23.10 00:20 x</li> <li>Ställ in önskad aktivitet "x" och bekräfta.</li> <li>Ställ in önskad aktivitet "x" och bekräfta.</li> <li>Ställ in önskad aktivitet "x" och bekräfta.</li> <li>Ställ in önskad aktivitet "x" och bekräfta.</li> </ul> | 3.                    | Senaste uttas<br>22.10.03 23:30            | Under ca fyra sekunder visas datum och klockslag, i UTC-<br>tid, när ett kort senast togs ut.           | Lägga till aktiviteter                                                                                                    |
| <ul> <li>5. P? Arb.pass slut<br/>22.10 23:30 Nej</li> <li>6. 22.10 23:30 -<br/>23.10 00:20</li> <li>7. 22.10 23:30 -<br/>23.10 00:20 *</li> <li>Ställ in önskad aktivitet "*" och bekräfta.</li> <li>Ställ in önskad aktivitet "*" och bekräfta.</li> <li>Ställ in önskad aktivitet "*" och bekräfta.</li> </ul>                                                                                                    | 4.                    | M Datainmatnins<br>Tilläss? <i>Ja</i>      | <ul> <li>Välj "Ja" och bekräfta.</li> </ul>                                                             | Välj den önskade funktionen med<br>knapparna ❹ eller ✿ och bekräfta valet<br>med knappen .                                  |
| <ul> <li>6. 22.10 23:30 -<br/>23.10 00:20</li> <li>• Ställ in önskad tid med knapp ◆ och bekräfta.</li> <li>7. 22.10 23:30 -<br/>23.10 00:20 *</li> <li>• Ställ in önskad aktivitet "*" och bekräfta.</li> <li>Alternativt kan du också ställa in aktivite-<br/>terna med den motsvarande aktivitets-<br/>knappen 10 eller 21. ↔</li> </ul>                                                                                                    | 5.                    | M? Arb.pass slut<br>22.10 23:30 <i>Nej</i> | <ul> <li>Om du vill fortsätta detta arbetspass, välj "Nej" och<br/>bekräfta.</li> </ul>                 | ➡ Se "Begäran om inmåtning" på sida 40.                                                                                     |
| 7.       22.10 23:30 -<br>23.10 00:20 *       • Ställ in önskad aktivitet "*" och bekräfta.       Alternativt kan du också ställa in aktivite-<br>terna med den motsvarande aktivitets-<br>knappen at eller 2.                                                                                                    | 6.                    | 22.10 23:30 -<br>23.10 <i>00:20</i>        | <ul> <li>Ställ in önskad tid med knapp O och bekräfta.</li> </ul>                                       |                                                                                                    |
|                                                                                                    | 7.                    | 22.10 23:30 -<br>23.10 00:20 *             | Ställ in önskad aktivitet "*" och bekräfta.                                                             | Alternativt kan du också ställa in aktivite-<br>terna med den motsvarande aktivitets-<br>knappen <b>st</b> eller <b>2</b> . |

 $\langle \vee \rangle$ 

#### Sätta i förarkort

| Steg | / menyindikering                                                  | Förklaring / innebörd                                                                                                    |                                                        |
|------|-------------------------------------------------------------------|----------------------------------------------------------------------------------------------------|--------------------------------------------------------|
| 8.   | M? Arb.pass slut<br>23.10 00:20 <i>Nej</i>                        | <ul> <li>Arbetspasset fortsätts: Välj "Nej" och bekräfta.</li> </ul>                                                                                                    |                                                        |
| 9.   | 23.10 00:20 -<br>23.10 <i>01:20</i>                               | <ul> <li>Ställ in önskad tid med knapp O och bekräfta.</li> </ul>                                                                                                    |                                                        |
| 10.  | 23.10 00:20 -<br>23.10 01:20 Ø                                    | <ul> <li>Ställ in önskad aktivitet "a" och bekräfta.</li> </ul>                                                                                                    |                                                        |
| 11.  | M Bekräfta manu.<br>inmatnins? <i>Ja</i><br>inmatnins? <i>Nej</i> | <ul> <li>Bekräfta inmatningar: Välj "Ja" och bekräfta.<br/>Eller</li> <li>Välj "Nej", tillbaka till steg 4. Du kan upprepa inmat-<br/>ningen / inmatningarna.</li> </ul> |                                                        |
| 12.  | 03:20• ⊙ 0km⁄h<br>⊠∎ 123456.7km ⊠                                 | Standardindikeringen visas. Först när förarkortets data<br>har lästs komplett visas kortsymbolen. Symboler som<br>visas dessförinnan betyder följande:                   | Så länge<br>ringen är<br>inte möjl                     |
|      |                                                                   | <ul> <li>Forarkortet finns i kortplatsen.</li> <li>"=" Du kan starta körningen, relevanta data har lästs in.</li> </ul>                                                  | <ul> <li>Anro</li> <li>Begä</li> <li>Se "Lä</li> </ul> |

5å länge kortsymbolen saknas i indike ringen är följande funktioner temporärt nte möjliga

- Anrop av menyfunktioner
- Begäran av ett färdskrivarkort
- 🕳 Se "Läsa förarkortet" på sida 40.
### 4. Driftläge drift

### ► Lägga in aktiviteter före ett arbetspass

| Steg | / menyindikering                           | Förklaring / innebörd                                                                                                    |                                                                                           |
|------|--------------------------------------------|----------------------------------------------------------------------------------------------------|-------------------------------------------------------------------------------------------|
| 1.   | welcome                                    | Hälsningsfras; under ca tre sekunder visas den inställda<br>lokala tiden (15:00) och UTC-tiden (14:00).                                                     | Exempel 2                                                                                 |
|      |                                            | Information: För denna DTCO 1381 ställdes den lokala<br>tiden redan om till slut sommartid i samband med<br>senaste "uttag" och "isättning" av förarkortet! | Uttag (25.10.03) Isättning (08.11.03)<br>23:30 UTC 14:00 UTC                              |
| 2.   | Rosenz                                     | Förarens efternamn visas. En förloppsindikator visar läs-<br>ningen av förarkortet.                                                                         | 00:20 UTC 12:10 UTC 13:30 UTC 4                                                           |
| З.   | Senaste uttas<br>25.10.03 23:30            | Under ca fyra sekunder visas datum och klockslag, i UTC-<br>tid, när ett kort senast togs ut.                                                               | Slut arbetspass<br>Lägga till aktivitet Start arbetspass                                  |
| 4.   | M Datainmatnins<br>Tilläss? <i>Ja</i>      | <ul> <li>Välj "Ja" och bekräfta.</li> </ul>                                                                                                    | Välj den önskade funktionen med<br>knapparna Seller Soch bekräfta valet<br>med knappen S. |
| 5.   | M? Arb.pass slut<br>25.10 23:30 <i>Nej</i> | <ul> <li>Om du vill fortsätta detta pass, välj "Nej" och<br/>bekräfta.</li> </ul>                                                                           | Se Begaran om inmatning-på sida 40.                                                       |
| 6.   | 25.10 23:30 -<br>26.10 <i>00:20</i>        | • Ställ in önskad tid med knapp O och bekräfta.                                                                                                    |                                                                                           |
|      |                                            |                                                                                                    | C C                                                                                       |

### Sätta i förarkort

|   | Steg | / menyindikering                       | Förklaring / innebörd                                                                                   |                                                                                                    |
|---|------|----------------------------------------|----------------------------------------------------------------------------------------------------|----------------------------------------------------------------------------------------------------|
| - | 7.   | 25.10 23:30 -<br>26.10 00:20 <i>*</i>  | • Ställ in önskad aktivitet "*" och bekräfta.                                                           | Alternativt kan du också ställa in aktivite-<br>terna med den motsvarande aktivitets-<br>knappen <b>11</b> eller <b>12</b> . |
| - | 8.   | N? Arb.pass slut<br>26.10 00:20 Ja     | • Det föregående arbetspasset är avslutat: Välj " <b>Ja</b> " och bekräfta.                             |                                                                                                    |
| ŀ | 9.   | ₩•? Slut Land<br>26.10 00:20 <i>:D</i> | <ul> <li>Välj land vid arbetspass slut och bekräfta slutet av<br/>detta pass med knapp .</li> </ul>     | ➡ Se "Val av länder" på sida 40.<br>Efter inmatning av land får du vid behov                                                 |
|   |      |                                        | <ul> <li>Med knappen land.</li> </ul>                                                                   | en begäran om att mata in regionen.                                                                                          |
| - | 10.  | ©⊮? Start<br>08.11 <i>12:10</i>        | <ul> <li>Ställ med knapp          retroaktivt in starten av det nya<br/>passet och bekräfta.</li> </ul> |                                                                                                    |
| - | 11   | and Start Land                         | Välj land vid arbetspassets start och bekräfta.                                                         | $\sim$                                                                                                    |
|   | •••  | 08.11.12:10 <i>:D</i>                  | <ul> <li>Med knappen 🖨 kan du gå förbi inmatningen av<br/>land.</li> </ul>                              |                                                                                                    |
| - | 12.  | 08.11 12:10 -<br>08.11 <i>13:30</i>    | <ul> <li>Ställ in önskad tid för den utförda aktiviteten med<br/>knapp O och bekräfta.</li> </ul>       |                                                                                                    |
| - | 13.  | 08.11 12:10 -<br>08.11 13:30 <i>*</i>  | • Ställ in önskad aktivitet "*" och bekräfta.                                                           |                                                                                                    |

### 4. Driftläge drift

| Steg | / menyindikering                                    | Förklaring / innebörd                                                                                                    |                    |
|------|-----------------------------------------------------|----------------------------------------------------------------------------------------------------|--------------------|
| 14.  | 08.11 13:30 -<br>08.11 <i>14:00</i>                 | <ul> <li>Ställ in önskad tid för den fortsatta aktiviteten med<br/>knapp</li></ul>                                                                     |                    |
| 15.  | 08.11 13:30 -<br>08.11 14:00 Ø                      | <ul> <li>Ställ in önskad aktivitet "a" och bekräfta.</li> </ul>                                                                                        |                    |
| 16.  | M Bekräfta manu.<br>inmatnins? Ja<br>inmatnins? Nej | <ul> <li>Bekräfta inmatningar: Välj "Ja" och bekräfta.<br/>Eller</li> <li>Välj "Nej", tillbaka till steg 4. Du kan upprepa inmatningen.</li> </ul>     |                    |
| 17.  | 15:01• ⊙ Okm⁄h<br>⊠∎ 123456.7km ∎ø                  | Standardindikeringen visas. Först när förarkortets data<br>har lästs komplett visas kortsymbolen. Symboler som<br>visas dessförinnan betyder följande: | Så<br>ring<br>inte |
|      |                                                     | "_" Förarkortet finns i kortplatsen.                                                                                                    | •                  |
|      |                                                     | " <b>=</b> " Du kan starta körningen, relevanta data har lästs in.                                                                                     | •                  |

Så länge kortsymbolen saknas i indikeingen är följande funktioner temporärt nte möjliga:

- Anrop av menyfunktioner
- ➡ Se "Läsa förarkortet" på sida 40.

#### Specifikt vid inmatningsproceduren

#### Begäran om inmatning

Om det inte görs någon inmatning vid inmatningsproceduren så visas följande indikering efter 30 sekunder.

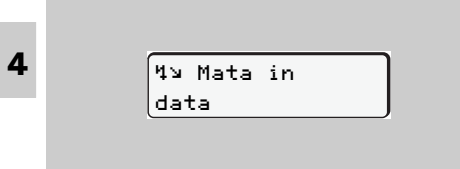

Om knappen 
trycks in efter ytterligare 30 sekunder kan inmatningen fortsätta. I annat fall läses förarkortet klart och standardindikeringen visas.

Inmatningar som redan har bekräftats med knapp 🚳 sparas av DTCO 1381.

#### Val av länder

Det senast inmatade landet visas först. Med knapparna O / O visas därefter de fyra senast inmatade länderna; markering:

 Kolon framför nationalitetsmärket "#B".

Det fortsatta valet sker i bokstavsordning med början på bokstav "A":

- med knapp **O** A, B, C, D, E, ... osv.
- ➡ Se "Landskoder" på sida 103.

Om du håller knappen **O** eller **O** intryckt går urvalet fortare (auto-repeat-funktion).

#### Avbrott i inmatningsproceduren

I följande fall abryter DTCO 1381 inmatningsproceduren:

- Körningen startar eller
- ett andra förarkort sätts i.
   I båda fallen läses förarkortet klart.
   Inmatningar som redan har bekräftats med knapp Sparas av DTCO 1381.

### Läsa förarkortet

C→ Under läsningen av förarkortet är enstaka funktioner temporärt inte tillgängliga på DTCO 1381.

Om du trycker på en menyknapp eller utmatningsknappen visas ett meddelande.

| Vänta!                                         |  |
|------------------------------------------------|--|
|                                                |  |
| eller                                          |  |
|                                                |  |
| 4∎ Kort kan ej                                 |  |
| tas ut xx                                      |  |
|                                                |  |
|                                                |  |
| $\rightarrow \circ_{\mathcal{A}}(\mathcal{S})$ |  |
|                                                |  |
|                                                |  |
|                                                |  |
|                                                |  |
| $\mathcal{P}$                                  |  |
|                                                |  |

### 4. Driftläge drift

### Ställa in aktiviteter

- Ställa in manuellt
- Föraren ställer in sin aktivitet i enlig-TXP het med aktuell verksamhet. Det går endast att ställa in aktiviteterna när fordonet står stilla!

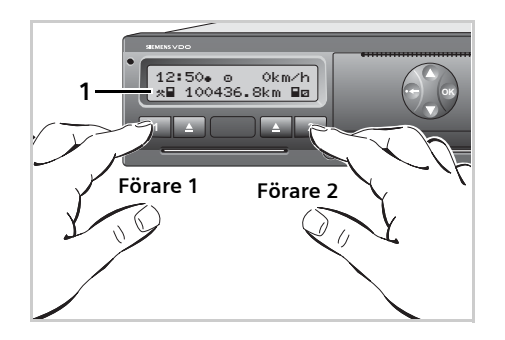

- **1. Förare 1** manövrerar knappen **1**. Tryck på knappen upprepade gånger tills den önskade aktiviteten (H 🛛 🙁) visas på displayen (1).
- 2. Förare 2 manövrerar knappen 2.

### Ställa in automatiskt

Vid körning kopplar DTCO 1381 automatiskt till följande aktiviteter:

| 18:0 | 1.  |     | 75km | i∕h |
|------|-----|-----|------|-----|
| o∎ 1 | 234 | 56. | 7km  | ∎ø_ |
|      |     |     |      |     |
| 1    |     |     |      | 2   |

- för förare 1 aktivitet "o" (1).
- för förare 2 aktivitet "a" (2).

Oberoende av vilka aktiviteter som var inställda före körningen kopplar DTCO 1381 automatiskt till följande aktiviteter när fordonet stannas:

> 18:45• o 0km/h %∎ 123506.2km ∎ø

- för förare 1 aktivitet "\*" (3).
- för förare 2 aktivitet "a" (4).

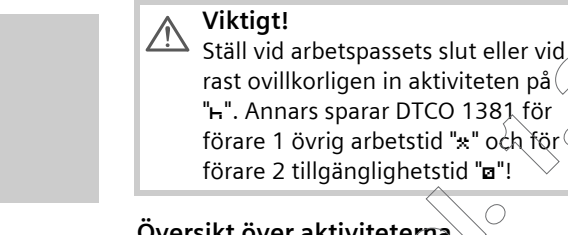

### Översikt över aktiviteterna

- = Körtid (automatiskt vid körning
- = All annan arbetstid (aktivt arbete)
- Tillgänglighetstider (passivt arbete 2 t.ex. väntetider, passagerartid, vilotid för förare 2 när fordonet är i rörelse)

```
Raster och viloperioder
ь
```

4

### ► Övervakning av aktiviteterna

I samband med att fordonet har stannats beror aktivitetens lagring av det efterföljande manöver- eller körförloppet.

### Lagringsegenskaper efter att fordonets har stannats

Om förare 1 inom två minuter ställer in en annan aktivitet, exempelvis "**a**", så sparar DTCO 1381 från fordonsstoppets tidpunkt den inställda aktiviteten, se exempel 1.

#### Exempel 1

4

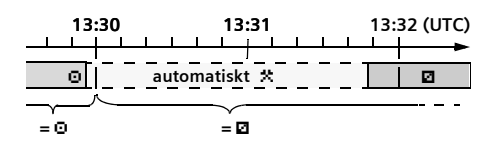

Lagringsegenskaper DTCO 1381

### Lagringsegenskaper vid "stop and go"körning

DTCO 1381 sparar alla aktiviteter i minutraster varvid en körtids start sker vid föregående hela minut. Av exempel 2 och 3 framgår det hur DTCO 1381 sparar körtiderna vid "stop and go":

#### Exempel 2

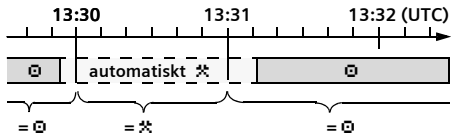

Stopp som är kortare än två minuter sparar DTCO 1381 som körtid "o".

#### Exempel 3

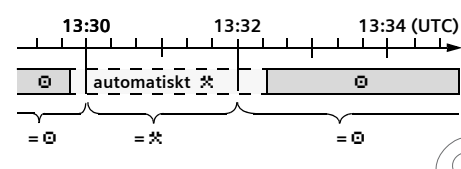

Stopp som är längre än två minuter sparar DTCO 1381 som arbetstid "\*".

### Observera!

/!`

DTCO 1381 räknar utifrån de faktiskt beräknade körtiderna och varnar föraren för ett överskridande av körtiden!

Dessa summerade körtider utgör dock inte något föregripande av den juridiska tolkningen av "sammanhängande körtid".

### 4. Driftläge drift

### 

Enligt förordning är du som förare ålagd att för hand skriva upp de aktiviteterna i följande fall:

- Om DTCO 1381är defekt.
- Vid förlust eller stöld av förarkortet eller om det skadas eller fungerar felaktigt måste göras dagsutskrift från DTCO 1381 när körningen startar eller är avslutad. Vid behöv måste du komplettera tillgängligheitstider och annan arbetstider för hand.

På pappersrullens baksidan kan du för hand skriva in dina aktiviteter **(1)** och komplettera utskriften med personuppgifter **(2)**.

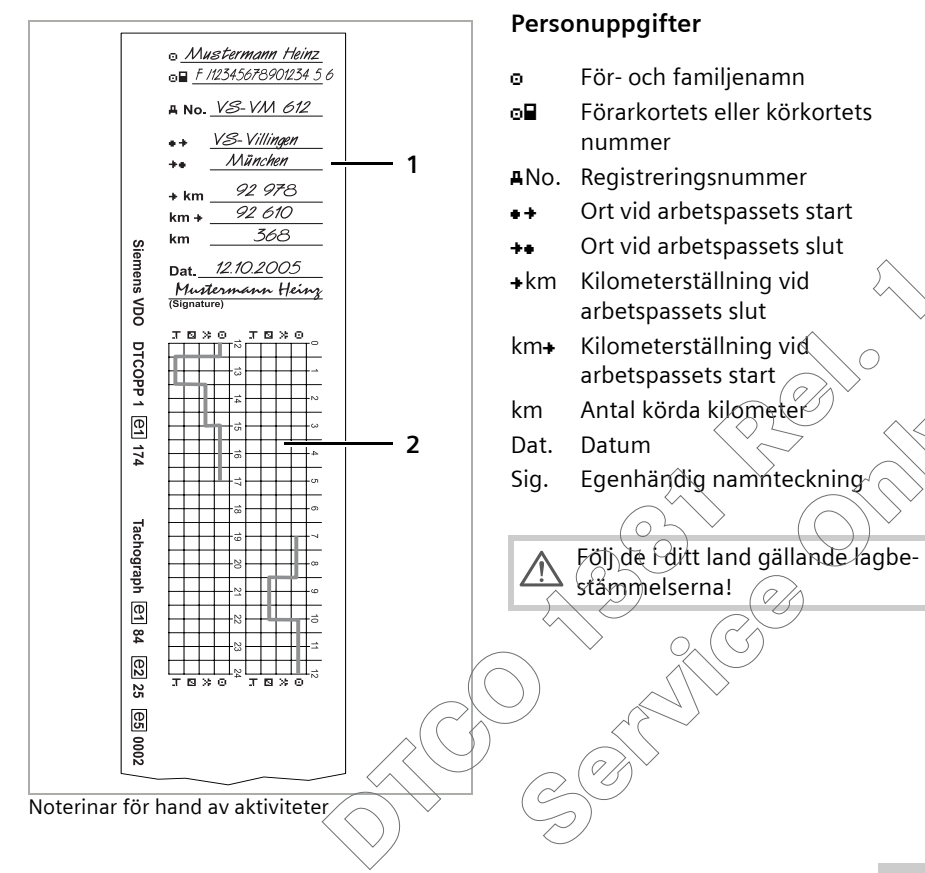

xж

### Ta ut förarkort

- Förarkortet kan i princip sitta kvar i kortplatsen när arbetspasset är slut. För att förebygga att kortet missbrukas ska du ta ut förarkortet ur DTCO 1381!
  - Vid byte av förare eller fordon gäller som princip att förarkortet ska tas ut ur kortplatsen.
    - ➡ Se "Förar- / fordonsbyte vid drift" på sida 46.
- Det går endast att ta ut förarkortet ur kortplatsen när fordonet står stilla!

|                  | - |  |
|------------------|---|--|
| Begära förarkort |   |  |

- Slå på tändningen. (Behövs endast vid ADR-Variant \*)
- **2.** Ställ in motsvarande aktivitet exempelvis vid arbetspassets slut på "<sub>h</sub>".
- Tryck på motsvarande utmatningsknapp för kortplats 1 eller kortplats 2.

Det följande förloppet sker menystyrt.

➡ Se "Menystyrning efter att

förarkortet har tagits ut" på sida 45.

Observera: Utmatning ur kortplats 2 är spärrad när skrivarfacket är öppet! Den följande manöverinformationen upplyser om detta.

Så snart du stänger skrivarfacket sker utmatningen.

4**⊽** Skrivarfack

öppet

### • Menystyrning efter att förarkortet har tagits ut

| Steg | / menyindikering                                                | Förklaring / innebörd                                                                                                    |                                                                                                    |
|------|-----------------------------------------------------------------|----------------------------------------------------------------------------------------------------|----------------------------------------------------------------------------------------------------|
| 1.   | Maier<br>0                                                      | Förarens efternamn visas. En förloppsindikator visar att<br>DTCO 1381 för över data till förarkortet.                                    | Förloppet är identiskt för förare 1 och<br>förare 2.<br>Väli land med knapparna <b>A</b> eller <b>A</b> och      |
| 2.   | ₩• Slut Land<br>26.10 14:00 E                                   | <ul> <li>Välj land vid arbetspassets slut och bekräfta.</li> <li>Eller med knappen 🖨 kan du gå förbi inmatningen<br/>av land.</li> </ul> | bekräfta valet med knappen @.<br>Efter inmatning av land får du vid behov<br>en begäran om att mata in regionen. |
| 3.   | Maier<br>0                                                      | Fortsättning skriva/ladda förarkort med data.                                                                                            |                                                                                                    |
| 4.   | 24h∎⊽ Dyensvärde<br>26.10.03 <i>Ja</i> ,<br>26.10.03 <i>Nej</i> | <ul> <li>Om du behöver en utskrift välj "Ja" och bekräfta.</li> <li>Om du inte behöver en utskrift välj "Nej" och bekräfta.</li> </ul>   |                                                                                                    |
| 5.   | Utskrift har<br>Þábörjats                                       | För vald funktion visas förloppet på displayen.                                                                                          |                                                                                                    |
| 6.   | Maier<br>0                                                      | Fortsättning skriva/ladda förarkort med data.                                                                                            |                                                                                                    |
| 7.   | 15:05• 0 0km/h<br>н 123456.7km н                                | Förarkortet friges och standardindikeringen visas.                                                                                       |                                                                                                    |

 $\sim$ 

### Förar- / fordonsbyte vid drift

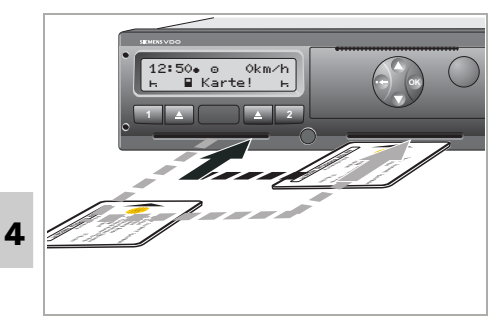

Byt förarkort

### Fall 1: Förarna byter plats förare 2 blir förare 1

- Ta ut förarkorten ur kortplatsen och sätt i dem i den andra kortplatsen.
   Förare 2 (nu förare 1) sätter först sitt förarkort i kortplats 1 och förare 1 (nu förare 2) sätter sitt förarkort i kortplats 2.
- Ställa in önskad aktivitet.
   Den nya förare 1 manövrerar knappen
   , förare 2 knappen

### Fall 2:

### Förare 1 eller förare 2 lämnar fordonet

- Den berörda föraren kräver sitt förarkort, gör eventuellt en dygnsutskrift och tar ut sitt förarkort ur DTCO 1381. Dygnsutskriften krävs om nästa körning sker i ett fordon med registrering på diagramblad (blanddrift, se nästa sida).
- **2.** Den nya förare 1 sätter först sitt förarkort i kortsplats 1.

#### Eller:

Den nya förare 2 sätter sitt förarkort i kortsplats 2.

### Fall 3:

### Förare 1 och förare 2 lämnar fordonet

- Båda förarna gör en dygnsutskrift och tar ut sina respektive förarkort ur DTCO 1381.
- 2. Den nya fordonsbesättningen sätter förarkortet, allt efter funktion (förare 1 eller förare 2), i kortplatsen.

### Fall 4 – Blanddrift:

### Användning av olika färdskrivartyper

- Till exempel f\u00e4rdskrivare med registrering p\u00e5 diagramblad som KTCO 1318, FTCO 1319 och MTCO 1324 eller
- Digitala f\u00e4rdskrivare med f\u00f6rarkort enligt r\u00e4dets f\u00f6rordning (EEG) nr 3821/ 85 bilaga I B, till exempel DTCO 1381.

Vid en kontroll måste föraren kunna uppvisa följande för innevarande vecka och de senaste 15 dagarna:

- förarkortet (1),
- de relevanta dygnsutskrifterna från den digitala färdskrivaren (2),
- de beskrivna diagrambladen (3) samt eventuella handskrivna noteringar för aktiviteterna.

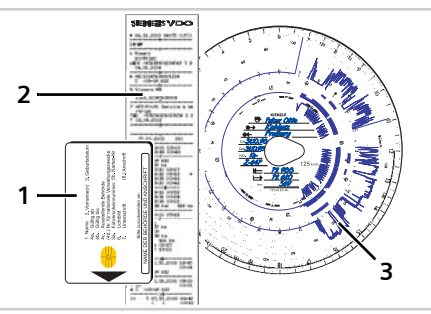

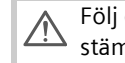

Följ de i ditt land gällande lagbestämmelserna!

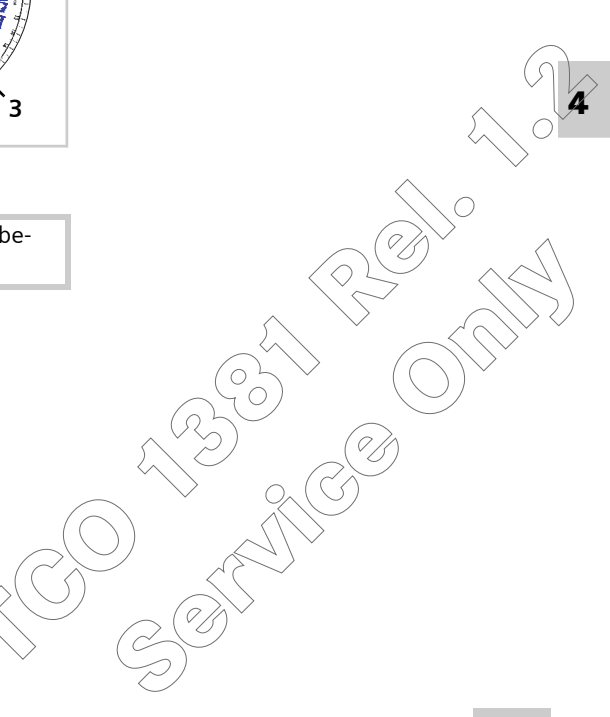

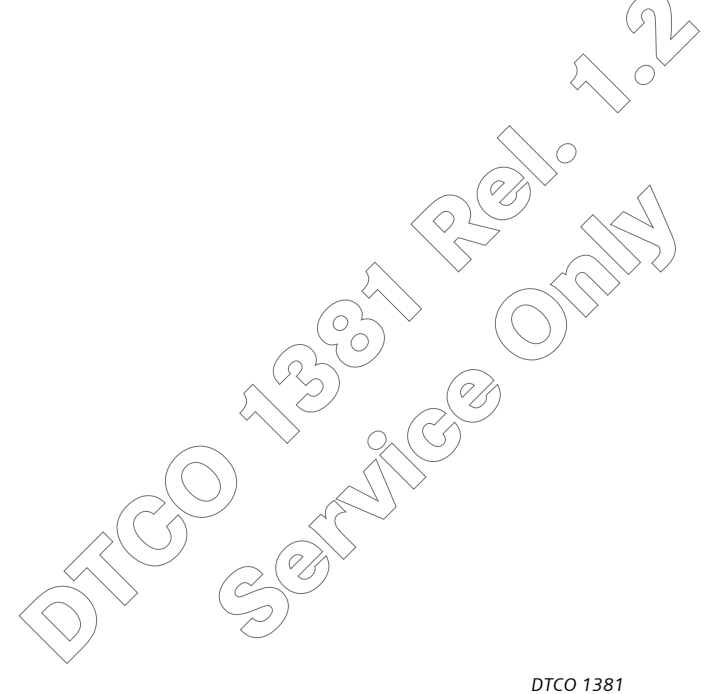

# Skrivare handhavande

Sätta i pappersrulle Utskrift av data

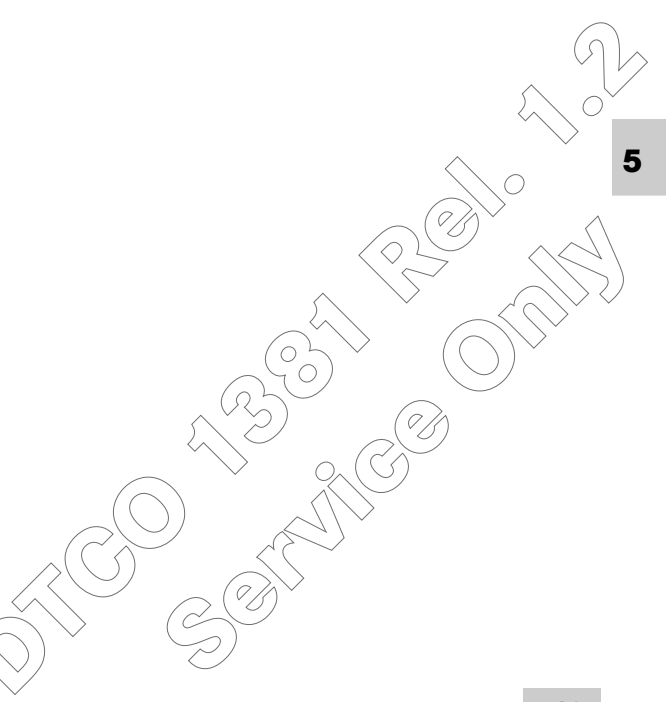

#### Sätta i pappersrulle

#### Observera R

Använd (beställ) endast pappersrullar (original Siemens VDO tryckpapper) där följande märkning finns:

- färdskrivartyp (DTCO 1381) med kontrollmärke "Iei 84"
- och godkännandemärke "@174" eller "@189".

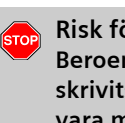

Risk för personskada Beroende på hur mycket som har skrivits ut kan termoskrivhuvudet vara mycket varmt. Du kan få brännskador på händerna!

Var försiktig när du sätter i pappersrullen eller vänta till skrivarhuvudet har svalnat.

3. Stäng skrivarfacket centriskt. Skrivaren påbörjar automatiskt frammatning av papper.

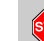

#### Risk för personskada

- Se till att skrivarfacket alltid är stängt. Du själv eller andra kan skadas av ett öppet skrivarfack.
- **4.** Skrivaren är klar att använda. Du kan starta en utskrift resp. en avbruten utskrift (slut på papper) fortsätter automatiskt.

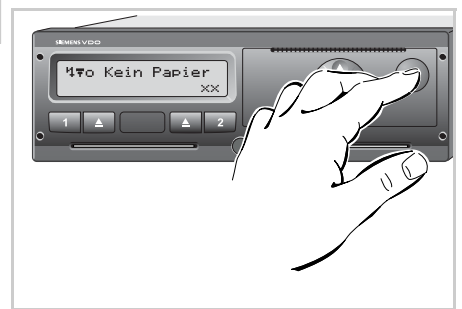

Tryck på frigöringsknapp

1. Tryck på frigöringsknappen, skrivarfacket öppnas.

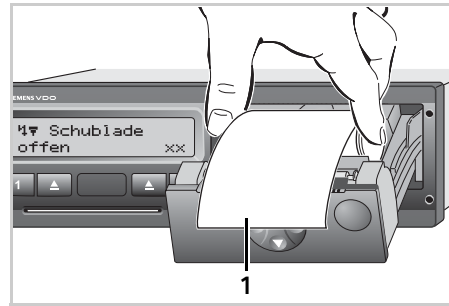

Sätta i pappersrulle

- 2. Sätt i pappersrulle som bilden visar.
- Se till att pappersrullen inte fastnar i T P skrivarfacket och att pappret (1) sticker ut över skrivarfackets kant!

#### 5. Skrivare handhavande

### Utskrift av data

### Starta utskrift

Det går endast att skriva ut om ...

- fordonet står stilla och tändningen är påslagen (behövs endast vid ADR-Variant \*),
- skrivarfacket är stängt och det finns en pappersrulle i det,
- inga andra fel hindrar en utskrift.

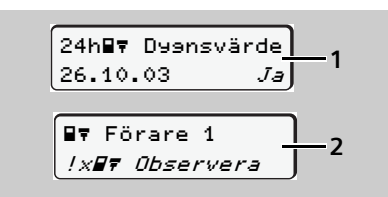

**1.** Antingen uppmanas du via menystyrningen att efter "Ta ut förarkort" **(1)** att göra en dygnsutskrift eller du begär via menyn motsvarande utskrift **(2)**.

➡ Se "Hämta menyfunktioner" på sida 54.

- 3. Vänta tills utskriften är klar.

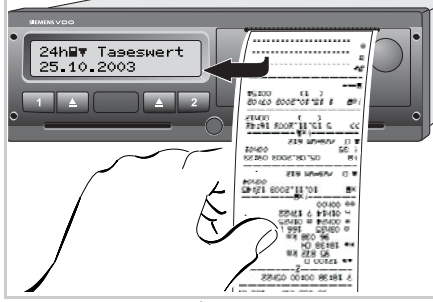

Dra loss utskriften från rullen

- **4.** Dra loss utskriften från pappersrullen genom att dra pappret uppåt eller nedåt mot avrivaren.
- **5.** Förvara utskriften så att den är skyddad mot smuts, ljus och solsken.

- Avbryta utskrift

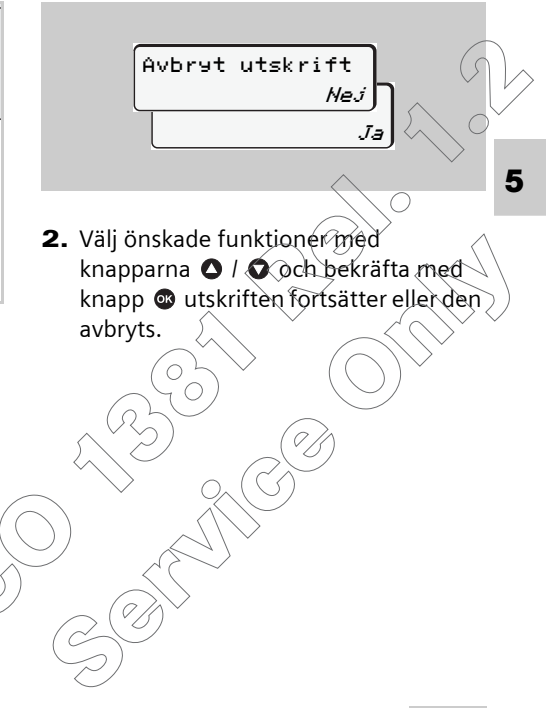

- Specifikt vid utskrift
- Om arbetspasset påbörjades före 00:00 UTC-tid så skriver DTCO 1381 efter "ta ut förarkort" automatiskt ut dygnsvärdet för föregående dag och för aktuell dag.
- Att pappret håller på att ta slut framgår av en färgmarkering **(1)** på utskriftens baksida.
- När pappret är slut visas följande meddelande.

| 470 | Papper | slut |
|-----|--------|------|
|     |        | XX   |

 När en pappersrulle har satts i fortsätter DTCO 1381 utskriften automatiskt. Information lämnas på sista raden (2) av den första utkriften samt på första raden (3) av den andra utskriften.

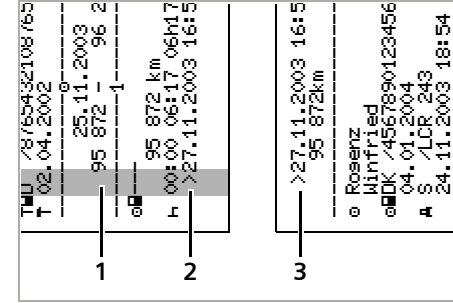

Fortsatt utskrift när pappret är slut

- (1) Färgmarkering (på baksidan)
- (2) Utskriftens slut
- (3) Utskriftens fortsättning

### Åtgärda pappersstopp

Pappersstopp kan uppkomma om t.ex. en utskrift inte har dragits loss korrekt och därigenom blockerar nästa utskrift från att matas ut genom pappersöppningen.

- 1. Öppna skrivarfack.
  - ➡ Se "Sätta i pappersrulle" på sida 50.
- 2. Ta bort hopskrynklat papper från pappersrullen samt ta bort pappersrester ur skrivarfacket.
- **3.** Sätt i pappersrullen igen och stäng skri<sup>2</sup> varfacket.

Följ den angivna varningsinformationen! Se "Sätta i pappersrulle" på

sida 50.

STOP

### Menyfunktioner

Hämta menyfunktioner Översikt över menystrukturen Huvudmeny utskrift förare 1 / förare 2 Huvudmeny utskrift fordom Huvudmeny inmatning förare 1 / förare 2 Huvudmeny inmatning fordon Huvudmeny visning förare 1/ förare 2 Huvudmeny visning fordon 6

#### 6. Menyfunktioner

### Hämta menyfunktioner

- Under körning
- **1.** Tryck under körning på valfri menyknapp så visas aktuella tider för de isatta förarkorten.
- 2. När en menyknapp åter trycks in eller efter 10 sekunder visas standardindikeringen igen.

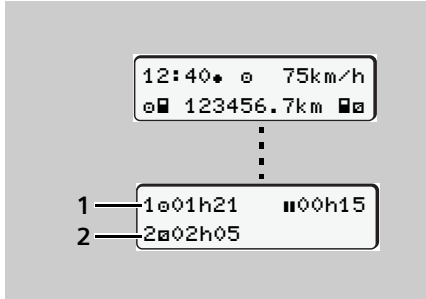

Dataindikering under körning

(1) Tider från förare 1:

(2) Tider från förare 2:

➡ Se "Dataindikering under körning" på sida 19.

► När fordonet står stilla

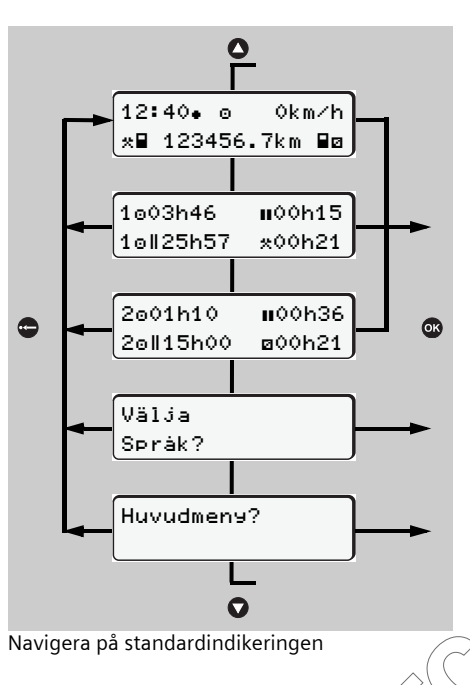

- - ➡ Se "Visa förarkortets tider" på sida 55. Eller
- 2. Du kan ändra språket för indikeringen / menystyrningen.

➡ Se "Ställa in språk" på sida 55. Eller

3. Du kan genom att trycka på knappen @ hämta de omfattande menyfunktionerna.

➡ Se "Översikt över menystrukturen" på sida 59.

 Du kan bläddra tillbaka till standardindikeringen antingen med knapparna ♥ / ♥ eller direkt med knappen ♥. Visa förarkortets tider

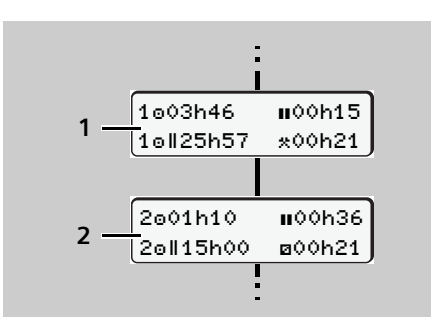

Visning av data från förare 1 och -2

- (1) Tider från förare 1:
- (2) Tider från förare 2:
- → Detaljer se "Dataindikering när fordonet står stilla" från sida 20.
- Com förarkort saknas visas tider som är tillordnade den aktuella kortplatsen "1" eller "2".

### Ställa in språk

- Beakta punkten "Spara språkinställningen", så att DTCO 1381 temporärt registrerar det önskade språket.
- Välj med knapparna ◆ / ◆ indikeringen "Välja Språk?" och tryck på knappen ●.
- Välj med knapparna / det önskade språket och bekräfta valet med knapp ◎.

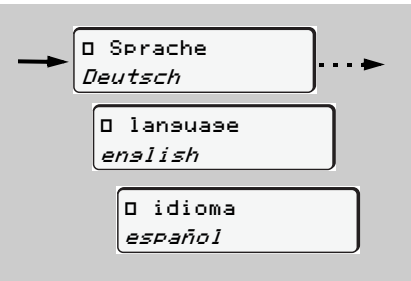

Välja önskat språk

3. Under 3 sekunder visar DTCO 1381 det genomförda valet på det valda språket.

| <br>Datainmatnin9 |  |
|-------------------|--|
| sparad            |  |

### Spara språkinställningen

Om vid tidpunkten för språkinställningen endast ditt förarkort eller företasgskortet finns i kortplats-1 så registrerår DTCO 1381 från ditt kortnummer det önskade språket.

Nästa gång färdskrivarkortet tas ut / sätts sker menystyrningen samt alla visade texter på det valda språket.

DTCO 1381 reserverar upp till fem minnesplatser. Om alla minnesplatser ä) utnyttjade skrivs det äldsta sparade värdet över.

#### Navigera i menyfunktionerna

 Det går endast att hämta menyfunktionerna när fordonet står stilla!
 Om du avser att skriva ut eller visa data vid den ADR-Varianten \*, ska du slå på tändningen.

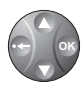

Med dessa fyra menyknappar navigerar du inom menystrukturen.

Tillvägagångssättet är alltid det samma och det beskrivs ingående nedan.

När du hämtar menyfunktionerna befinner du dig direkt i den första huvudmenyn.

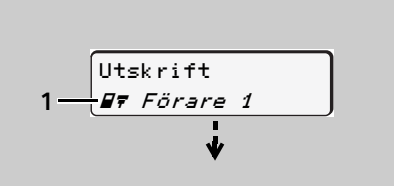

1. Huvudmeny

Blinkningen på andra raden (*kursiverat*) (1) informerar dig om att det finns fler valmöjligheter.

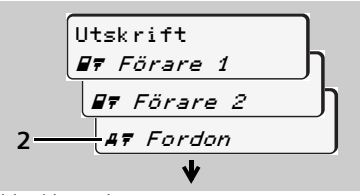

Bläddra i huvudmenyn

- Med knapparna ✓ / 
   kan du bläddra igenom de möjliga huvudmenyerna och välja den huvudmeny du önskar, t.ex. utskrift av fordonsdata (2).
- 2. Bekräfta valet med knappen 👁.

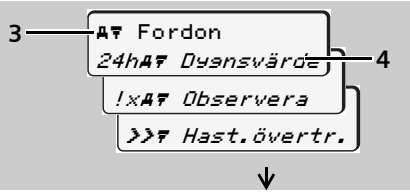

Val av en menyfunktion

På första raden visas den valda huvudmenyn **(3).** De möjliga menyfunktionerna i denna huvudmeny visas blinkande på den andra raden.

- Med knapparna / väljer du önskad funktion, t.ex. utskrift av dygnsvärde (4).
- 4. Med knappen 👁 bekräftar du valet.

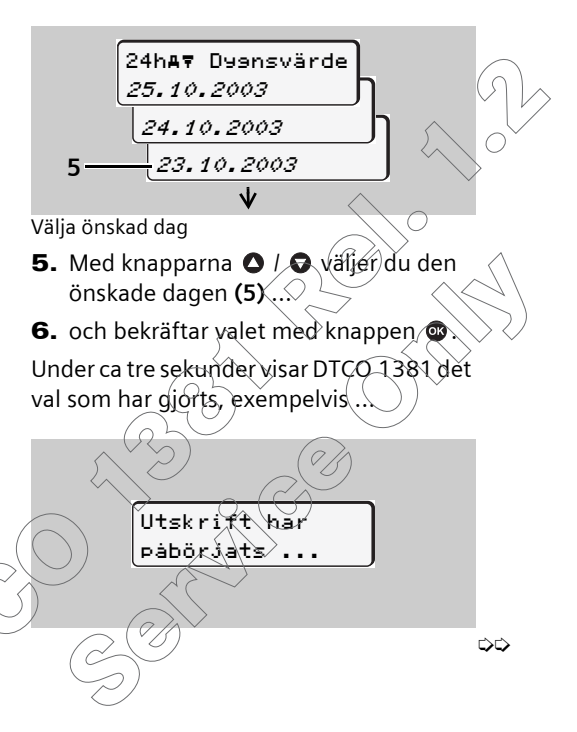

### 6. Menyfunktioner

#### Anmärkning ADR-Variant \*

Om tändningen är frånslagen visas följande manöverinformation.

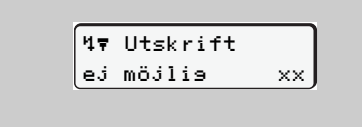

Först när tändningen har slagits "på" och nytt val har gjorts skrivs data ut resp. visas. Därefter visas den senast valda menypunkten.

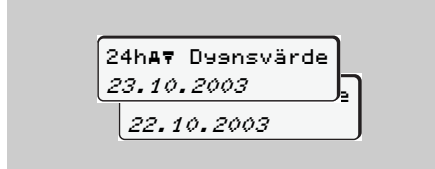

- 7. Välj med knapparna ◇ / ◇ en ytterligare dag för utskrift.
- 8. Eller tryck på knappen 🗢 och gå tillbaka till närmast högre menynivå.

### Avbryta utskrift

 Om du, medan utskriften pågår, ännu en gång väljer den aktuella utskriften med knappen så visas följande fråga.

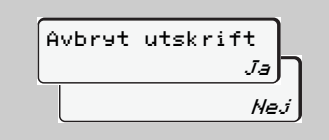

 Välj "Ja" och bekräfta. Utskriften avbryts och den senast valda menypunkten visas. Åtkomst av meny spärrad!

### Exempel 1: Förarkortet saknas eller ett företagskort-/ kontrollkort befinner sig i kortplatsen

Huvudmenyn visas men det blinkar inte på andra raden.

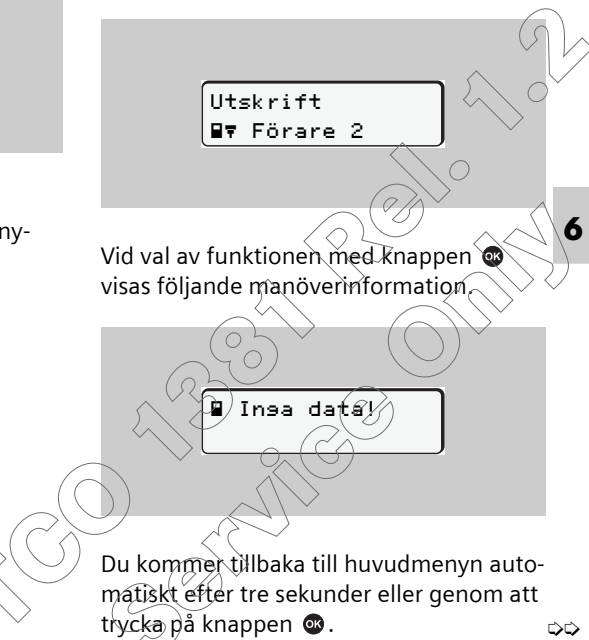

### Exempel 2: Åtkomst av data spärrad

Åtkomsten av lagrade data sker genom rättigheter som regleras i förordningen samt genom motsvarande färdskrivarkort. Att rättighet saknas visas på följande sätt:

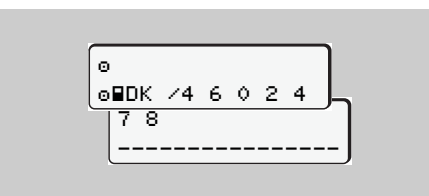

**6** Data visas avkortade. Personuppgifter visas inte alls eller endast delvis.

### ► Lämna menyfunktioner

#### Automatiskt

Menyn lämnas automatiskt i följande situationer:

- efter att ett färdskrivarkort har satts i eller begärts
- eller när en körning startar.

#### Manuellt

Tryck på knappen C tills följande fråga visas:

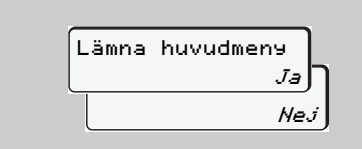

 Välj med knapparna ○ / ○ "Ja" och bekräfta med knappen. Eller gå med knappen över till fråga. Standardindikeringen visas.

#### 6. Menyfunktioner

### Översikt över menystrukturen

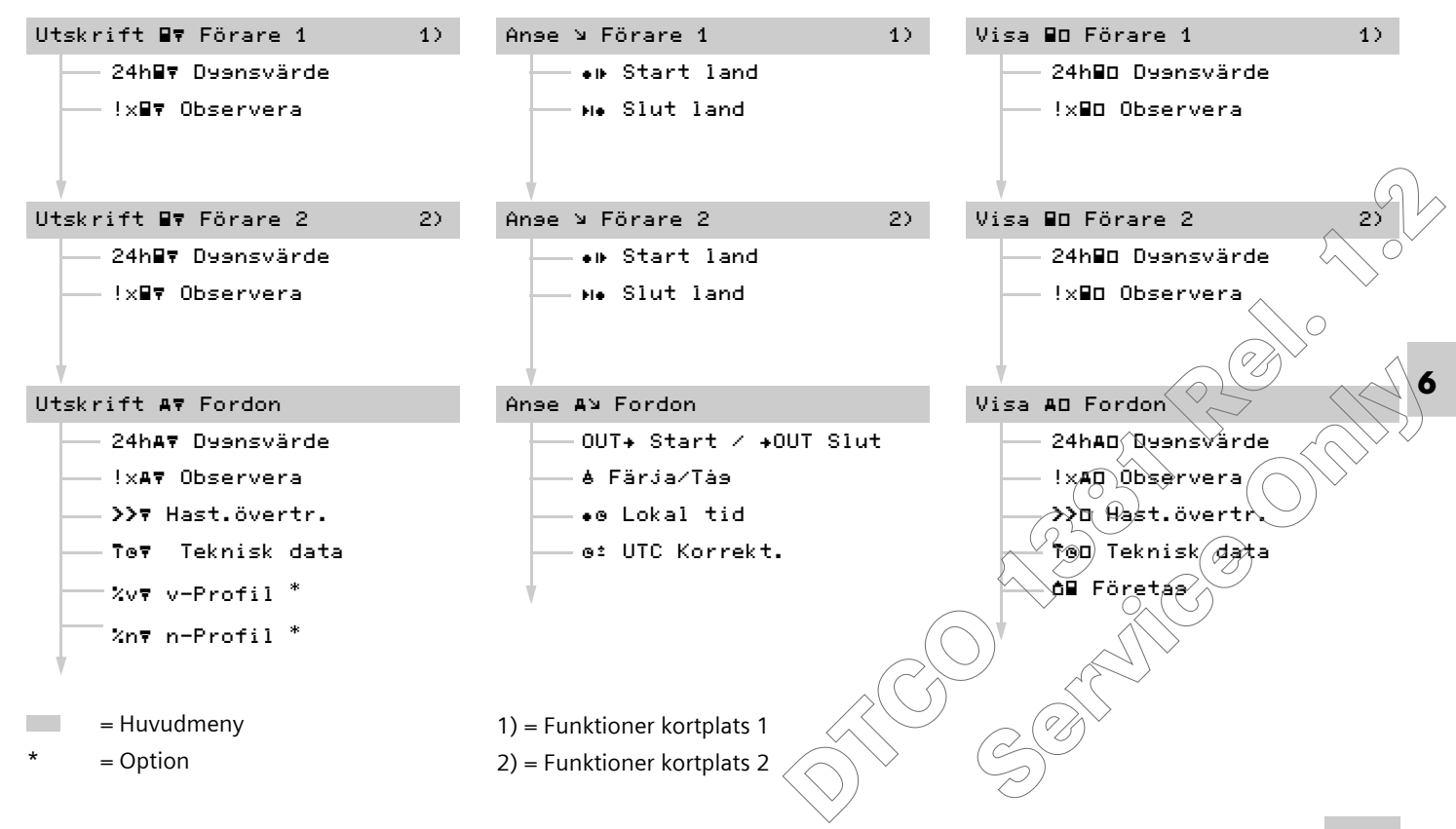

### Huvudmeny utskrift förare 1 / förare 2

I denna huvudmeny kan du skriva ut data från ett isatt förarkort.

Slå på tändningen vid ADR-Variant \*. Annars visas följande manöverinformation när en utskrift väljs. Först när tändningen har slagits "på" och nytt val har gjorts sker utskriften.

6

4⊽ Utskrift ej möjlis xx

### Anmärkning

Förloppet för förare 2 är identiskt med det för förare 1 och beskrivs därför inte nedan.

Skriva ut dygnsvärde
 Välj följande funktioner steqvis:

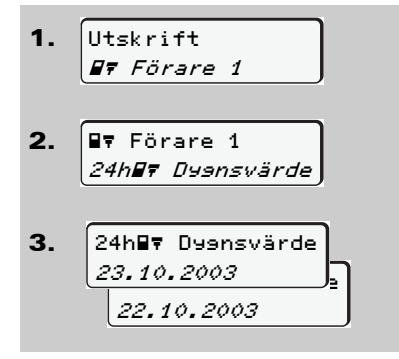

Alla aktiviteter under det valda dygnet skrivs ut, ⇒ se sida 105.

### Skriva ut händelser

Välj följande funktioner stegvis:

| 1.<br>2.        | Utskrift<br><b>#7</b> Förare 1<br><b>#7</b> Förare 1<br><i>!x<b>#7</b> Observera</i> |                   |
|-----------------|--------------------------------------------------------------------------------------|-------------------|
| Spara<br>skrivs | ade eller ännu aktiva l<br>s ut, ➡ se sida 107                                       | händelser och fel |
|                 |                                                                                      |                   |

### 6. Menyfunktioner

### Huvudmeny utskrift fordon

I denna huvudmeny kan du skriva ut data från dataminnet.

# Skriva ut dygnsvärde från färdskrivarminne

Välj följande funktioner stegvis:

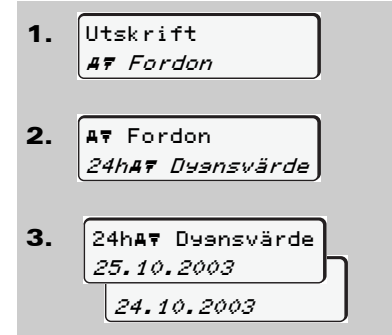

Alla föraraktiviteter skrivs ut i kronologisk ordning uppdelat på förare -1 / -2, → se sida 108. Skriva ut händelser från färdskrivarminnet

Välj följande funktioner stegvis:

 Utskrift *AŦ Fordon AŦ Fordon !×AŦ Observera*

Sparade eller ännu aktiva händelser och fel skrivs ut, ⇒ se sida 110.

Skriva ut hastighetsöverträdelser
 Välj följande funktioner stegvis:

1.

2.

Utskrift

A7 Fordon

A⊽ Fordon

⇒ se sida 111.

>>7 Hast.övertr.

Uskrift sker av överträdelser av det i

DTCO 1381 inställda hastighetsvärdet,

6

1.

2.

6

Skriva ut tekniska data Skriva ut hastighetsprofiler \* Skriva ut varvtalsfrekvensprofiler \* Välj följande funktioner stegvis: Välj följande funktioner stegvis: Välj följande funktioner stegvis: Utskrift Utskrift 1. Utskrift 1. A7 Fordon A7 Fordon A7 Fordon A⊽ Fordon 2. A⊽ Fordon 2. A⊽ Fordon To₹ Teknisk data %v₹ v-Profil %n₹ n-Profil 3. %n⊽ n-Profil З. %v⊽ v-Profil Data för fordonsidentifiering, sensoriden-25.10.2003 25.10.2003 tifiering och kalibrering skrivs ut, 24.10.2003 24.10.2003 ⇒ se sida 112. Det görs en profilutskrift av motorns varv Det görs en profilutskrift av de hållna hastalsfrekvens, ⇒ se sida 114.

tigheterna, ⇒ se sida 113.

DTCO 1381

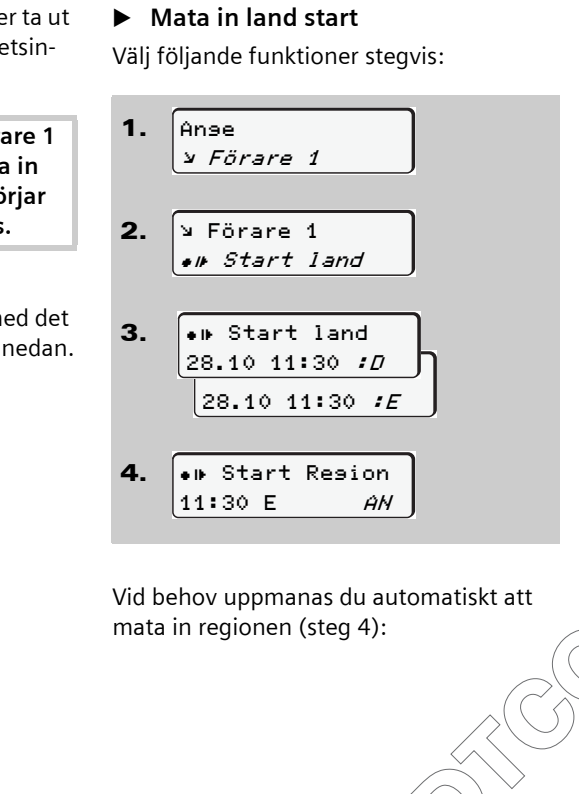

### Huvudmeny inmatning förare 1 / förare 2

Oberoende av funktionen sätta i eller ta ut förarkortet kan du utföra nationalitetsinmatningar.

Enligt förordning måste förare 1 och förare 2 var för sig mata in det land i vilket denne påbörjar eller avslutar ett arbetspass.

### Anmärkning

Förloppet för förare 2 är identiskt med det för förare 1 och beskrivs därför inte nedan.

### Mata in land slut

Välj följande funktioner stegvis:

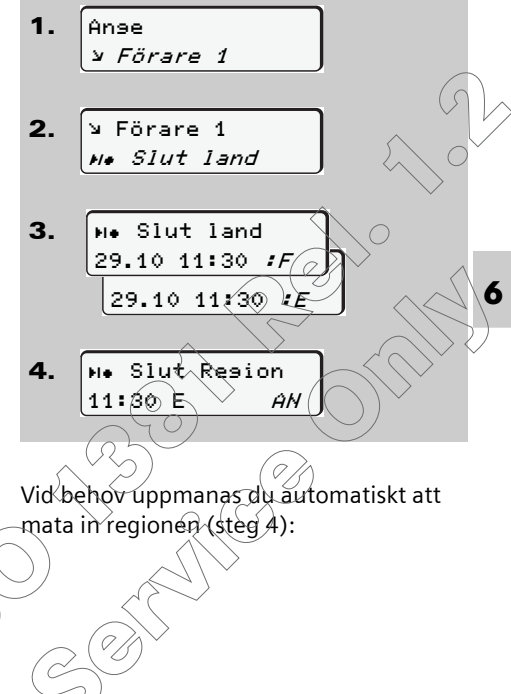

### Huvudmeny inmatning fordon

I denna huvudmeny kan du utföra följande inmatningar:

### Ange out start / slut

Om du kör med fordonet utanför förordningens giltighetsområde så kan du ställa in resp. avsluta funktionen "out of scope" (omfattas ej).

Välj följande funktioner stegvis:

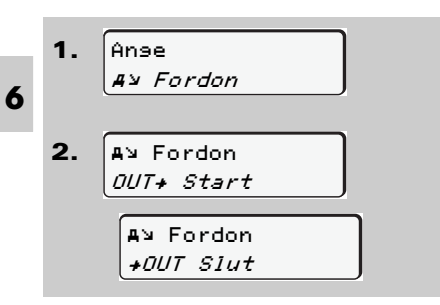

Inställningen "out of scope" avslutas automatiskt så snart du sätter i eller tar ut ett förarkort ur kortplats.

### Mata in start färja / tåg

Du kan markera när fordonet befinner sig på en färja eller ett tåg.

Välj följande funktioner stegvis:

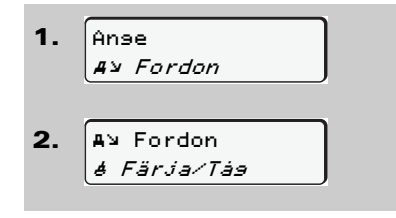

Registreringen av transporten avslutas automatiskt så snart fordonet rör sig.

### Ställa in lokal tid

Den tid som visas på displayen hos DTCO 1381 har på fabriken ställts in på UTC-tid.

 Läs först igenom kapitlet "Tidshantering" innan du gör en ändring!
 Se "Tidshantering" på sida 93,

Välj följande funktioner stegvis:

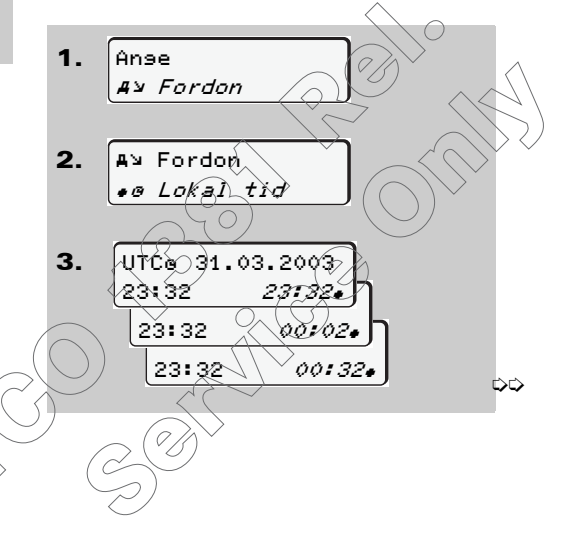

Du kan i steg om ± 30 minuter anpassa standardindikeringens tid till den lokala tidszonen samt till sommartidens start eller slut.

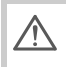

Följ de i ditt land gällande lagbestämmelserna!

Oberoende av den visade tiden beräknar DTCO 1381 alla tidsnoteringar utifrån UTCtid.

### Utföra UTC-justering

Du kan justera UTC-tiden med maximalt ± 1 minut per vecka. Större avvikelser kan endast justeras på en godkänd verkstad.

Välj följande funktioner stegvis:

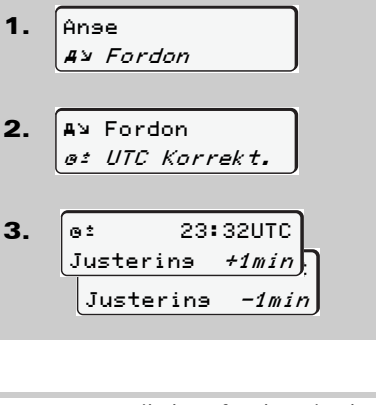

Menyfunktionen kan inte aktiveras: TFS 1

> • UTC-tiden har redan justerats under de senaste sju dygnen.

Eller

Du försöker att korrigera UTC-• tiden mellan 1 minut före eller efter midnatt.

Vid val visas följande information under tre sekunder.

o: UTC justering

ej möjligy

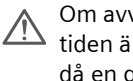

Om avvikelsen för den visade UTCtiden är mer än 20 minuter uppsök då en godkänd specialverkstad!

### Huvudmeny visning förare 1 / förare 2

I denna huvudmeny kan du visa data från ett isatt förarkort.

Vid den ADR-Varianten \* kan data endast visas när tändningen är påslagen.

#### Information om visning

Jämfört med en utskrift visas data på displayen varvid en utskriftsrad (24 tecken) visas på två rader.

6

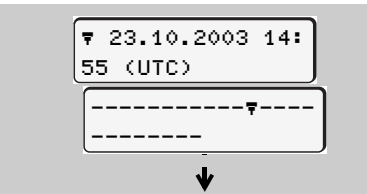

Om du bläddrar igenom informationen med knapparna • / • och åter bläddrar tillbaka kan du endast hämta ca 20 tidigare utskriftsrader.

Med knappen 🗢 lämnar du visningen.

#### Anmärkning

Förloppet för förare 2 är identiskt med det för förare 1 och beskrivs därför inte nedan.

#### Visa dygnsvärde

Välj följande funktioner stegvis:

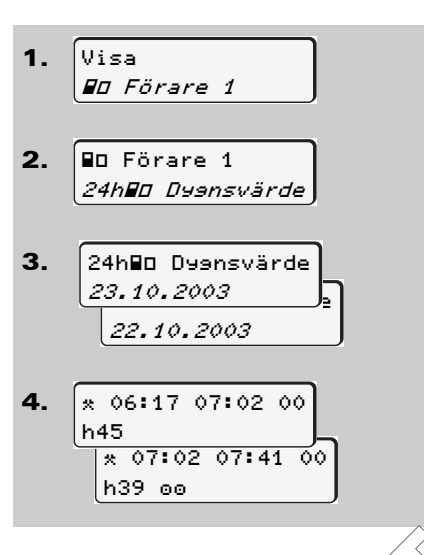

Du kan visa alla aktiviteter för den valda dagen genom att bläddra.

### Visa händelser

Välj följande funktioner stegvis:

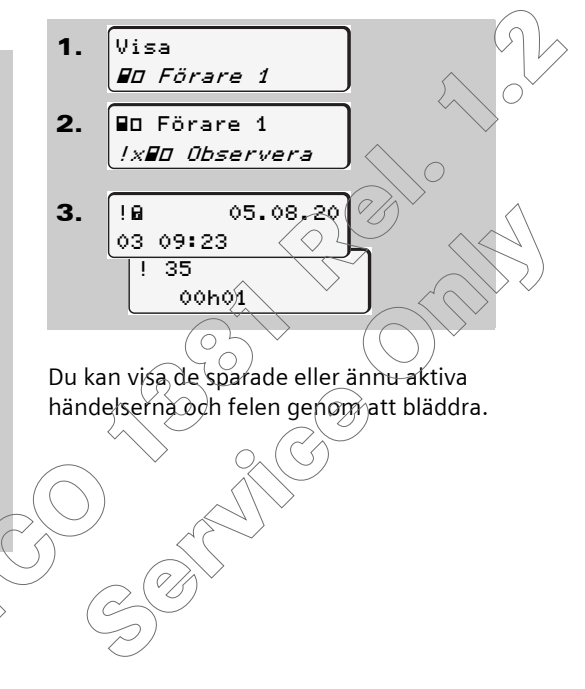

### Huvudmeny visning fordon

6. Menyfunktioner

I denna huvudmeny kan du visa data från dataminnet.

- ⇒ Se "Information om visning" på sida 66.
- Visa dygnsvärde från dataminnet Välj följande funktioner stegvis:

Visa händelser från dataminnet

Välj följande funktioner stegvis:

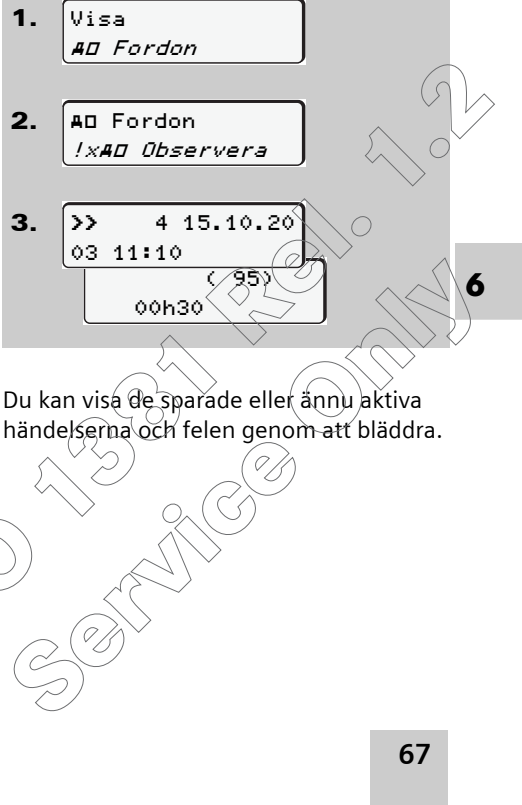

1. Visa AD Fordon 2. AD Fordon 24h#O Dyansvärde 24hAD Dyensvärde 3. 26.11.2003 25.10.2003 4. A+S /LCR 243 24.11.2003 18: 54

Du kan visa alla föraraktiviteter i kronologisk ordning genom att bläddra.

Visa hastighetsöverträdelser
 Välj följande funktioner stegvis:
 1. Visa
 AD Fordon

A□ Fordon
 >>□ Hast.övertr.
 3. >>▼ 90 km/h

Överträdelserna av det inställda hastighetsvärdet kan du visa genom att bläddra.

Visa tekniska data
 Välj följande funktioner stegvis:

Data för fordons- och sensoridentifiering samt kalibrering kan du visa genom att bläddra.

### ► Visa företag

Välj följande funktioner stegvis:

 Visa *AD Fordon* 
 AD Fordon *AD Fordon* 
 AD Fordon

 AD Fordan

 AD Fordan

 AD Fordan

 AD Fordan

 AD Fordan

 AD Fordan

 AD Fordan

 AD Fordan

 AD Fordan

 AD Fordan

 AD Fordan

 AD Fordan

 AD Fordan

 AD Fordan

 AD Fordan

 AD Fordan

 AD Fordan

 AD Fordan

 AD Fordan

 AD Fordan

 AD Fordan

 AD Fordan

 AD Fordan

 AD Fordan

 AD Fordan

 AD Fordan

 AD Fordan

 AD Fordan

 AD Fordan

 AD Fordan

 AD Fordan

 AD Fordan

 AD Fordan

 AD Fordan

 AD Fordan

 AD Fordan

 AD Fordan

 AD Fordan

 AD Fordan

 AD Fordan

 AD Fordan

 AD Fordan

 AD Fordan

 AD Fordan

 AD Fordan

 AD Fordan

 AD Fordan

 AD Fordan

 AD Fordan

 AD Fordan

 AD Fordan

 AD Fordan

 AD Fordan

 AD Fordan

 AD Fordan

 AD Fordan

 AD Fordan

 AD Fordan

 AD Fordan

 AD Fordan

Numret på företagskortet av det registerat företag visas.

Om inget företag är registrerat visas

6

## Meddelanden

Ett meddelande visas Översikt över händelser Översikt över fel Arbetstidsvarningar Översikt över manöverinformation 7

### Ett meddelande visas

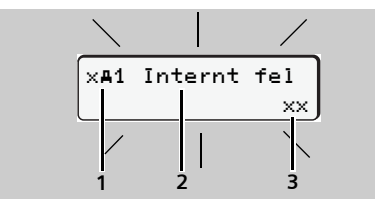

Visning av ett meddelande

- (1) Piktogramm-kombination, vid behov med kortplatsens nummer
- (2) Meddelandet i klartext
- (3) Minneskod
- STOP

### Olycksrisk

7

Under körning kan meddelanden visas på displayen. Likaså finns möjligheten att förarkortet automatiskt matas ut till följd av att säkerheten har påverkats.

Bry dig inte om detta utan ägna all din uppmärksamhet åt trafiken. DTCO 1381 DTCO 1381 registrerar permanent förar- och fordonsrelaterade uppgifter och övervakar systemets funktion. Fel i en komponent, i apparaten eller i manövreringen visas på displayen så snart de inträffar och de är indelade i följande grupper efter funktion:

- ! = Händelse
- x = Fel
- 4 = Arbetstidsvarning
- 4 = Manöverinformation
- Vid kortrelaterade meddelanden visas kortplatsens nummer bredvid piktogrammet.

### Meddelandenas kännetecken

#### Händelser, fel och arbetstidsvarningar

Displayens bakgrundsbelysning blinkar i ca 30 sekunder och samtidigt visas felets orsak med piktogramm-kombination, meddelandet i klartext och minneskod. Dessa meddelanden måste bekräftas med knappen 👁 .

### Manöverinformation

Manöverinformationen visas utan blinkande bakgrundsbelysning och slocknar efter 3 resp. 30 sekunder (med udantag av enskilda meddelander).

#### Spara

Dessutom sparar DTCO 1381 för händelsen eller för felet i dataminnet och på förarkortet i enlighet med förordningens föreskrifter om lagring. Du kan visa och skriva ut dessa data via menyfunktionen.

#### 7. Meddelanden

#### Indikeringsinstrument

Om det finns ett indikeringsinstrument monterat i fordonet hänvisar funktionskontrollen till meddelanden i DTCO 1381.

För detaljerad information se fordonets instruktionsbok.

### Bekräfta meddelanden

- 2. Tryck en gång till på knappen 🐼 , så slocknar meddelandet och standardindikeringen visas åter.

#### Anmärkning

En manöverinformation slocknar redan första gången knappen 🐵 manövreras.

Om du under körning inte bekräftar ett meddelande sker det var tionde sekund en växling mellan standardindikeringen och meddelandet.

> Om det finns flera meddelanden måste du bekräfta meddelandena ett och ett efter varandra.

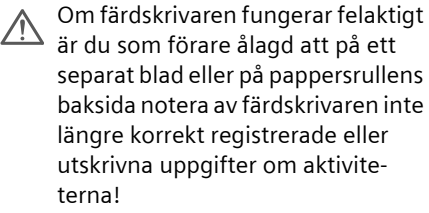

➡ Detaljer se "Notera aktiviteter för hand" från sida 43.

### Översikt över händelser

Om en händelse ständigt upprepas kontakta då en auktoriserad verkstad!

| Pikto / orsak                  | Innebörd                                                                                                    | Åtgärd                                                                                                    | $\frown$ |
|--------------------------------|----------------------------------------------------------------------------------------------------|----------------------------------------------------------------------------------------------------|----------|
| !@ Säkerhets-<br>överträdelse  | <ul> <li>Följande orsaker kan vara möjliga:</li> <li>Fel i dataminnet, datasäkerheten i DTCO 1381 är inte längre garanterad.</li> <li>Sensorns data är inte längre tillförlitliga.</li> <li>Höljet på DTCO 1381 har öppnats otillåtet.</li> </ul>                                                                     | Bekräfta meddelande.                                                                                                    | A)<br>,  |
| !@1 Säkerhets-<br>överträdelse | <ul> <li>Kortlåsningen är störningsdrabbad eller defekt.</li> <li>DTCO 1381 känner inte längre igen ett tidigare korrekt isatt<br/>färdskrivarkort.</li> <li>Färdskrivarkortets identitet eller äkthet är inte OK eller de<br/>registrerade uppgifterna på färdskrivarkortet är inte tillförlit-<br/>liga.</li> </ul> | Bekräfta meddelande.<br>Om DTCO 1381 registrerar säkerhetsöverträ<br>delser vilket gör att det inte längre finns en<br>garanti att uppgifterna på färdskrivarkortet är<br>korrekta så matas färdskrivarkortet ut auto-<br>matiskt – även under körning!<br>Sätt i färdskrivarkortet igen eller få det kon-<br>trollerat vid behov. | 2<br>2   |
| !‡ Spännin9s-<br>avbrott       | Spänningsanslutningen var bruten eller matningsspänningen för<br>DTCO 1381/sensorn var för låg. Detta meddelande kan i vissa fall<br>även visas när motorn startas!                                                                                                    | Bekräfta meddelande.<br>Se "Egenskaper vid underspänning" på<br>sida 22.                                                                                                    |          |
| !Λ Givarfel                    | Kommunikationen med sensorn är störningsdrabbad.                                                                                                    | Bekräfta meddelande.                                                                                                    | \$       |
### 7. Meddelanden

| Pikto / orsak                      | Innebörd                                                                                                    | Åtgärd                                                                                                    |
|------------------------------------|----------------------------------------------------------------------------------------------------|----------------------------------------------------------------------------------------------------|
| !o∎ Färd utan<br>kort              | Körningen påbörjades utan eller utan ett giltigt förarkort i kort-<br>plats 1. Meddelandet visas även om det genom isättning under<br>körning erhålls en inte tillåten kortkombination.<br>➡ Se "Driftlägen för DTCO 1381" på sida 84.                                   | Bekräfta meddelande.<br>Stanna fordonet och sätt i giltigt förarkort.                                                                                                    |
| !∎01 Kort inmat.<br>under färd     | Förarkortet har satts i efter det att körningen har påbörjats.                                                                                                    | Bekräfta meddelande.                                                                                                    |
| !@@1 Tids-<br>överlappning         | Den inställda UTC-tiden för denna färdskrivare går efter jämfört<br>med UTC-tiden i den föregående färdskrivaren. Det uppstår en<br>negativ tidsdifferens.                                                                                                    | Bekräfta meddelande.<br>Bestäm vilken färdskrivare som inte har kor-<br>rekt UTC-tid och se till att en godkänd verk-<br>stad snarast kontrollerar och justerar<br>färdskrivaren. |
| !∎1 Kort ej<br>siltist             | Färdskrivarkortet är antingen utgånget, gäller ännu inte eller<br>autentiseringen har misslyckats.<br>Ett isatt förarkort som är ogiltig när ett nytt dygn har börjat får<br>utan begäran automatiskt en notering och matas ut efter att for-<br>donet har stått stilla. | Bekräfta meddelande.<br>Kontrollera färdskrivarkortet och sätt i det en<br>gång till.                                                                                             |
| !∎∎ Kort-<br>konflikt              | De båda färdskrivarkorten får inte sitta i DTCO 1381 samtidigt!<br>Till exempel så har ett företagskort satts i tillsammans med ett<br>kontrollkort.                                                                                                    | Bekräfta meddelande.<br>Ta ut motsvariande färdskrivarkort ur kortplat-<br>sen.                                                                                                   |
| ! <b>∎A</b> 1 Kortet är ej<br>låst | Förarkortet togs inte ut korrekt ur den förra färdskrivaren. Det kan hända att förarrelaterade data inte sparades.                                                                                                    | Bekräfta meddelande.                                                                                                    |
| >> Hastishets-<br>överträdelse     | Den inställda tillåtna maxhastigheten har överskridits under mer<br>än 60 sekunder.                                                                                                    | Bekräfta meddelande.<br>Minska hastighet.                                                                                                    |
|                                    |                                                                                                    |                                                                                                    |

# Översikt över fel

### Om ett fel ständigt upprepas kontakta då en godkänd verkstad!

| Pikto / orsak      | Innebörd                                                                                                    | Åtgärd                                                                           |          |
|--------------------|----------------------------------------------------------------------------------------------------|----------------------------------------------------------------------------------|----------|
| ×A Internt fel     | Allvarligt fel i DTCO 1381, följande orsaker kan vara möjliga:                                                                                  | Bekräfta meddelande.                                                             | $\frown$ |
|                    | Oväntade program- eller bearbetningstidsfel                                                                                                    |                                                                                  | 7        |
|                    | • Knappar blockerade eller hålls samtidigt intryckta under en längre tid.                                                                       | Kontrollera knapparnas funktion.                                                 | 0        |
|                    | • Fel i kommunikationen med externa apparater.                                                                                                  | Kontrollera anslutningsledningar eller de externa apparaternas funktion.         |          |
|                    | • Fel i kommunikationen med indikeringsinstrumentet.                                                                                            | Kontrollera anslutningsledningar eller indike-                                   | $\int$   |
|                    | Fel i impulsutgången                                                                                                    | Kontrollera anslutningsledningar eller den anslutna styrenhetens funktion.       | > \      |
| ×A1 Internt fel    | • Fel i kortmekanismen, t.ex. kortlåsningen inte låst.                                                                                          | Ta ut färdskrivarkortet och sätt i det en gång<br>till.                          |          |
| × <b>A</b> Tidsfel | UTC-tiden hos DTCO 1381 är inte rimlig eller går inte rätt. För att undvika inkonsekventa data accepteras inte nyinsatta förar- / företagskort! | Bekräfta meddelande.                                                             |          |
| x⊽ Skrivarfel      | Skrivaren saknar spänning eller temperatursensorn för skrivhu-<br>vudet är defekt.                                                              | Bekräfta meddelande<br>Upprepa förloppet. Slå ev. först tändningen<br>från/till. |          |
| xO Displayfel      | Fel i displayen, i vissa fall ingen indikering.                                                                                                 | Bekräfta meddelande.                                                             | >=>      |

### 7. Meddelanden

| Pikto / orsak                | Innebörd                                                                                                    | Åtgärd                                                                                                    |
|------------------------------|----------------------------------------------------------------------------------------------------|----------------------------------------------------------------------------------------------------|
| x∓ Överförin∋s-<br>fel       | Fel vid nedladdning av data till en extern apparat.                                                                                                    | Bekräfta meddelande.<br>Upprepa nedladdning av data.<br>Kontrollera anslutningsledningar<br>(t.ex. glappkontakt) eller extern apparat. |
| xЛ Givarfel                  | Sensorn meddelar efter egenkontrollen ett internt fel.                                                                                                    | Bekräfta meddelande.                                                                                                    |
| x∎1 Kort fel<br>x∎2 Kort fel | Vid läsning av / registrering på färdskrivarkortet har det uppkom-<br>mit ett kommunikationsfel, t.ex. genom smutsiga kontakter.<br>Data kan eventuellt inte registreras fullständigt på förarkortet! | Bekräfta meddelande.<br>Rengör färdskrivarkortets kontakter och sätt i<br>det igen.<br>➡ Se "Rengöra färdskrivarkort" på sida 96. C    |

### Arbetstidsvarningar

Arbetstidsvarningar varnar föraren om körtiderna överskrids.

Observera här lagringsegenskapen hos DTCO 1381 vid "stop and go"-körning. → Se "Övervakning av aktiviteterna" på sida 42.  DTCO 1381 kan endast räkna av utifrån de faktiskt beräknade kör- och viloperioderna.
 Dessa summerade tider utgör dock inte något föregripande av den juridiska tolkningen!

| Pikto / orsak               | Innebörd                                                                              | Åtgärd                                                   |
|-----------------------------|---------------------------------------------------------------------------------------|----------------------------------------------------------|
| 401 Rast!<br>1004h15 ∎00h15 | Detta meddelande visas efter en oavbruten körtid på 04:15 tim-<br>mar.                | Bekräfta meddelande.<br>Planera nu in en rast inom kort. |
| 401 Rast!<br>1004h30 ∎00h15 | Körtid överskriden! Detta meddelande visas efter en oavbruten körtid på 04:30 timmar. | Bekräfta meddelande.<br>Ta rast.                         |

# Översikt över manöverinformation

Flertalet av manöverinformationer slockner automatiskt efter 30 sekunder utan att trycka på knappen 🐵 .

| Pikto / orsak                  | Innebörd                                                                                                    | Åtgärd                                                     |
|--------------------------------|----------------------------------------------------------------------------------------------------|------------------------------------------------------------|
| 4π v-impulser<br>utan tøndning | DTCO 1381 registerar hasttighetsimpulser utan att tändningen är påslagen.                                     | Tryck på knappen 👁 .                                       |
| 4⊻ Mata in<br>data             | Om det inte görs någon inmatning vid den manuella inmatnings-<br>proceduren så visas denna uppmaning.         | - Tryck på knappen 🚳 och fortsätt att mata in.             |
| 4⊽ Utskrift                    | Det går just nu inte att skriva ut:                                                                           | Så snart orsaken är åtgärdad kan du begära                 |
| ej möjli9                      | • eftersom tändningen är frånslagen (ADR-Varianten *),                                                        | en utskrift.                                               |
|                                | <ul> <li>termoskrivhuvudets temperatur är för hög</li> </ul>                                                  |                                                            |
|                                | eller matningsspänningen är för låg.                                                                          |                                                            |
|                                | <ul> <li>Momentant är visning inte möjlig eftersom tändningen är<br/>frånslagen (ADR-Varianten *).</li> </ul> | Slå på tändningen och hämta det du önskar<br>visa.         |
| 4⊽Z Utskrift                   | En pågående utskrift avbryts eller blir fördröjd:                                                             | Vänta tills det har svalnat. Så snart tillåtet till-       |
| fördröjd                       | • eftersom termoskrivhuvudets temperatur är för hög.                                                          | stånd har uppnåtts fortsätter utskriften auto-<br>matiskt. |
| 4⊽o Papper slut                | Skrivaren saknar papper. Begäran om utskrift avvisas resp. en                                                 | Sätt i papper.                                             |
|                                | pågående utskrift avbryts.                                                                                    | En avbruten utskrift fortsätter automatiskt.               |
|                                |                                                                                                    |                                                            |

### Översikt över manöverinformation

| rift eller under en utskrift märker<br>facket är öppet. Begäran om utskrift avv<br>e utskrift avbryts.<br>sas också om du begär färdskrivarkortet<br>rfacket är öppet.<br>irkortet avvisas:<br>t nu läses in eller överförs,<br>örarkort åter begärs inom det registrera<br>ar enligt UTC-tid, | Stäng skrivarfacket.Vi-Stäng skrivarfacket.Vi-Stäng skrivarfacket och begär färdskrivarkor-<br>tet på nytt.Vänta tills DTCO 1381 friger funktionen eller<br>åtgärda orsaken: Stanna fordonet eller slå på<br>tändningen.<br>Begär därefter på nytt färdskrivarkortet. |
|----------------------------------------------------------------------------------------------------|----------------------------------------------------------------------------------------------------|
| sas också om du begär färdskrivarkortet<br>rfacket är öppet.<br>Irkortet avvisas:<br>t nu läses in eller överförs,<br>örarkort åter begärs inom det registrera<br>ar enligt UTC-tid,                                                                                                    | ur Stäng skrivarfacket och begär färdskrivarkor-<br>tet på nytt.<br>Vänta tills DTCO 1381 friger funktionen eller<br>åtgärda orsaken: Stanna fordonet eller slå på<br>tändningen.<br>Begär därefter på nytt färdskrivarkortet.                                        |
| irkortet avvisas:<br>t nu läses in eller överförs,<br>örarkort åter begärs inom det registrera<br>ar enligt UTC-tid,                                                                                                    | Vänta tills DTCO 1381 friger funktionen eller<br>åtgärda orsaken: Stanna fordonet eller slå på<br>tändningen.<br>Begär därefter på nytt färdskrivarkortet.                                                                                                    |
| t nu läses in eller överförs,<br>'örarkort åter begärs inom det registrera<br>ar enligt UTC-tid,                                                                                                    | åtgärda orsaken: Stanna fordonet eller slå på<br>tändningen.<br>Begär därefter på nytt färdskrivarkortet.                                                                                                    |
| örarkort åter begärs inom det registrera<br>ar enligt UTC-tid,                                                                                                    | de Begär därefter på nytt färdskrivarkortet.                                                                                                    |
| ar enligt UTC-tid,                                                                                                    |                                                                                                    |
|                                                                                                    |                                                                                                    |
|                                                                                                    |                                                                                                    |
| ianten *, tändingen är frånslagen.                                                                                                    |                                                                                                    |
| ningen för de på förarkortet registrerad<br>kvent.                                                                                                    | e Detta meddelande kan visas tills de felaktiga<br>registreringarna har skrivits över med nyat<br>Om meddelandet visas permanent ska du låta<br>kontrollera färdskrivarkortet.                                                                                        |
| et isatta färdskrivarkortet har ett fel upp<br>et accepteras inte och matas ut.                                                                                                    | <ul> <li>Rengör färdskrivarkortets kontakter och sätt i<br/>det igen.</li> <li>Om meddelande visas igen kontrollera då om<br/>ett annat färdskrivarkort läses in korrekt.</li> </ul>                                                                                  |
| te ett färdskrivarkort. Färdskrivarkortet                                                                                                    | Sätt i giltigt färdskrivarkort.                                                                                                    |
|                                                                                                    | et isatta färdskrivarkortet har ett fel uppe<br>et accepteras inte och matas ut.<br>te ett färdskrivarkort. Färdskrivarkortet<br>natas ut.                                                                                                    |

### 7. Meddelanden

| Pikto / orsak                    | Innebörd                                                                                                    | Åtgärd                                                                                                    |
|----------------------------------|----------------------------------------------------------------------------------------------------|----------------------------------------------------------------------------------------------------|
| <b>¼A</b> Internt fel            | DTCO 1381 har ett allvarligt fel eller det finns ett allvarligt tidsfel.<br>Till exempel orealistisk UTC-tid. Färdskrivarkortet accepteras inte<br>och matas ut. | Se till att färdskrivaren så snart som möjligt<br>kontrolleras av en godkänd specialverkstad<br>och vid behov byts ut. |
| continual error<br>#xxxxxxxx xxx | När detta meddelande kommer upp, är DTCO 1381's funktion inte längre garanterad!                                                                                 | Beakta den angivna informationen om färd-<br>skrivaren fungerar felaktigt, sida 71.                                    |

# Manöverinformation som information

| Pikto / orsak             | Innebörd                                                                          | Åtgärd                                   |
|---------------------------|-----------------------------------------------------------------------------------|------------------------------------------|
| 🛿 Inga data!              | Menyfunktionen kan inte väljas eftersom det i kortplatsen                         | Denna information slocknar automatiskt   |
|                           | inte sitter något förarkort                                                       | efter tre sekunder. Inga åtgärder krävs. |
|                           | • eller det sitter ett företags- / kontrollkort.                                  |                                          |
| oż UTC justering          | Menyfunktionen kan inte aktiveras:                                                |                                          |
| ej möjlis                 | • UTC-tiden har redan justerats under de senaste sju dygnen.<br>Eller             |                                          |
|                           | • Du försöker att korrigera UTC-tiden mellan 1 minut före eller<br>efter midnatt. |                                          |
| Utskrift har<br>Þábärjats | Den valda funktionen svarar.                                                      |                                          |
| Datainmatnins<br>sparad   | Svarsmeddelande att DTCO 1381 har sparat inmatningen.                             |                                          |
| Visnin9<br>ej möjli9!     | Under tiden en utskrift pågår kan inga data visas.                                |                                          |

### Översikt över manöverinformation

| Pikto / orsak | Innebörd                                                             | Åtgärd                                   |
|---------------|----------------------------------------------------------------------|------------------------------------------|
| Vänta!        | Färdskrivarkortet har ännu inte lästs fullständigt. Det går inte att | Denna information slocknar automatiskt   |
|               | hämta menyfunktioner.                                                | efter tre sekunder. Inga åtgärder krävs. |

# Produktbeskrivning

Funktioner DTCO 1381 Färdskrivarkorten Kort beskrivning av systemkomponenterna Data på förarkortet Data på företagskortet Data i dataminnet Tidshantering Underhåll och skötsel Tekniska data 8

### Funktioner DTCO 1381

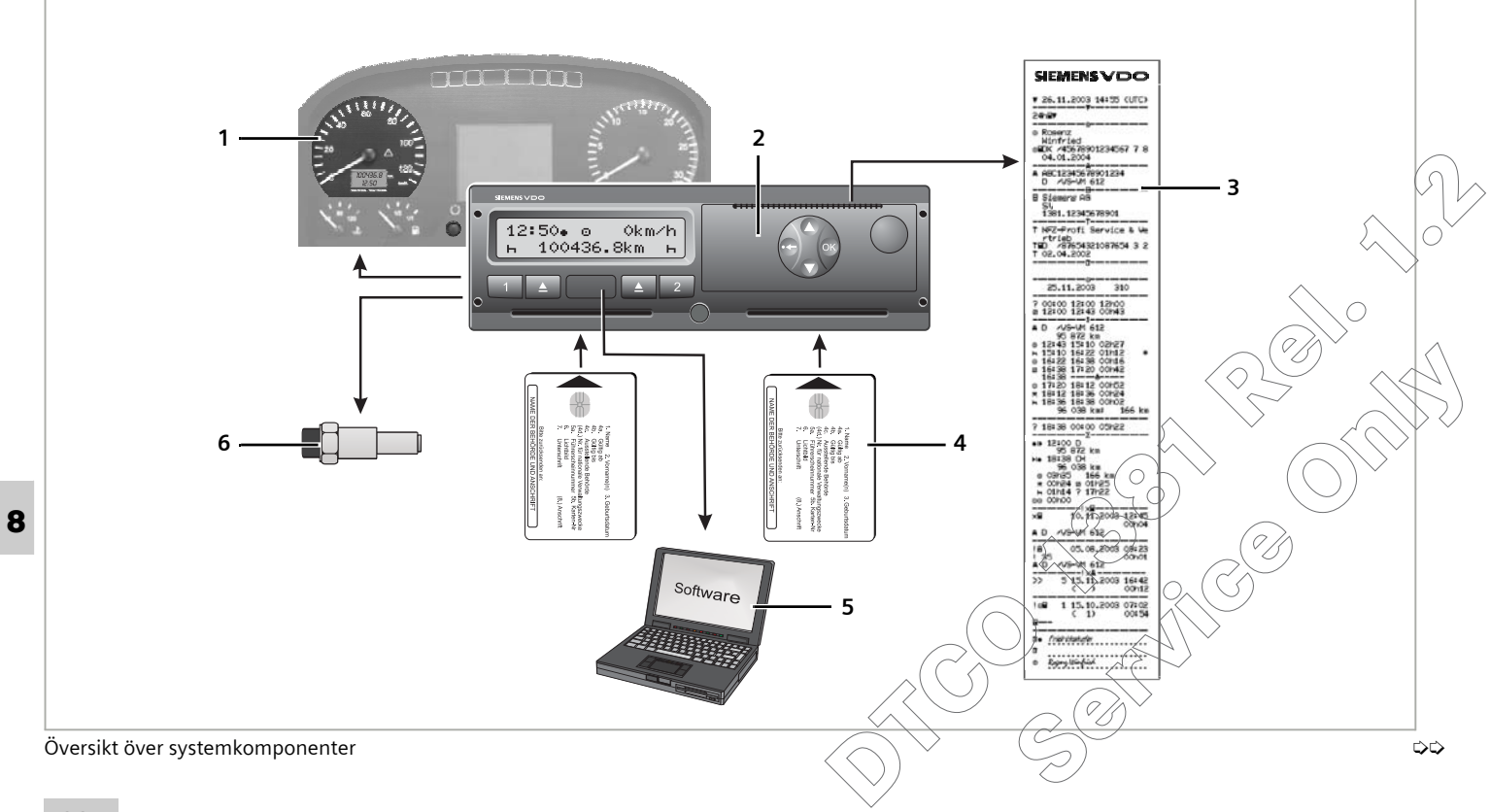

- (1) Kombiinstrument
- (2) DTCO 1381
- (3) Utskrift
- (4) Färdskrivarkort
- (5) Programvara
- (6) Sensor KITAS 2171

### Registrering och lagring

- Förutom registreringen av körsträckor och hastighetsdata lagrar DTCO 1381 aktiviteter och händelser på det personliga förarkortet samt i ett dataminne.
- I dataminnet finns ett antal förare som har kört fordonet registrerade. Minnet är utformat för en tidsperiod om 365 dagar. Vidare finns de viktigaste felen och händelserna, t.ex. "körning utan giltigt färdskrivarkort" etc. sparade.

### Visning

- Förutom klockslag, hastighet och körsträcka visas de inställda aktiviteterna och symboler för det(de) isatta färskrivarkortet(n).
- Förarrelaterade data samt fordonsrelaterade data kan visas via menyfunktionerna.
- Den bearbetade datan hjälper föraren att hålla kontroll på sina kör- och vilotider. DTCO 1381 varnar automatiskt om körtiderna överskrids.
- Händelser eller fel i apparaten eller en systemkomponent meddelas optiskt.
- Likaså visas manöverinformation för ett korrekt handhavande.

### Utskrift och utmatning av data

- På begäran gör den integrerade skrivaren till exempel en utskrift av dygnsaktiviteter eller av fordonsrelaterade data.
- Utskriftstyperna, format, placering och datainnehåll motsvarar vad som är föreskrivet i förordningen (EEG) 3821 85, bilaga I B.
  - ➡ Se "Utskriftsexempel" på sida 105.
- Nedladdning (kopiering) av de lagrade data är möjlig via nedladdningsuttaget.

**b** Driftlägen för DTCO 1381

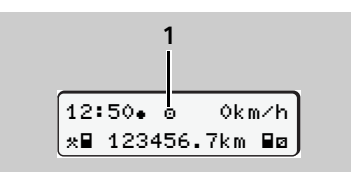

#### (1) Visning av driftläge

DTCO 1381 har fyra driftlägen:

- Drift "o"
- Företag "å"
- Kontroll "**b**"
- Kalibrering "T"

Alltefter vilket/vilka färdskrivarkort som sitter i kopplar DTCO 1381 automatiskt om till följande driftläge:

|      | Driftlägen    |             |             | Kortplats 1  |              |               |
|------|---------------|-------------|-------------|--------------|--------------|---------------|
|      |               | Inget kort  | Förarkort   | Företagskort | Kontrollkort | Verkstadskort |
|      | Inget kort    | Drift       | Drift       | Företag      | Kontroll     | Kalibrering   |
| ts 2 | Förarkort     | Drift       | Drift       | Företag      | Kontroll     | Kalibrering   |
| tpla | Företagskort  | Företag     | Företag     | Företag      | Drift        | Drift         |
| Kort | Kontrollkort  | Kontroll    | Kontroll    | Drift        | Kontroll     | Drift         |
|      | Verkstadskort | Kalibrering | Kalibrering | Drift        | Drift        | Kalibrering   |

Här använder DTCO 1381 endast det färdskrivarkort som sitter i kortplatsen 1.

### Färdskrivarkorten

De enligt lagstiftningen föreskrivna färdskrivarkorten tillhandahålls genom myndigheterna i respektive EU medlemsstat. I Sverige skall du ansöka om kort hos Vägverket. Ordnat efter åtkomsträttigheter och verksamhetsområden finns det färdskrivarkort med olika färg för följande användargrupper:

### ► Förarkort (vitt)

Med det identifierar sig föraren gentemot DTCO 1381. Förarkortet är avsett för normal körning och tillåter lagring, visning eller utskrift av aktiviteter under denna identitet.

### Företagskort (gult)

Företagskortet identifierar ett företag och ger rätt till åtkomst av detta företags data. Företagskortet tillåter visning, utskrift och nedladdning av de lagrade data i dataminnet samt av ett isatt förarkort. Företagskortet är avsett för ägare och innehavare av fordon.

#### ► Kontrollkort (blått)

Kontrollkortet identifierar ett kontrollorgans (t.ex. polisen) tjänstemän och tillåter åtkomst av färdskrivarminnet. Alla lagrade data och de data som finns på ett isatt förarkort är åtkomliga. De kan visas, skrivas ut eller laddas ned via nedladdningsuttaget.

#### Verkstadskort (rött)

Personer på en ackrediterad verkstad för digitala färdskrivare är berättigade att programmera, kalibrera, aktivera samt kontrollera färdskrivaren och kan erhålla ett verkstadskort.

#### Låsning av färdskrivarkorten

Accepterar DTCO 1381 ett isatt färdskrivarkort så är det mekaniskt spärrat mot att tas ut. Det är endast möjligt att ta ut färdskrivarkortet:

- vid stillastående fordon och tändning "på" (behövs endast vid ADR-Variant \*),
- på begäran av användaren,
- efter att de genom förordningen definierade data har sparats på färdskrivarkortet.

#### Automatisk utmatning

Om DTCO 1381 registrerar ett fel i kortlåsningen så försöker den att föra över de befintliga data på färdskrivarkortet innan det automatiskt matas ut. I detta fall finns det inte längre någon garanti för att färdskrivarkortets data är kompletta och äkta!

### Åtkomsträttigheter för färdskrivarkorten

Rättigheterna till åtkomst av de i dataminnet i DTCO 1381 lagrade data är reglerade enligt lag och erhålls endast med motsvarande färdskrivarkort.

| net i l<br>enlig<br>rande | DTCO 1381 lagrade data är reglerade<br>t lag och erhålls endast med motsva-<br>e färdskrivarkort. | Utan kort | Förarkort | Företagskort | Kontrollkort | Verkstadskort |
|---------------------------|---------------------------------------------------------------------------------------------------|-----------|-----------|--------------|--------------|---------------|
|                           | Förardata                                                                                         | Х         | V         | V            | V            | V             |
| skrif                     | Fordonsdata                                                                                       | T1        | T2        | Т3           | V            | V             |
| Uts                       | Parameterdata                                                                                     | V         | V         | V            | V            | V             |
|                           | Förardata                                                                                         | Х         | V         | V            | V            | V             |
| Visning                   | Fordonsdata                                                                                       | T1        | T2        | Т3           | V            | V             |
|                           | Parameterdata                                                                                     | V         | V         | V            | V            | V             |
| ing                       | Förardata                                                                                         | Х         | Х         | V            | V            | V             |
| ıläsn                     | Fordonsdata                                                                                       | Х         | Х         | Т3           | V            | V             |
| Ā                         | Parameterdata                                                                                     | Х         | Х         | V            | V            | V             |

| Förar | data    |                | =                   | Data på förarkortet                                         | (Jb)        |
|-------|---------|----------------|---------------------|-------------------------------------------------------------|-------------|
| Fordo | onsdata | а              | =                   | Data i färdskrivarminnet                                    |             |
| Paran | neterd  | ata            | =                   | Data för apparatanpassning<br>kalibrering                   | j/ ~        |
|       |         |                |                     |                                                             | $\sim \sim$ |
| V     | =       | Åtkor          | nsträtt             | igheter utan begränsning                                    |             |
| T1    | =       | Förar<br>dygne | aktivite<br>en utai | eter under de senaste âtta<br>n föraridentifikationens data | $\searrow$  |
| T2    | =       | Förar<br>korte | identif<br>t        | ikation endast för det isatta                               |             |
| T3    | -       | Förar          | aktivite            | eter för det tillhörande företa                             | aaet        |

Föraraktiviteter för det tillhörande företaget =

inte möjlig =

Х

### Kort beskrivning av systemkomponenterna

#### Sensor KITAS 2171

Tillsammans med **Ki**enzle-**Ta**chographen-Sensor, **KITAS 2171** utgör systemet en tillförlitlig, manipulationssäker enhet:

- Sensorn KITAS 2171 levererar realtidssignaler och kodade data för registrering av körsträcka och hastighet.
- Genom datakommunikationen och jämförelsen med realtidssignalen upptäcker DTCO 1381 ingrepp och påverkan utifrån.

#### Kombiinstrumentet

Om det finns ett kombiinstrument i förarens omedelbara synfält så hänvisar funktionskontrollen exempelvis symbolen " eller en annan symbol till meddelanden från DTCO 1381.

#### Programvaran

#### Ladda ned data (kopiera)

Med företagskortet, kontrollkortet eller verkstadskortet är det möjligt att med t.ex. en pc, bärbar dator eller en nedladdningsplugg att ladda ned förar-och fordonsrelaterade data via nedladdningsuttaget.

#### Programvara för fordonspark

Denna programvara är avsedd att användas av arbetsgivaren för hantering av fordons, logistik- och förardata.

Närmare information om det omfattande systemet för fordonsparken kan du få från din Siemens VDO representant.

#### Programvara för kontrollorganen

Denna programvara är avsedd för kontroller på väg eller av ackrediterade företag för att upprätta exakta rapporter.

### Data på förarkortet

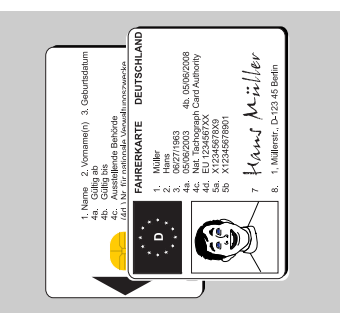

Förarkort (vitt)

- På förarkortet finns efternamn, förnamn, utfärdande myndighet, utfärdandedatum etc.
- Alla enligt förordningen definierade data lagras elektroniskt.
- När förarkortet har satts i kan data för denne förare skrivas ut, visas eller med hjälp av företagskortet laddas ned för arkivering i fordonsparken.

#### ► Fasta data på förarkortet

Förutom de allmänna identifierings- och säkerhetsdata finns extra data för identifiering av föraren lagrade unikt på förarkortet:

- Förarkort identifiering
  - kortnummer, utfärdande medlemsstat, utfärdande myndighet,
  - utfärdandedatum, giltighetstid etc.
- Kortinnehavare identifiering
  - namn, födelsedatum, modersmål etc.
- Körkortsinformation

#### Variabla data på förarkortet

Efter varje tillfälle när kortet har använts uppdaterar DTCO 1381 följande data på förarkortet.

#### Använda fordon

En förteckning med de senast använda fordonen i kronologisk ordning:

- första isättning resp. sista uttag under användningen
- kilometerställning vid början och slutet av användningen
- fordonsidentifiering.

#### Förarens aktiviteter

För varje dygn sparas följande data:

- Datum och antal körda kilometer under detta dygn
- Varje statusförändring, som t.ex;
  - en förare (flera förare
  - förarkoft i kortplats 1 / kortplats 2
  - förarkort isatt / inte isatt
  - alla inställda aktiviteter
  - och tidpunkten för förändringen.

Vid normal körning sparas data för förarens dagliga aktiviteter under minst

28 ɗagar. ∕

#### Inmatningar av land

För varje inmatning av land sparas:

- datum och klockslag för inmatningen
- Inmatningen vid arbetspassets start eller slut samt varje inmatning av land via menyfunktionen.
- inmatat land / region
- km-ställning vid inmatningen.

### Inträffade händelser

Följande händelser (till maximalt 72) finns sparade med uppgift om start och slut samt en notering om i vilket fordon händelsen har inträffat:

- tidsöverlappning
- förarkort isatt under körning
- vid senaste fordonsanvändning förarkort inte korrekt låst
- spänningsavbrott i DTCO 1381 eller givaren
- givarfel
- säkerhetsöverträdelser.

### Inträffade systemfel

Följande systemfel (till maximalt 48) finns sparade med uppgift om start och slut samt en notering om i vilket fordon felet har inträffat:

- förarkortsfel
- interna apparatfel

### Uppgifter om kontroll

Följande data från den senaste kontrollen är sparade:

- datum och klockslag för kontrollen
- identifiering av kontrollkortet
- utförd kontrolltyp
  - läsning av förarkortsdata
  - läsning av apparatdata
  - utskrift
  - visning
- tidsperiod från vilken data laddades ned.
- identifiering av fordonet i vilket kontrollen har ägt rum.

### Speciella inmatningar

De 56 senast inmatade tillstånden finns sparade med följande data:

- datum och klockslag för inmatningen
- typ av speciellt tillstånd (Speciella tillstånd är tider när fordonet befinner sig på en färja, på ett tåg eller i läge "out of scope".)

### Minnesstorlek på förarkortet

Allt efter använd korttyp är det tillgångliga minnesutrymmet för "variabla data" olika stort. Hur många dataposter som kan lagras finns inlagt på kortet.

Om minnets hela kapacitet är utnyttjad så skriver DTCO 1381 över de äldre uppgifterna.

### Data på företagskortet

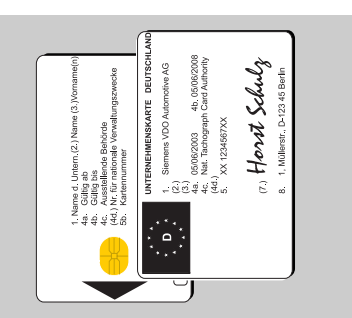

Företagskort (gult)

Företagskortet legitimerar företaget och gör det möjligt att visa, skriva ut och läsa data från dataminnet och ett isatt förarkort. Data tillordnade företaget är spärrade för åtkomst genom andra företag.

#### Fasta data på företagskortet

Förutom de allmänna identifierings- och säkerhetsdata finns extra data för identifiering av företaget lagrade unikt på företagskortet:

- Kortidentifiering
  - kortnummer, utfärdande medlemsstat, utfärdande myndighet,
  - utfärdandedatum, giltighetstid etc.
- Kortinnehavare identifiering
  - arbetsgivarens namn och adress

#### Variabla data på företagskortet

Refererande till företagsaktiviteter finns följande data lagrade:

- datum och klockslag för aktiviteten
- typ av aktivitet
  - registrera / avregistrera
  - Ladda ned data från dataminent
  - Ladda ned data från förarkortet
- tidsperiod (från / till) från vilken data laddades ned.
- fordonsidentifiering
  - registreringsnummer och registreringsmyndighet för fordonet för vil ket data laddas ned.
- kortnummer och utfärdande medlemsstat för förarkortet från vilket data har laddats ned.

#### 8. Produktbeskrivning

### Data i dataminnet

För en period av minimum 365 kalenderdagar registrerar och sparar dataminnet följande data:

| Aktiviteter förare 1                   | Aktiviteter förare 2                                   | Hastighet 24 h                                             |
|----------------------------------------|--------------------------------------------------------|------------------------------------------------------------|
| Lista förare 1                         | Lista förare 2                                         | Hastighets / varvtals-<br>frekvensprofiler *               |
| Inmatningar av land<br>förare 1        | Inmatningar av land<br>förare 2                        | Systemfel, händelser                                       |
| Speciella inmatningar                  | Lock-in / Lock-out<br>procedurer genom<br>företagskort | Lagring av data vilka<br>inte krävs enligt<br>förordningen |
| Registrering av<br>kontrollaktiviteter | Identifiering<br>DTCO 1381                             | Avläsningsprocedurer<br>(download)                         |
| Registrering av<br>justeringar av tid  | Apparatkalibreringar                                   | Installationsdata                                          |
| Minne för hastighets-<br>registrering  |                                                        | L                                                          |

Data i dataminnet, schematisk bild

 Kortfattade förklaringar av de lagrade data

#### Aktiviteter förare 1 / 2

Aktiviteter utvärderas i intervall om en minut, därvid utvärderar DTCO 1381 den längsta aktiviteten per intervall, om det inte fanns en hastighetssignal.

#### Hastighet 24 h

Hastighetsvärden sparas för en tidsperiod 24 timmar. Därvid sparar DTCO 1381, sekundnoggrant, den hållna hastigheten med datum och klockslag (medelvärde av flera mätningar).

- Upplösning av de sparade värdena: 1 km/h<sub>1</sub> (0)
- Maximal hastighet: 220 km/h

 $\Box$ 

#### Hastighets / varvtalsfrekvensprofiler \*

När ett fordon har använts (från det förarkortet sätt i tills det tas ut) bedömer DTCO 1381 körda profiler. DTCO 1381 lagrar tidsintervall hur länge som fordonet har kört i ett definierat hastighets- eller varvtalsfrekvensområde.

- Bedömningsintervall: tre sekunder.
- Lagringperiod: med genomsnittligt sex förare per dag sparas en tidsperiod om 28 dagar.

#### Minne för hastighetsregistrering

För hastighetsregisteringen lagrar DTCO 1381 detaljerade hastighetsdata i två speciella fall:

- Stor retardation (t.ex. kraftig inbromsning, kollision med ett hinder)
  - De registrerade hastighetsvärdena sparas varje sekund under perioden en minut före retardationen till en minut efter denna.
- Fordonet står stilla
  - De registrerade hastighetsvärdena sparas varje sekund under perioden en minut före det att fordonet stannas till en minut efter denna händelse.

De äldsta händelserna skrivs över.

Dessa data kan endast avläsas via nedladdningsutaget.

# Tidshantering

Start och slut för alla tidsnoteringar rörande arbetstiden, tillgänglighetstiden, körtiden, vilotiden etc. sparar DTCO 1381 i UTC-tid. På samma sätt sparas noteringarna på färdskrivarkorten. Tidsuppgifterna på utskrifterna motsvarar på samma sätt UTC-tiden.

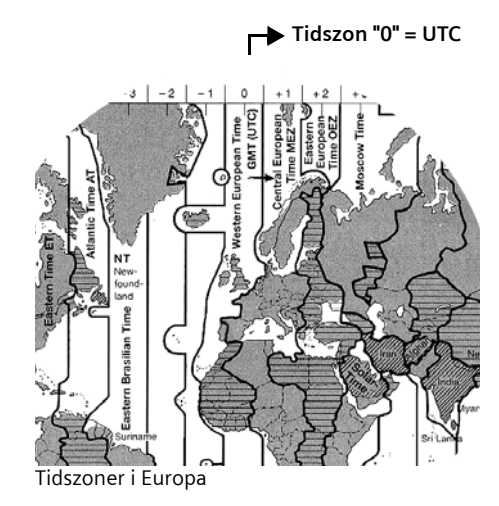

#### UTC-tid – vad är det?

UTC-tid = universal time coordinated = koordinerad världstid.

UTC-tiden motsvarar tidszonen "0" på det i 24 tidszoner (-12 ... +12) uppdelade jordklotet.

| Tidszoner-<br>skillnader | Länder                                                                              |
|--------------------------|-------------------------------------------------------------------------------------|
| 00:00 (UTC)              | GB / P / IRL / IS                                                                   |
| + 01:00 h                | A / B / CZ / CY / D / DK /<br>E / F / H / I / L / M / N /<br>NL / PL / S / SK / SLO |
| + 02:00 h                | BG / EST / FIN / GR / LT /<br>LV / RO / TR                                          |
| + 03:00 h                | RUS                                                                                 |

### Visning av klockslag på displayen

Från fabriken motsvarar den visade tiden på displayen i princip alltid UTC-tiden. Via menyfunktionen "Lokal tid" kan du anpassa den visade tiden till den lokala tiden. Vilken tid som för ögonblicket visas i standardindikeringen framgår nedan:

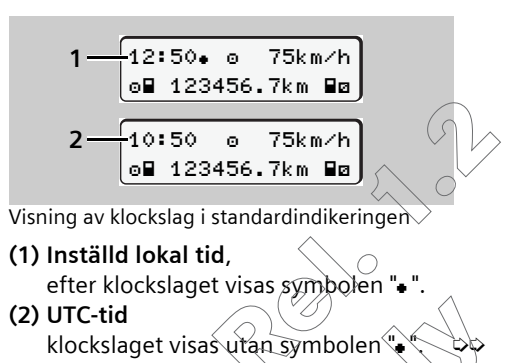

#### **Tidshantering**

Omräkning från lokal tid till UTC-tid 

<u>/!\</u>

För att DTCO 1381 ska beräkna tidsnoteringarna korrekt måste alla tidsangivelser göras i UTCtid.

Följande parametrar ska beaktas:

- den aktuella tidszonsskillnaden ٠
- gällande dag för sommartidens start och slut.

#### Formel:

UTC-tid = Lokal tid - (ZO + SO)

70 = tidszonsskillnad

SO = sommartidsskillnad (när sommartiden upphör bortfaller denna skillnad) (ZO + SO) = inställd skillnad i DTCO 1381

Exempel:

Lokal tid i Tyskland = 15:30 (sommartid) UTC-tid = Lokal tid - (ZO + SO) = 15:30 -

- (01:00 h + 01:00 h)
- UTC-tid = 13:30

#### Registrera inställd skillnad

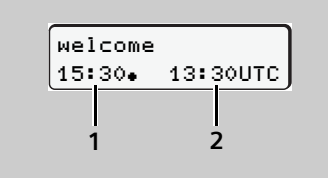

#### Hälsningsfras

Efter att ett färdskrivarkort har satts i visas under ca tre sekunder den inställda lokala tiden (1) och UTC-tiden (2). Differensen mellan lokal tid och UTC-tid motsvarar den inställda skillnaden i DTCO 1381.

#### Eller:

| UTCe 31.03.2003<br>13:30 <i>15:30</i>                                                |               |
|--------------------------------------------------------------------------------------|---------------|
| ,                                                                                    | N             |
| Menyfunktion "Lokal tid"                                                             | $\rightarrow$ |
| I menyfunktionen "Lokal tid" kan o<br>ändra den inställda skillnaden i<br>DTCO 1381. | lu se och     |
| 🛏 Se "Ställa in lokal tid" på sida 🖗                                                 | i4.           |
|                                                                                      |               |

### Underhåll och skötsel

### Kontrollplikt för färdskrivare

Förebyggande underhåll av DTCO 1381 behöver inte utföras. Fordonsinnehavaren är ålagd att regelbundet låta kontrollera färdskrivaren DTCO 1381.

Minst vartannat år ska en godkänd verkstad kontrollera att DTCO 1381 fungerar korrekt.

Efterkontroller ska utföras om ...

- det har gjorts ändringar på fordonet, exempelvis av rörelseimpulstalet eller däckens omkrets.
- DTCO 1381 har reparerats,
- fordonet har fått nytt registrerings-• nummer,
- UTC-tiden avviker med mer än 20 minuter.

 $\triangle$ 

Se i samband med varje efterkontroll till att installationsskylten förnyas och att föreskrivna uppgifter finns på den.

Var god säkerställ, att nätspänningen av DTCO 1381 med hänsyn till det föreskrivna kontrollkravet inte kommer att vara utkopplad tillsammans längre än 12 månader; detta kann göras t.ex. genom att koppla ur fordonsbatteriet på fordonet!

#### Åtgärder vid reparation / byte av **DTCO 1381**

De godkända verkstäderna kan ladda ned data från DTCO 1381 och överlämna dem till det aktuella företaget.

Om det på grund av ett fel inte går att ladda ned de lagrade data så ska verkstäderna till företaget överlämna ett intyg om detta.

Arkivera de erhållna data eller förvara intyget noggrant för eventuella senare frågor.

#### Rengöra DTCO 1381

Om färdskrivaren har blivit smutsig kan du rengöra höljet, displayen och funktionsknapparna med en lätt fuktad trasa. Om 🤇 det inte räcker kan även speciella cockpitrengöringingsmedel användas.

Använd vid rengöring av  $\mathbb{A}$ DTCO 1381 interengöringsmedel av typ skurpulver och inte heller lösningsmedel som t.ex. förtunning eller bensin

- Rengöra färdskrivarkort
- Beakta den information som finns där korten utfärdas.

Smutsiga kontakter på färdskrivarkortet gör du rena med en lätt fuktad duk. Om detta inte räcker fukta då duken med lite outspädd spolarvätska eller glasrengöring.

Använd vid rengöring av ett färdskrivarkorts kontakter inte lösningsmedel som förtunning eller bensin.

- Avfallshantering av systemkomponenterna
- Avfallshantera DTCO 1381 med tillhörande systemkomponenter enligt respektive medlemsstats riktlinjer för avfallshantering av EU-kontrollinstrument.

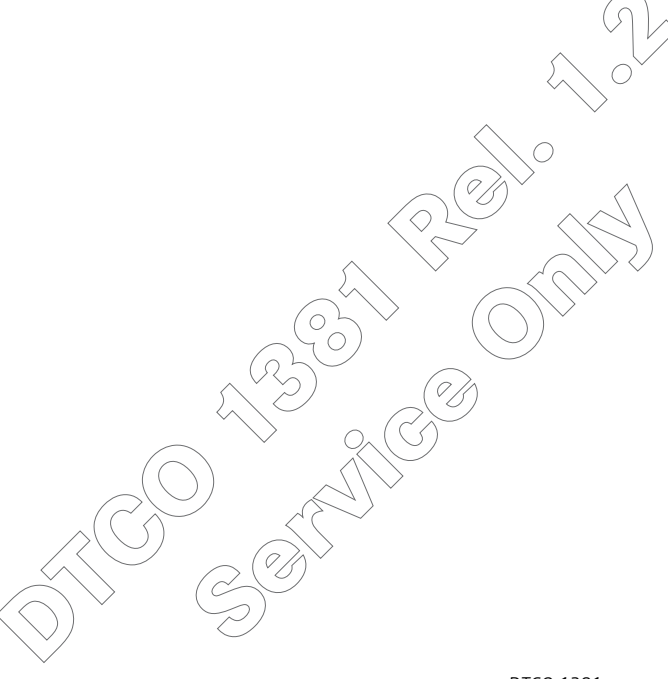

# Tekniska data

### DTCO 1381

| Mätområde<br>slutvärde      | 220 km/h                                                                                                    |                                                     |
|-----------------------------|----------------------------------------------------------------------------------------------------|-----------------------------------------------------|
| LC-display                  | 2 rader med vardera 16 tecken                                                                                                    |                                                     |
| Temperatur                  | Drift:<br>Förvaring:                                                                                                    | -25 till 70 °C<br>-40 till 85 °C                    |
| Spänning                    | 24 eller 12 volt-ls                                                                                                    |                                                     |
| Strömstyrka                 | Standby normalt:<br>70 mA (12 V)<br>50 mA (24 V)                                                                                                    | vid drift<br>max. 5,0 A (12 V)<br>max. 5,0 A (24 V) |
| Buffertbatteri              | Lithiumcell                                                                                                    |                                                     |
| EMC                         | RL 95/54/EEC ISO 7637 1-3<br>ISO 11452-5 CISPR 25                                                                                                    |                                                     |
| Dimensioner                 | 178 x 150 x 50<br>(utan skydd och uttag)                                                                                                    |                                                     |
| Kapslingsklass              | IP 54                                                                                                    |                                                     |
| Möjlig extraut-<br>rustning | <ul> <li>ADR-Variant</li> <li>kundspecifikt skydd</li> <li>kundspecifik belysning av display och<br/>knappar</li> <li>utskrift av v- / n-profiler</li> </ul> |                                                     |

| Nedladdnings-<br>uttag   | Stift                                                                                                    | Funktion                         |
|--------------------------|----------------------------------------------------------------------------------------------------|----------------------------------|
| 1 3                      | 1                                                                                                    | 0-volt-referenspotential         |
|                          | 3                                                                                                    | RxD Datagränssnitt mottagning    |
|                          | 5                                                                                                    | 24 eller 12 volt-ombordsspänning |
| 5 6                      | 6                                                                                                    | TxD Datagränssnitt skicka        |
| Skrivare<br>(integrerad) | Termoskrivare<br>Teckenstorlek: 2,1 x 1,5 mm<br>Skrivbredd: 24 tecken/rad (ca 48 mm)<br>Skrivarhastighet:<br>ca 15 – 30 mm/sek |                                  |
| Vikt                     | ca 1300 g                                                                                                    |                                  |
|                          |                                                                                                    |                                  |

#### ► Pappersrulle

| Papperssort | Speciellt termopapper                                                                                                    |                                                                                                    |  |
|-------------|----------------------------------------------------------------------------------------------------|----------------------------------------------------------------------------------------------------|--|
| Dimensioner | Diameter:<br>Bredd:<br>Längd:                                                                                                    | ca 27,5 mm<br>56,5 mm<br>ca 8 m                                                                                                    |  |
| Miljökrav   | Temperatur:                                                                                                    | -25 till 70 °C                                                                                                    |  |
| Beställning | <b>Beställningsnr</b> 1381.90030300<br>Original pappersrullar finns hos ansvarigt<br>försäljnings & servicecenter.                               |                                                                                                    |  |
|             | Observera<br>Använd endast pap<br>nal Siemens VDO tu<br>vilka färdskrivartyp<br>med kontrollmärke<br>giltiga godkännand<br>eller "@189" är synli | rvera<br>nd endast pappersrullar (origi-<br>emens VDO tryckpapper) på<br>färdskrivartypen (DTCO 1381)<br><ontrollmärke "國="" 84"="" det<br="" och="">a godkännandemärket "@ 174"<br/>'@ 189" är synliga.</ontrollmärke> |  |

### Färdskrivarkort

| Chipkort      | Specifikation: enligt förordning, i enlighet<br>med ISO/IEC 7816-3<br>Dimensioner: i enlighet med ISO/IEC<br>7816-2 |                          | lighet<br>C |
|---------------|----------------------------------------------------------------------------------------------------|--------------------------|-------------|
| Färg          | Förarkort:<br>Företagskort:<br>Kontrollkort:<br>Verkstadskort:                                                      | vit<br>gul<br>blå<br>röd | R OF        |
| Kortutfärdare | Myndigheter i EU:s m<br>Sverige Vägverket                                                                           | edlemsstater,            | i           |
|               |                                                                                                    |                          |             |

# Piktogram och utskriftsexempel

Översikt över piktogram Landskoder Utskriftsexempel Förklaring av utskriftsexemplen Minnesprocedur vid händelser och fel 9 99

# Översikt över piktogram

#### Driftlägen

| Ċ. | Företag              |
|----|----------------------|
| ٥  | Kontroll             |
| 0  | Drift                |
| T  | Kalibrering          |
| B  | Tillverkningsversion |

| Personer |                          |  |
|----------|--------------------------|--|
| Ó        | Företag                  |  |
| ٥        | Kontrollant              |  |
| 0        | Förare                   |  |
| T        | Verkstad / kontrollorgan |  |
| в        | Tillverkare              |  |

#### Aktiviteter

| Ø | Tillgänglightestid (passivt arbete) |
|---|-------------------------------------|
| 0 | Körtid                              |
| н | Raster och viloperioder             |
| * | Övrig arbetstid (aktivt arbete)     |
|   | Giltig rast                         |
| ? | Okänd                               |

| Apparat / funktioner |                                            |  |
|----------------------|--------------------------------------------|--|
| 1                    | Kortplats 1                                |  |
| 2                    | Kortplats 2                                |  |
|                      | Färdskrivarkort                            |  |
| 0                    | Klockslag                                  |  |
| Ŧ                    | Skrivare / utskrift                        |  |
| И                    | Inmatning                                  |  |
|                      | Visning                                    |  |
| Ť                    | Extern lagring<br>Ladda ned data (kopiera) |  |
| Л                    | Sensor                                     |  |
| д                    | Fordon / fordonsenhet /<br>DTCO 1381       |  |
| 0                    | Däckdimension                              |  |
| ÷                    | Spänningsmatning                           |  |

#### Diverse

1

ч

Händelse Fel × Manöverinformation / arbetstidsvarningar

| ŀ                     | Start arbetspass (arbetsdagens<br>start)                 |
|-----------------------|----------------------------------------------------------|
| •                     | Ort                                                      |
| 8                     | Säkerhet                                                 |
| >                     | Hastighet                                                |
| 0                     | Tid                                                      |
| Σ                     | Totalt / sammanfattning                                  |
| ы                     | Slut arbetspass (arbetsdagens slut)                      |
| M                     | Manuell inmatning av föraraktivi-<br>teter               |
| Speciell              | a villkor                                                |
| OUT                   | Kontrollapparat/färdskrivare<br>behövs ej (out of scope) |
| ė                     | Uppehåll på färja eller tåg                              |
| Tidsindi              | katorer                                                  |
| 24h 🔨                 | Dagligen                                                 |
|                       | Två veckor                                               |
| $\mathbf{\mathbf{F}}$ | Från eller till                                          |
|                       |                                                          |

### 9. Piktogram och utskriftsexempel

### Piktogram-kombinationer

| Diverse        |                                                                |  |
|----------------|----------------------------------------------------------------|--|
| <b>D</b> +     | Kontrollort                                                    |  |
| <b>0+</b>      | Starttid                                                       |  |
| <b>+</b> 0     | Sluttid                                                        |  |
| OUT+           | Start out of scope: Kontrollapparat/<br>färdskrivare behövs ej |  |
| +OUT           | Slut out of scope:                                             |  |
| •1•            | Ort vid arbetsdagens start (start ar-<br>betspass)             |  |
| ⊧ie            | Ort vid arbetsdagens slut (slut ar-<br>betspass)               |  |
| д.             | Från fordon                                                    |  |
| ₽₹             | Utskrift förarkort                                             |  |
| <b>4</b> ₹     | Utskrift fordon / DTCO 1381                                    |  |
| ды             | Inmatning fordon / DTCO 1381                                   |  |
|                | Visning förarkort                                              |  |
| AD             | Visning fordon / DTCO 1381                                     |  |
| •0             | Lokal tid                                                      |  |
| @ <sup>±</sup> | UTC justering                                                  |  |

| Kort |               |
|------|---------------|
| ₀∎   | Förarkort     |
| ô∎   | Företagskort  |
| ₽₽   | Kontrollkort  |
| Ŧ∎   | Verkstadskort |
| ∎    | Inget kort    |
|      |               |

| Körning |                       |  |
|---------|-----------------------|--|
| 00      | Flera förare          |  |
| οll     | Körtid för två veckor |  |

| Utskrifter     |                                                           |
|----------------|-----------------------------------------------------------|
| 24h <b>∎</b> ₹ | Dagliga föraraktiviteter<br>(dygnsvärde) från förarkortet |
| !×∎₹           | Händelser och fel från förarkortet                        |
| 24h <b>A</b> ⊽ | Dagliga föraraktiviteter (dygnsvär<br>de) från DTCO 1381  |
| !×A₹           | Händelser och störningar från<br>DTCO 1381                |
| >>7            | Hastighetsöverträdelser                                   |
| <b>T</b> 07    | Tekniska data                                             |
| %∨⊽            | Hastighetsprofiler *                                      |
| %n₹            | Varvtalsfrekvensprofiler*                                 |

| Visning        |                                                                      |
|----------------|----------------------------------------------------------------------|
| 24h∎⊡          | Dagliga föraraktiviteter<br>(dygnsvärde) från förarkortet            |
| !×∎⊡           | Händelser och fel från förarkortet                                   |
| 24h <b>a</b> 0 | Dagliga föraraktiviteter (dygnsvär-<br>de) från fordonet / DTCO 1381 |
| !×AD           | Händelser och störningar från for-<br>donet / DTCO 1381              |
| >>0            | Hastighetsöverträdelser                                              |
| TeD            | Tekniska data 🔗 🖓                                                    |

### Översikt över piktogram

| 9. Piktogra | am och uts | kriftsexempel |
|-------------|------------|---------------|
|-------------|------------|---------------|

| Händelser       |                                                |
|-----------------|------------------------------------------------|
| ! 🖬             | lsättning av ett ogiltigt färdskrivar-<br>kort |
| !ee             | Tidsöverlappning                               |
| !∎⊙             | lsättning av förarkortet under kör-<br>ningen  |
| <b>&gt;&gt;</b> | Hastighetsöverträdelse                         |
| !л              | Fel i kommunikationen med sens-<br>orn         |
| !o              | Tidsinställning (genom verkstad)               |
| ! 🖬 🖬           | Kortkonflikt                                   |
| !⊙∎             | Körning utan giltigt förarkort                 |
| ! BA            | Senaste kortprocedur inte korrekt<br>avslutad  |
| !÷              | Spänningsbortfall                              |
| !0              | Säkerhetsöverträdelse                          |
| >0              | Kontroll hastighetsöverträdelse                |

| Fel |                       |
|-----|-----------------------|
| ×∎  | Kortfelfunktion       |
| ×П  | Visningsfel           |
| ×₹  | Skrivarfel            |
| ×A  | Internt fel DTCO 1381 |
| ×∓  | Fel vid nedladdning   |
| ×л  | Sensorfel             |
|     |                       |

#### Arbetstidsvarningar 40 Rast!

| Manuell inmatning |                                                          |  |
|-------------------|----------------------------------------------------------|--|
| ы?                | Slut arbetspass?                                         |  |
| ⊧le?              | Bekräftelse eller inmatning "Ort"<br>vid arbetspass slut |  |
| өн?               | Start det nya passet                                     |  |
| •⊮?               | Inmatning "Ort" vid arbetspass<br>start                  |  |

| Manöve  | erinformation               |
|---------|-----------------------------|
| 48      | Inmatning felaktig          |
| 4       | Åtkomst av meny inte möjlig |
| 45      | Mata in                     |
| 47      | Utskrift inte möjlig        |
| 47      | Fack öppet                  |
| 4⊽0     | Inget papper                |
| <br>4⊽⊠ | Utskrift fördröjd           |
| 48      | Kort felaktigt              |
| 48      | Fel kort                    |
| 48      | Utmatning inte möjlig       |
| 482     | Procedur fördröjd           |
| 4∎?     | Registrering inkonsekvent   |
| 4A      | Apparattel                  |
| Чл      |                             |
|         | v-impulser utan tandning    |

### 9. Piktogram och utskriftsexempel

# Landskoder

| Kodtilldelning |                        |
|----------------|------------------------|
| A              | Österrike              |
| AL             | Albanien               |
| AND            | Andorra                |
| ARM            | Armenien               |
| AZ             | Azerbajdzjan           |
| В              | Belgien                |
| BG             | Bulgarien              |
| BIH            | Bosnien                |
| BY             | Vitryssland            |
| СН             | Schweiz                |
| CY             | Cypern                 |
| CZ             | Tjeckiska republiken   |
| D              | Tyskland               |
| DK             | Danmark                |
| E              | Spanien ( <sup>1</sup> |
| EC             | Europeiska unionen     |
| EST            | Estland                |
| EUR            | Övriga Europa          |
| F              | Frankrike              |
| FIN            | Finland                |

| FL  | Liechtenstein |
|-----|---------------|
| FR  | Färöarna      |
| GE  | Georgien      |
| GR  | Grekland      |
| Н   | Ungern        |
| HR  | Kroatien      |
| I   | Italien       |
| IRL | Irland        |
| IS  | Island        |
| KΖ  | Kazakstan     |
| L   | Luxemburg     |
| LT  | Litauen       |
| LV  | Lettland      |
| М   | Malta         |
| MC  | Monaco        |
| MD  | Moldavien     |
| МК  | Makedonien    |
| N   | Norge         |
| NL  | Holland       |
| Р   | Portugal      |
| PL  | Polen         |

| RO                     | Rumänien                                                                        |  |
|------------------------|---------------------------------------------------------------------------------|--|
| RSM                    | San Marino                                                                      |  |
| RUS                    | Ryssland                                                                        |  |
| S                      | Sverige                                                                         |  |
| SK                     | Slovakien                                                                       |  |
| SLO                    | Slovenien                                                                       |  |
| ТМ                     | Turkmenistan                                                                    |  |
| TR                     | Turkiet                                                                         |  |
| UA                     | Ukraina                                                                         |  |
| UK                     | Förenade kungariket, Alderney,<br>Guernsey, Jersey, Isle of Man, Gi-<br>braltar |  |
| UNK                    | Okänd                                                                           |  |
| V                      | Vatikanstaten                                                                   |  |
| WLD 6                  | Övriga världen                                                                  |  |
| YU                     | Serbien-Montenegro                                                              |  |
| ( <sup>1</sup> ➡ Se "I | Kännetecken för regionerna" på                                                  |  |
| -sida 104.             |                                                                                 |  |

### Landskoder

### ► Kännetecken för regionerna

| Kodtilldelning - Spanien |                     |  |
|--------------------------|---------------------|--|
| AN                       | Andalusien          |  |
| AR                       | Aragonien           |  |
| AST                      | Asturien            |  |
| С                        | Kantabrien          |  |
| CAT                      | Katalonien          |  |
| CL                       | Kastilien-León      |  |
| СМ                       | Kastilien-La Mancha |  |
| CV                       | Valencia            |  |
| EXT                      | Extremadura         |  |
| G                        | Galicien            |  |
| IB                       | Balearerna          |  |
| IC                       | Kanarieöarna        |  |
| LR                       | La Rioja            |  |
| М                        | Madrid              |  |
| MU                       | Murcia              |  |
| NA                       | Navarra             |  |
| ΡV                       | Baskien             |  |

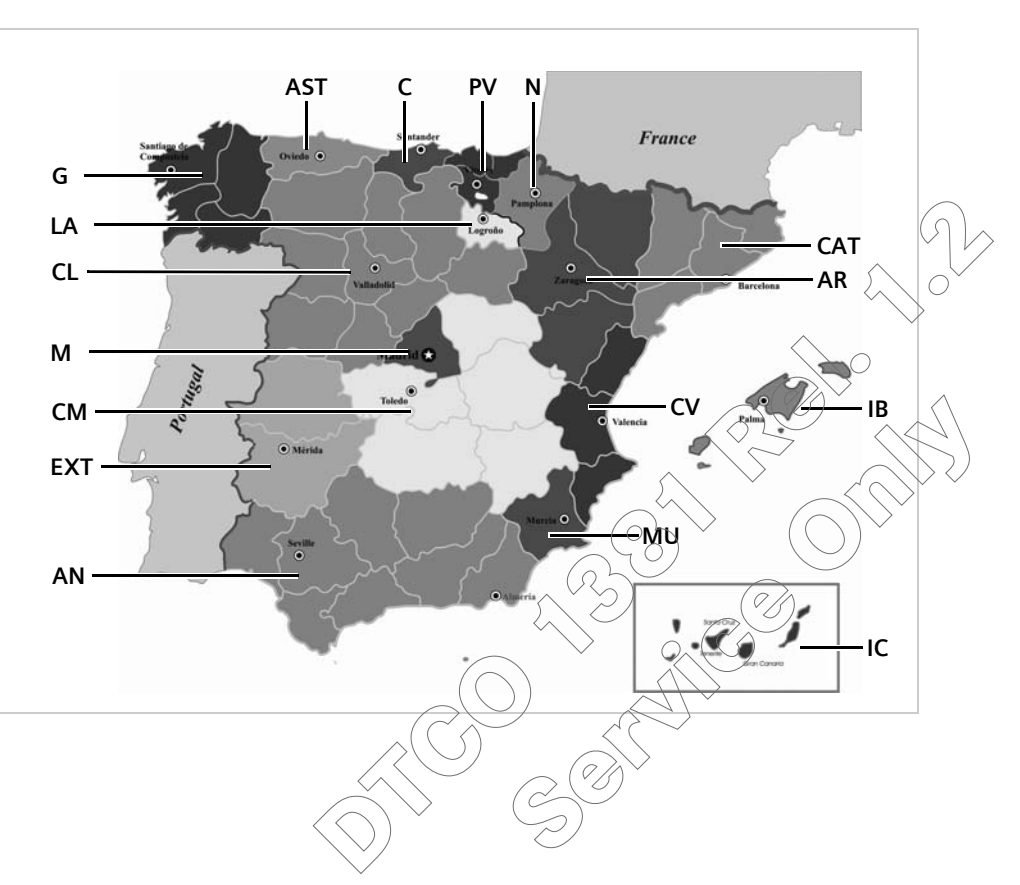

#### 9. Piktogram och utskriftsexempel

### Utskriftsexempel

#### > Dygnsutskrift: förarkortets aktiviteter

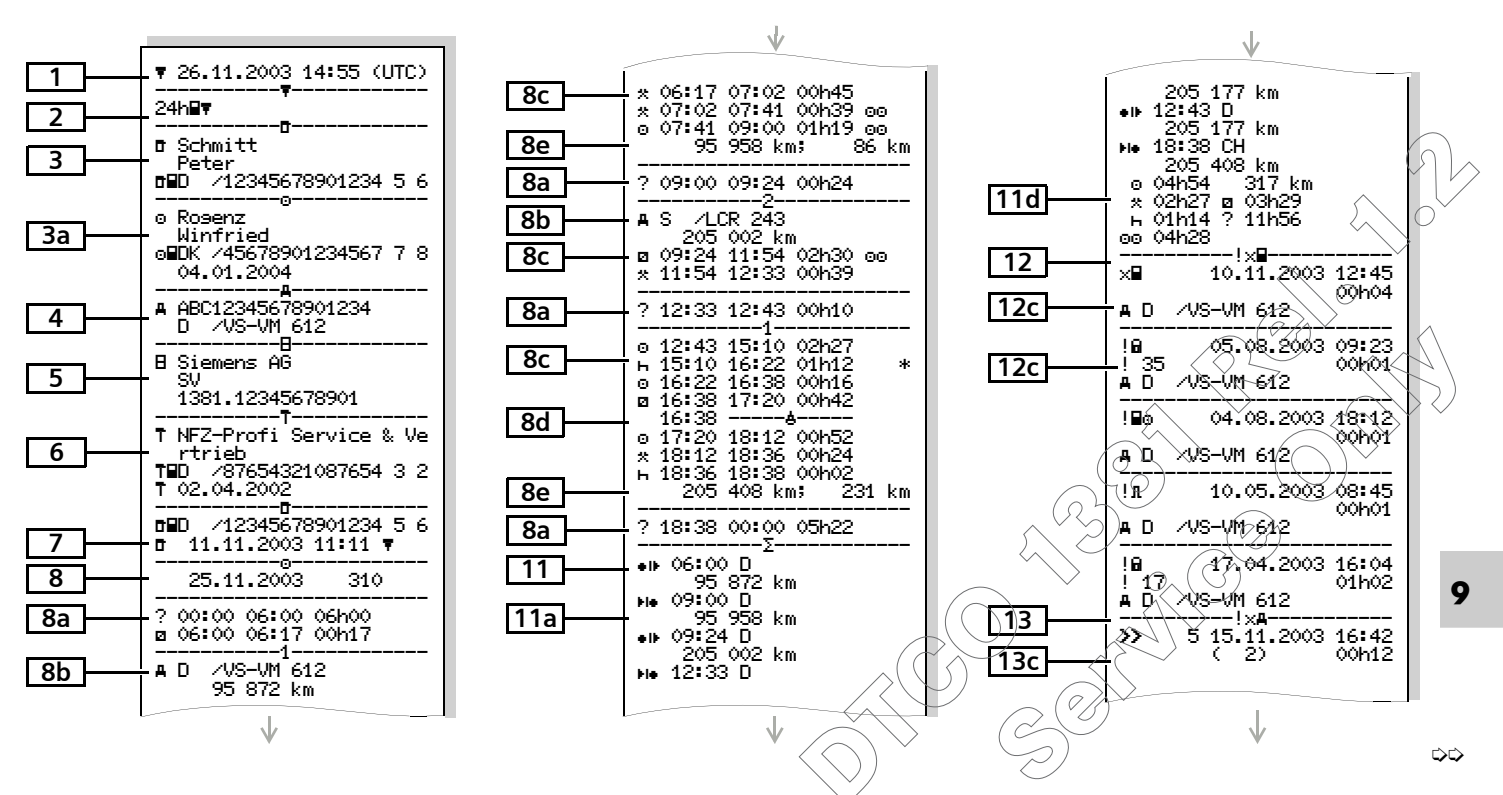

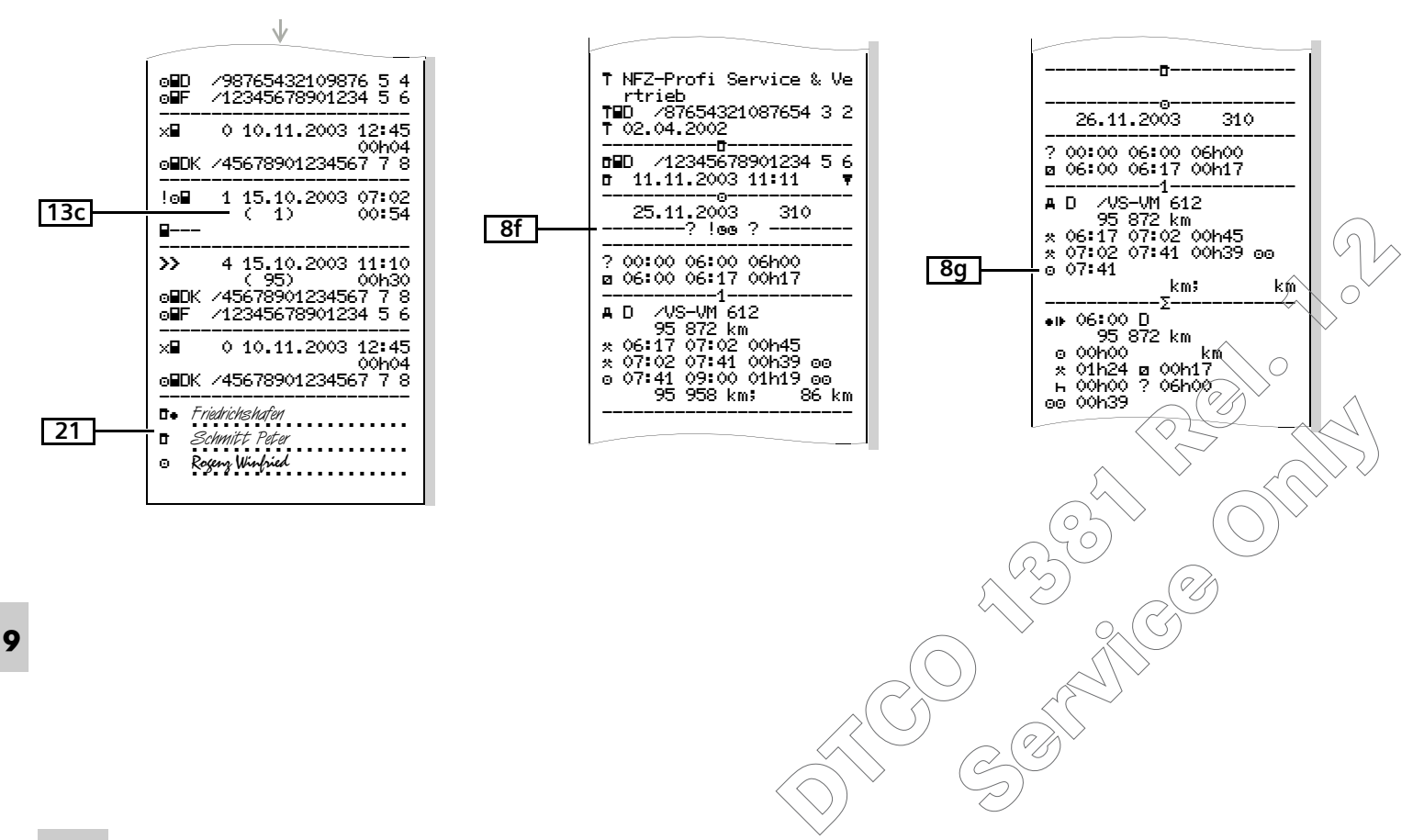

Utskrift: händelser / fel på förarkortet

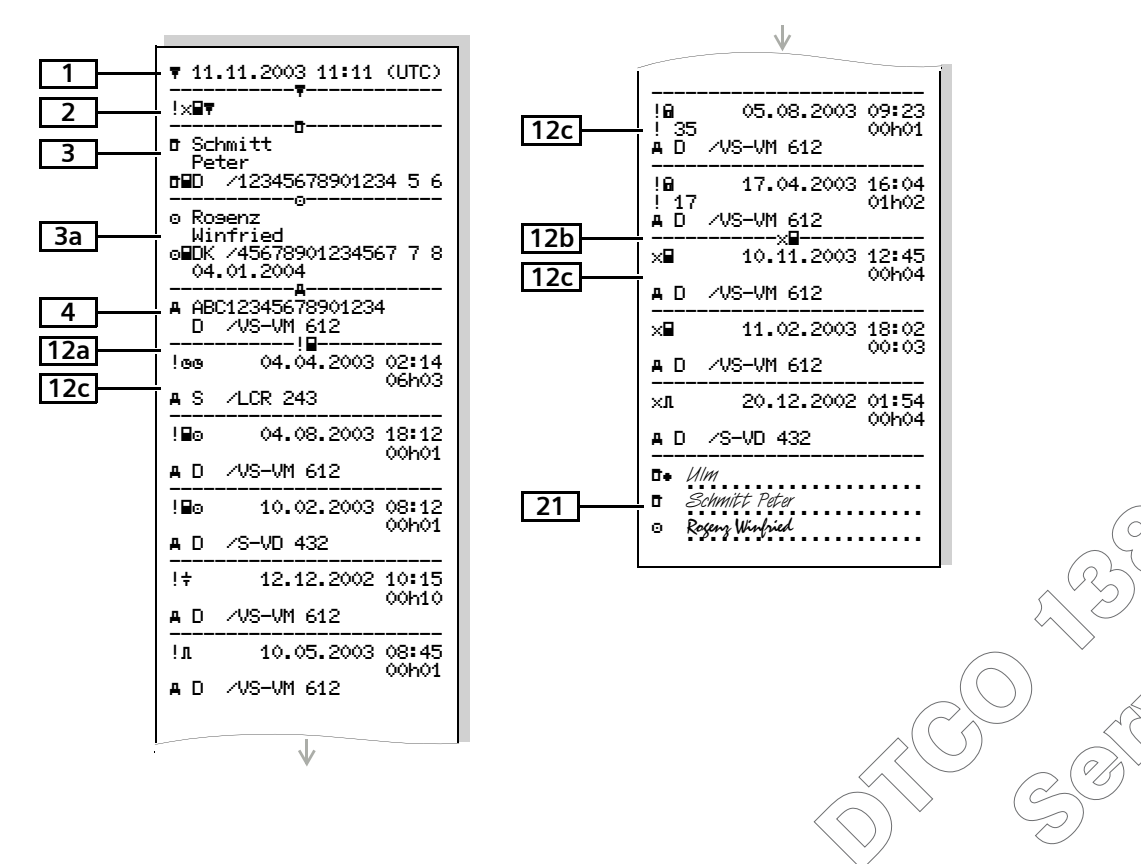

#### > Dygnsutskrift: föraraktiviteter från fordonet

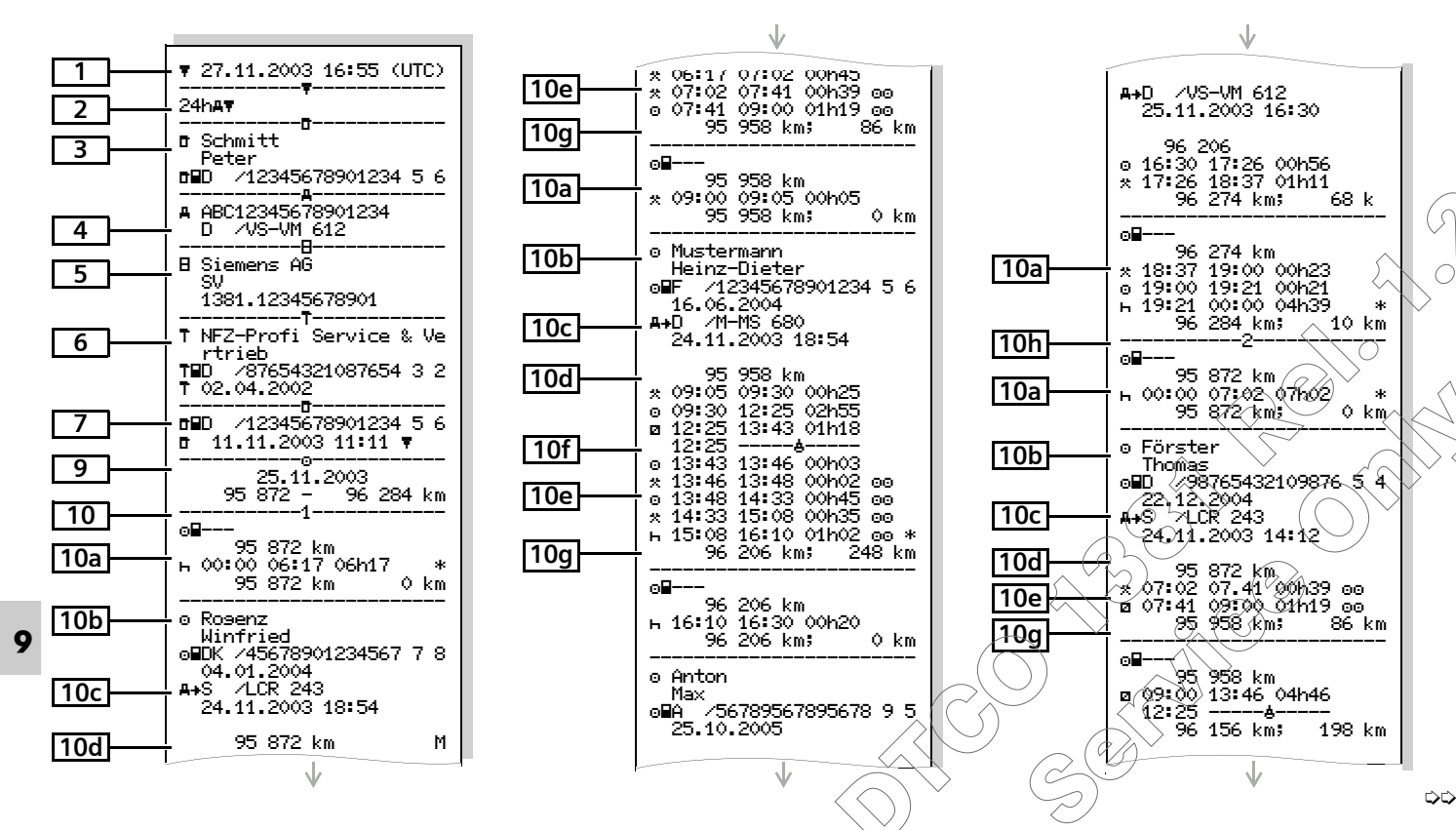
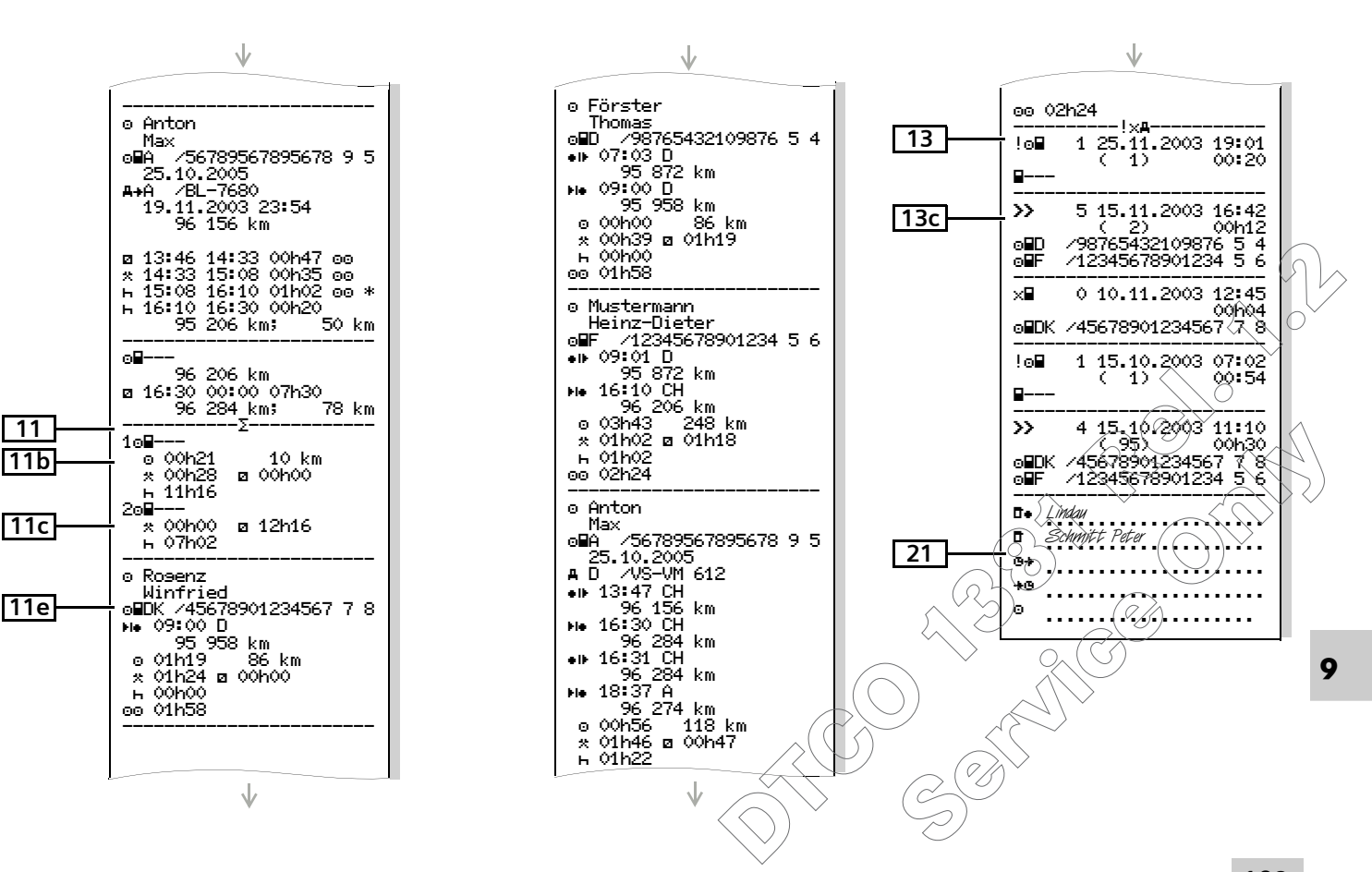

#### Utskriftsexempel

Utskrift: händelser / fel från fordonet

| 1   | ▼ 24.10.2003 16:07 (UTC)                             |
|-----|------------------------------------------------------|
| 2   | !×A¥                                                 |
| 3   | □ Schmitt                                            |
|     | reter<br>r∎D /12345678901234 5 6                     |
| 4   | A ABC12345678901234<br>D /VS-VM 612                  |
| 13a | !■■ 0 10.08.2003 08:12                               |
| 13c | - A■D /12345678901234 5 6<br>■■F /12345678901234 5 6 |
|     | !■■ 0 10.08.2003 08:20                               |
|     | ABD /12345678901234 5 6<br>BBF /12345678901234 5 6   |
|     | !o■ 1 15.10.2003 07:02                               |
|     | ₽<br>                                                |
|     | !o■ 2 15.10.2003 07:02                               |
|     | ₽<br>                                                |
|     | !∎⊚ 3 15.03.2002 07:56                               |
|     | o∎F /12345678901234 5 6<br>o∎B /22335578901234 1 2   |
|     | >> 4 15.10.2003 11:10                                |
|     | o∎DK /45678901234567 7 8<br>o∎F /12345678901234 5 6  |
|     | $\checkmark$                                         |
|     | <b>T</b>                                             |

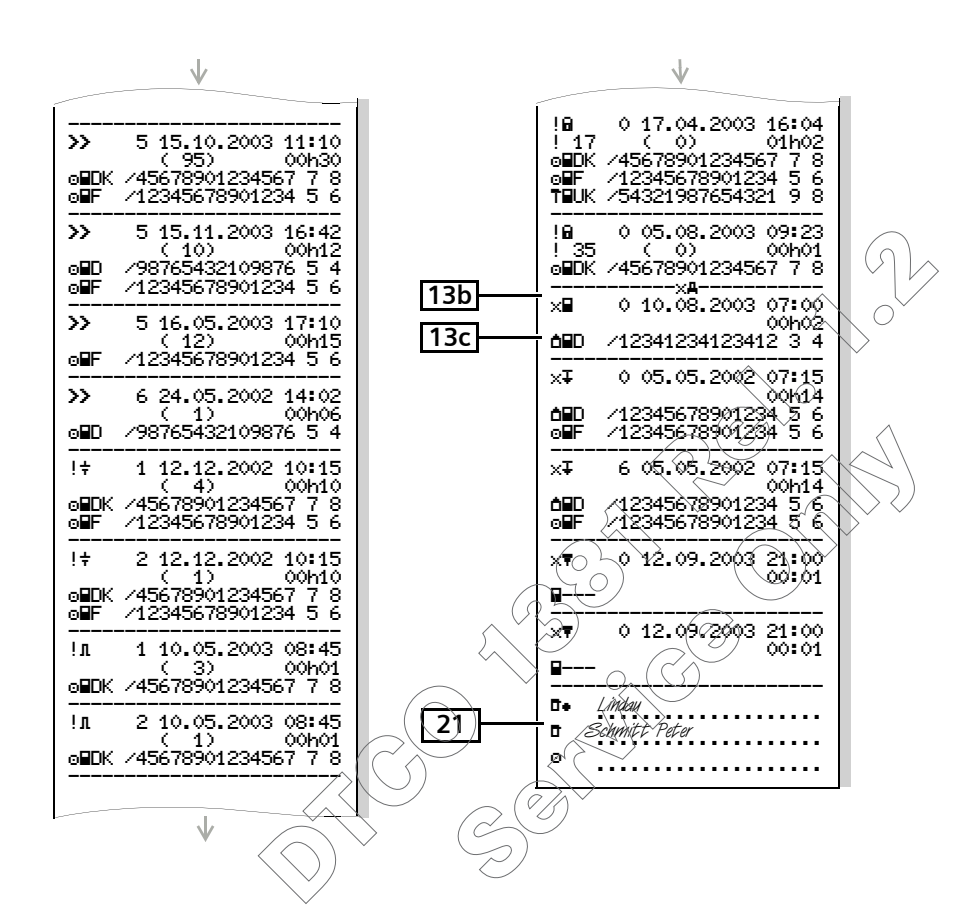

#### Utskrift: hastighetsöverträdelser

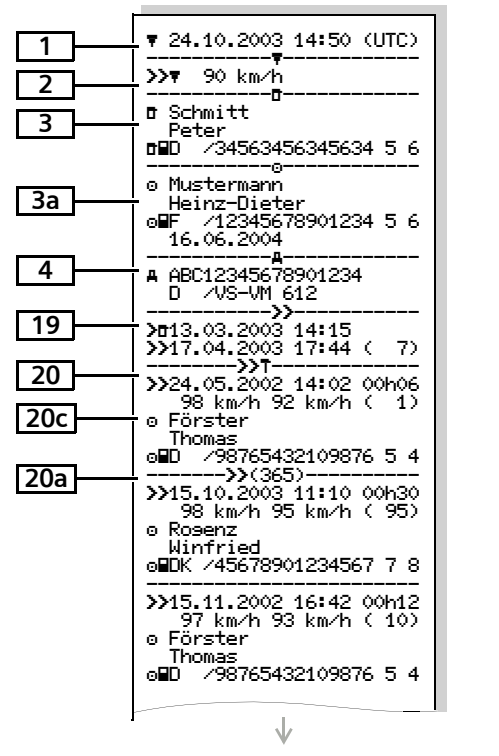

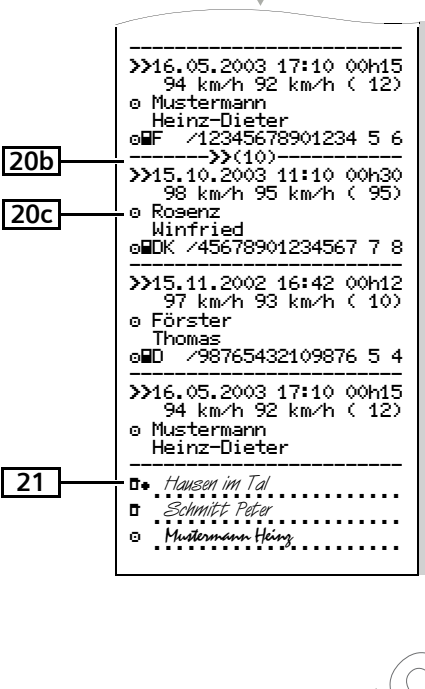

 $\mathbf{v}$ 

Utskriftsexempel

Utskrift: tekniska data

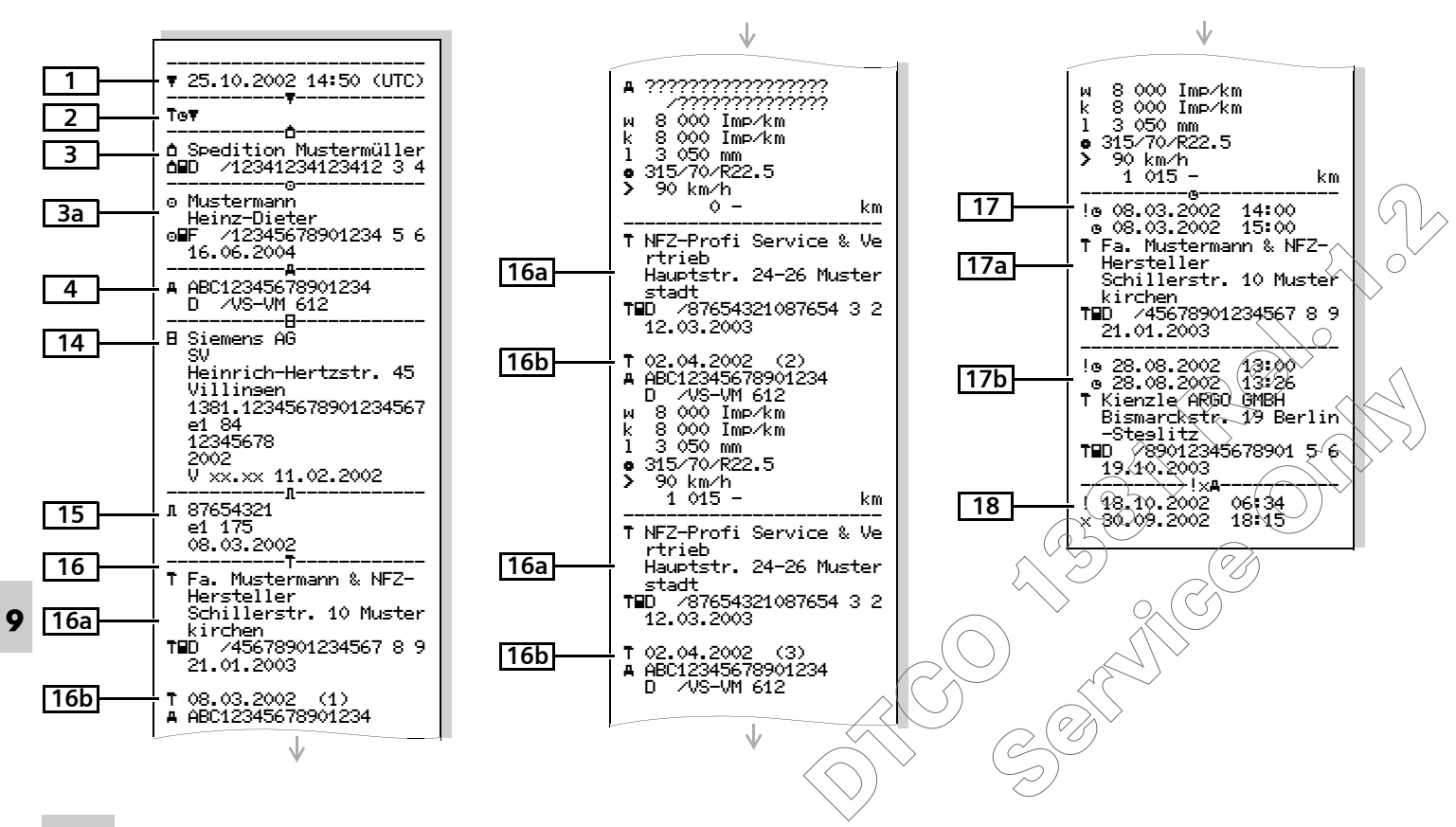

Utskrift: hastighetsprofiler \*

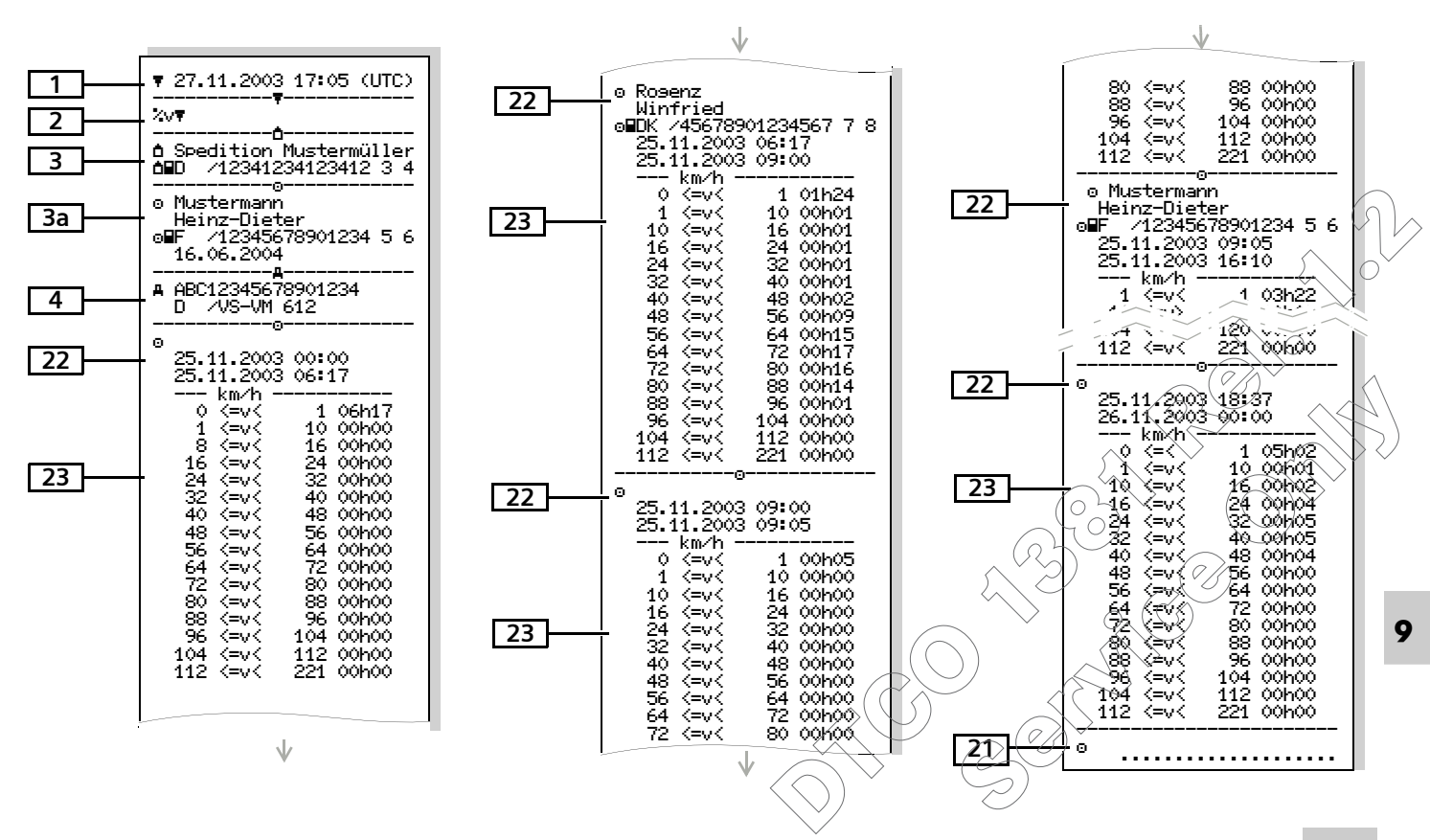

#### Utskriftsexempel

Utskrift: varvtalsfrekvensprofiler \*

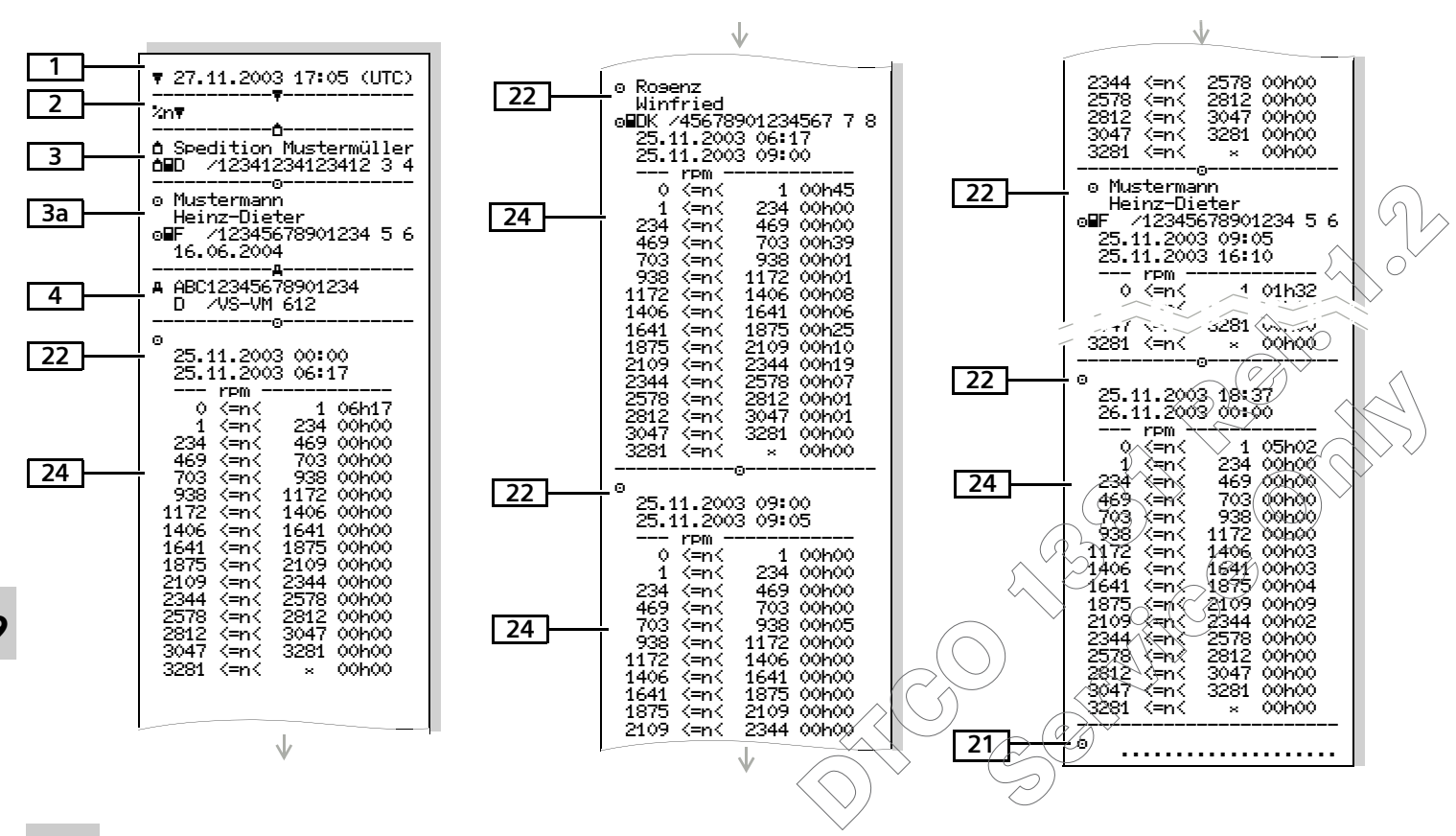

114

## Förklaringar till utskriftsexemplen

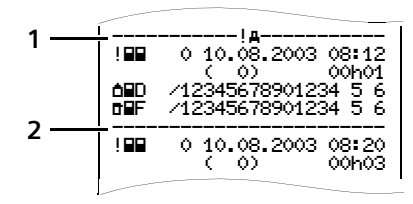

Varje utskrift består av en följd av olika datablock som markeras genom blockmarkörer (1).

Ett datablock innehåller en eller flera dataposter som markeras genom en datapostmarkör (2).

Omedelbart efter en blockmarkör skrivs inte en datapostmarkör!

#### Uppgifter om innehavaren av det 3 isatta färdskrivarkortet: Utskriftens datum och klockslag i $\mathbf{\overline{r}} = \text{kontrollant}$ 1 UTC-tid o = förare Utskriftens typ: **a** = arbetsgivare 2 24h∎**=** dygnsutskrift förarkor-**T** = verkstad / kontrollorgan tets föraraktiviteter tjänstemannens namn (eller . !×∎**〒** = händelser och fel från myndighetens) förarkortet tiänstemannens förnamn . 24h# = dygnsutskrift föraraktivikortidentifierina . teter från DTCO 1381 På kort som inte är knutna till en per-!×AT = händelser och störningar son står istället för namnet, kontrollorfrån DTCO 1381 ganets, företagets eller verkstadens >> = hastighetsöverträdelser namn. Uppgifter om innehavaren av det Vid utskriften "hastighetsöverträdelse" 3a ytterligare färdskrivarkortet. skrivs dessutom hastighetsbegränsarens inställda värde ut. förarens efternamn • To〒 = tekniska data för förarens förnamn DTCO 1381 kortidentifiering 2vT = dygnsutskrift hastighetskort giltigt till... 6. profiler \* Fordonsidentifiering: 4 9 Xn = dygnsutskrift varvtalsfrekchassinummer vensprofiler \* registrerande medlemsstat och registreringsnummer じじ

## Förklaring av datablocken

### Förklaringar till utskriftsexemplen

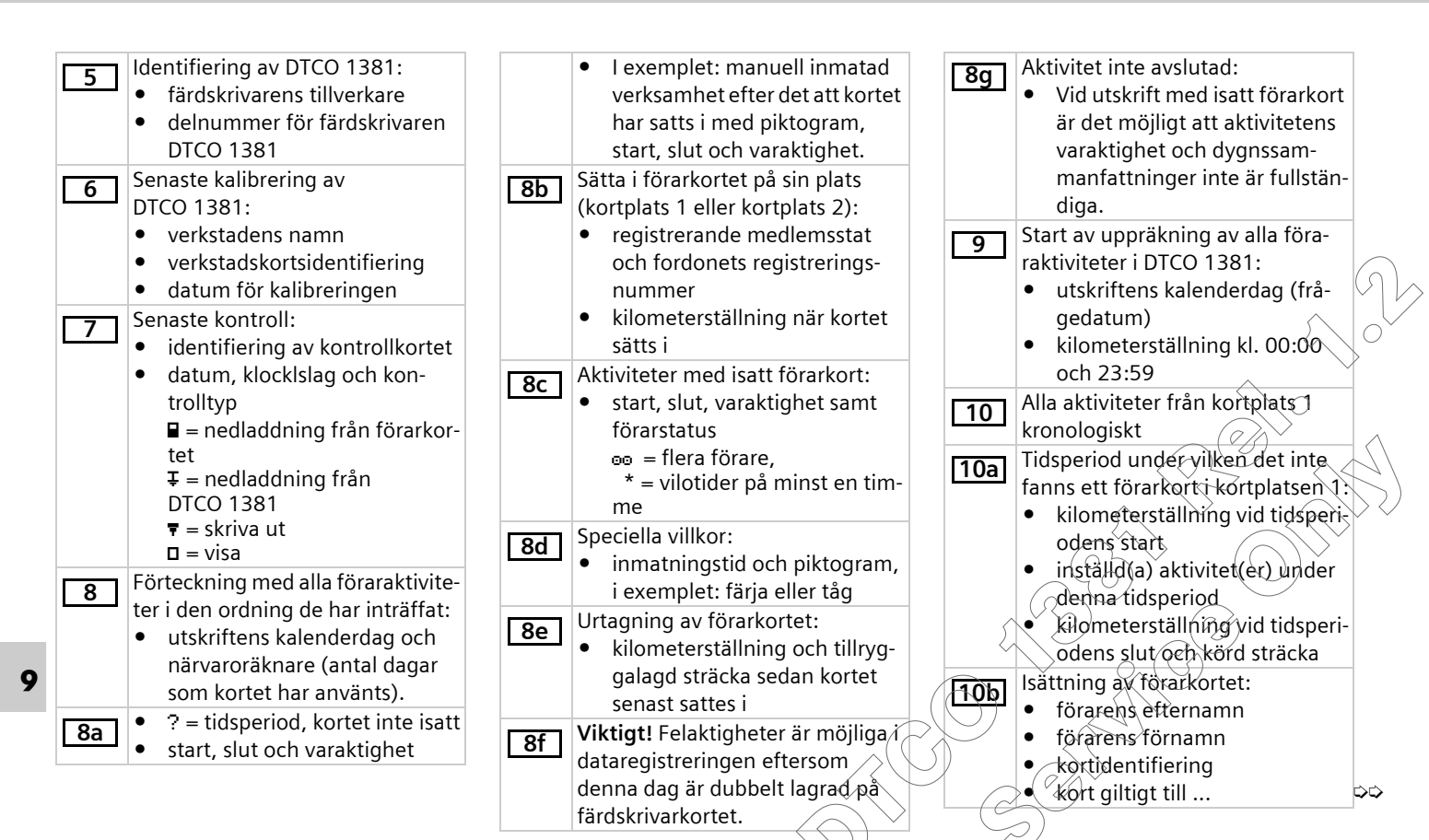

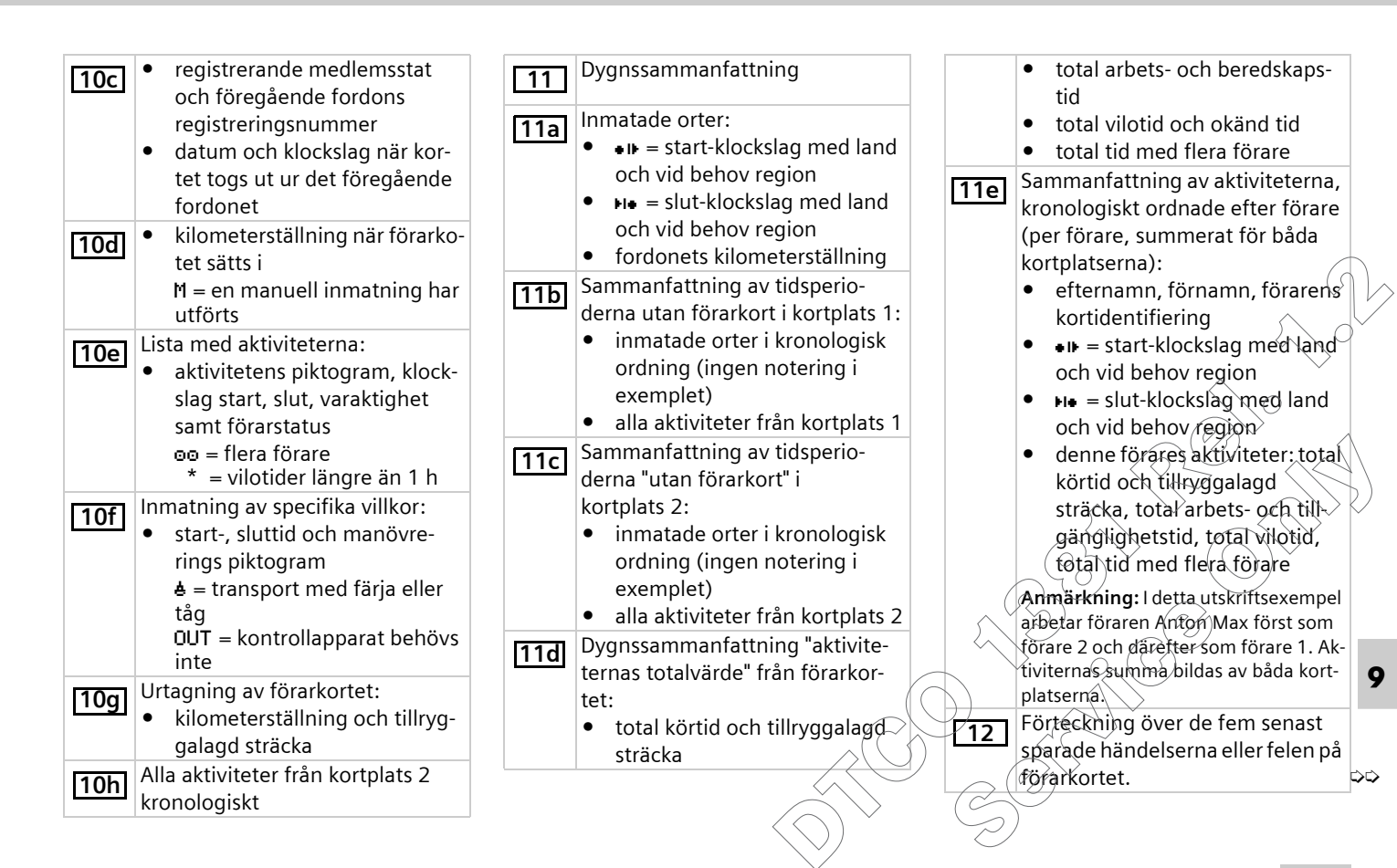

| 12a<br>12b<br>12c | <ul> <li>Förteckning över alla på förarkortet sparade händelser ordnade efter feltyp och datum.</li> <li>Förteckning över alla på förarkortet sparade fel ordnade efter feltyp och datum.</li> <li>Händelsens eller felets datapost.</li> <li>Rad 1: <ul> <li>händelsens eller felets datapost.</li> </ul> </li> <li>Rad 1: <ul> <li>händelsens eller felets piktogram</li> <li>datum och start</li> </ul> </li> <li>Rad 2: <ul> <li>händelser, som hänförs till säkerhetsöverträdelser, kodas via en extra kodning.</li> <li>Se "Datapoständamål vid händelser och fel" på sida 121.</li> <li>händelsens eller felets varaktighet</li> </ul> </li> <li>Rad 3: <ul> <li>registrerande medlemsstat och registreringsnummer för fordonet i vilket händelserna eller felen inträffade.</li> </ul> </li> </ul> | 13a<br>13b<br>13c | <ul> <li>Förteckning över registrerade<br/>eller pågående händelser för<br/>DTCO 1381.</li> <li>Förteckning över registrerade<br/>eller pågående fel för DTCO 1381.</li> <li>Händelsens eller felets datapost.<br/><i>Rad 1:</i></li> <li>händelsens eller felets pikto-<br/>gram</li> <li>kodning datapostsändamål.</li> <li>Se "Datapoständamål vid<br/>händelser och fel" på<br/>sida 121.</li> <li>datum och start</li> <li><i>Rad 2:</i></li> <li>händelser, som hänförs till<br/>säkerhetsöverträdelser, kodas<br/>via en extra kodning.</li> <li>Se "Datapoständamål vid<br/>händelser och fel" på<br/>sida 121.</li> <li>antal liknande händelser<br/>denna dag.</li> <li>Se "Antal lignande<br/>händelser" på sida 122.</li> <li>händelsens eller felets varakt<br/>tighet</li> </ul> | 14<br>15<br>163 | <ul> <li>Rad 3:</li> <li>identifiering av det eller de<br/>förarkort som vid händelsens<br/>eller felets start var isatt (max-<br/>imalt fyra noteringar).</li> <li>"" visas när inget förar-<br/>kort är isatt.</li> <li>Identifiering av DTCO 1381:</li> <li>färdskrivarens tillverkare</li> <li>färdskrivartillverkarens adress</li> <li>delnummer</li> <li>typgodkännandenummer</li> <li>serienummer</li> <li>tillverkningsår</li> <li>programvaruversion och<br/>installationsdatum</li> <li>Identifiering av sensorn:</li> <li>serienummer</li> <li>typgodkännandenummer</li> <li>gerienummer</li> <li>typgodkännandenummer</li> <li>verkstadens namn och adress</li> <li>verkstadens namn och adress</li> <li>verkstadskortsidentifiering</li> </ul> |
|-------------------|----------------------------------------------------------------------------------------------------|-------------------|----------------------------------------------------------------------------------------------------|-----------------|----------------------------------------------------------------------------------------------------|
| 13                | sparade eller ännu aktiva händel-<br>serna / felen hos DTCO 1381.                                                                                                    |                   | tighet                                                                                                    |                 | • Verkstadskort giltigt till                                                                                                    |

 $\sim$ 

118

9

| 16b | <ul> <li>datum för kalibrering och<br/>ändamål:</li> <li>1 = aktivering (registrering av<br/>kända kalibreringsdata vid tid-<br/>punkten för aktiveringen</li> <li>2 = första installation (första</li> </ul>                           | <u>17</u><br>17a       | <ul> <li>gammal och ny kilometerställ-<br/>ning</li> <li>Tidsinställningar</li> <li>Förteckning över alla via tidsin-<br/>ställning tillgängliga data:</li> </ul>                                                                           |           | <ul> <li>datum och klockslag för det<br/>senaste hastighetsöverträdan-<br/>det sedan den senaste kontrol-<br/>len samt antalet ytterligare<br/>överträdanden.</li> </ul>                                                                                     |
|-----|----------------------------------------------------------------------------------------------------|------------------------|----------------------------------------------------------------------------------------------------|-----------|----------------------------------------------------------------------------------------------------|
|     | kalibreringsdata efter aktive-<br>ringen av DTCO 1381)<br>3 = installation efter repara-<br>tion – utbytesapparat (första                                                                                                    |                        | (i dataposter)<br>• datum och klockslag, gammal<br>• datum och klockslag, ändrat                                                                                                    | 20<br>20a | efter den senaste kalibreringen.<br>De fem mest allvarliga hastighets-<br>överträdelserna under de senaste                                                                                                    |
|     | kalibreringsdata i det nuvaran-<br>de fordonet)<br>4 = regelbunden efterkontroll<br>(en efterkontrolls kalibrerings-                                                                                                    |                        | <ul> <li>namn på verkstad som har justerat tiden</li> <li>verkstadens adress</li> <li>verkstadskortsidentifiering</li> </ul>                                                                                                    | 20b       | 365 dagarna.<br>De tio senast registrerade hastig-<br>hetsöverträdelserna. Därvid spa-                                                                                                    |
|     | <ul> <li>data)</li> <li>chassinummer</li> <li>registrerande medlemsstat<br/>och registreringsnummer</li> </ul>                                                                                                    |                        | • verkstadskort giltigt till<br>Anmärkning: I den andra dataposten<br>syns det att den inställda UTC-tiden<br>har juttarts av en gedkönd verkstad                                                                                           | 20c       | hastighetsöverträdandet.<br>Noteringar vid hastighetsöverträ-<br>delser (kronologiskt ordnade efter                                                                                                    |
|     | <ul> <li>Anmärkning: i exemplet finns dessa data först i datasatsen.</li> <li>μ = fordonets karakteristiska koefficient</li> <li>k = inställd konstant i DTCO 1381 för hastighetsanpassning</li> <li>1 = faktisk däckomkrets</li> </ul> | <u>18</u><br><u>19</u> | <ul> <li>Den senast registrerade händelsen och det senaste felet:</li> <li>! = senaste händelse, datum och klockslag</li> <li>x = senaste fel, datum och klockslag</li> <li>Information vid kontrollen "hastighetsöverträdelse":</li> </ul> |           | högsta Ø-hastighet):<br>• datum, klockslag och varaktig-<br>het för överträdandet<br>• överskridandets max- och<br>genomsnittshästighet, antal<br>liknande händelser denna dag<br>• förarens etternamn<br>• förarens förnamn<br>• dörarens kortidentifiering |
|     | <ul> <li>e = däckdimension</li> <li>&gt; = inställning av hastighets-<br/>begränsaren</li> </ul>                                                                                                    |                        | • datum och klockslag för den senaste kontrollen                                                                                                    |           | Anmärkning: Om det i ett block inte<br>finns någon datapost för ett hastig-                                                                                                    |

hetsöverträdande visas ">>---".

9

むひ

Uppgifter införda för hand: 21 **□**• = plats för kontrollen = underskrift kontrollant •+ = starttid +œ = sluttid o = underskrift förare Uppgifter om den registrerade 22 profilens kortinnehavare: förarens efternamn förarens förnamn kortidentifiering ٠ Anmärkning: Saknade uppgifter om kortinnehavaren betyder: förarkort inte isatt i kortplats 1. start profilregistrering med ٠ datum och klockslag slut profilregistrering med da-٠ tum och klockslag Nya profiler produceras: genom insättning / uttagning ٠ av ett färdskrivarkort i kortplats 1 genom dygnsväxling genom att justera UTC-tiden genom ett spänningsavbrott

Registrering hastighetsprofiler: 23 förteckning över de definierade hastighetsområdena och tidsperiod i detta område område:  $0 \le v \le 1 =$ fordonet står stilla Hastighetsprofilen är indelad i 16 zoner. De enskilda områdena kan ställas in individuellt vid installationen. Registrering varvtalsfrekvenspro-24 filer: förteckning över de definie-• rade frekvensområdena för motorvarvtal och tidsperiod i detta område område:  $0 \le n \le 1 = motor$ avstängd område:  $3281 \le n \le x = o$ ligt Varvtalsfrekvensprofilen är indelad i 16 zoner. De enskilda områdena kan ställas in individuellt vid installationen.

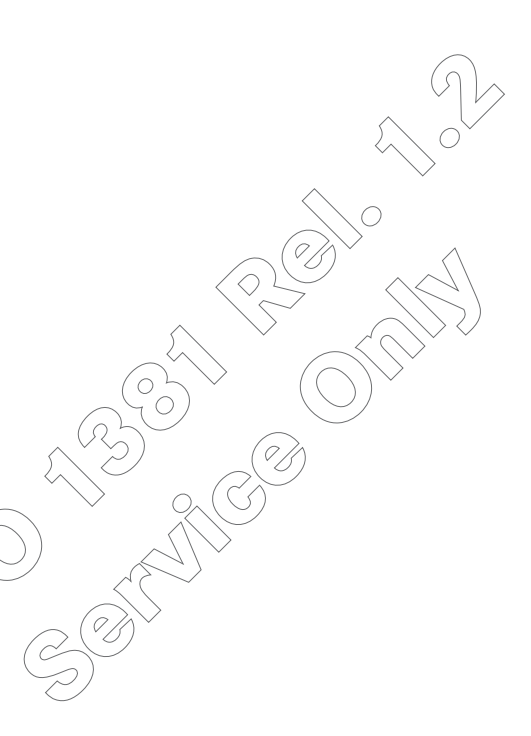

# Datapoständamål vid händelser och fel

Vid varje konstaterad händelse och vid varje konstaterat fel registrerar och sparar DTCO 1381 data enligt förutbestämda regler.

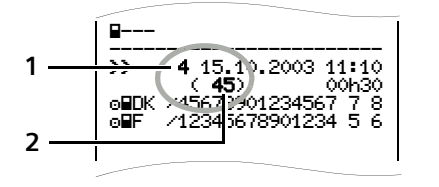

(1) Datapoständamål

(2) Antal liknande händelser denna dag Datapoständamålet (1) markerar varför händelsen eller störningen registrerades.

Händelser av samma art, som uppträder flera gånger samma dag, visas på pos. (2).

## ► Kodning datapostsändamål

Den följande översikten visar händelserna och felen ordnade efter feltyp (orsak) och tilldelningen av datapostänsamålet:

| Händ            | delser                          |       |
|-----------------|---------------------------------|-------|
| Pikto           | Ändamål                         |       |
| ! 🖬             | Kortkonflikt                    | 0     |
| !⊙∎             | Körning utan giltigt kort       | 1/2/7 |
| !∎⊙             | lsättning under körning         | 3     |
| !∎A             | Kort inte låst                  | 0     |
| <b>&gt;&gt;</b> | Hastighet för hög               | 4/5/6 |
| ! <del>†</del>  | Spänningsavbrott                | 1/2/7 |
| !л              | Givarfel                        | 1/2/7 |
| !0              | Säkerhetsöverträdelse           | 0     |
| !ee             | Tidsöverlappning ( <sup>1</sup> | -     |
| !∎              | Kort ogiltigt ( <sup>2</sup>    | -     |
|                 |                                 |       |

#### Fel Ändamål Pikto / orsak ×∎ Kortfel 0 0/6 Apparatfel ×А Klockslagsfel 0/6 ×А Skrivarfel 016 XŦ Visningsfel 046 ×П Fel vid nedladdning ×∓ 0/6 0/6 Givarfel ×Л

(<sup>1</sup> denna händelse sparas endast på förarkortet (<sup>2</sup> denna händelse sparas inte av

DTCO 1381

9

 $\dot{}$ 

## Översikt datapoständamål

- 0 = En av de 10 senaste händelsernaeller felen.
- 1 = Den längsta händelsen från en av de senaste tio dagarna under vilken en händelse har inträffat.
- 2 = En av de fem längsta händelserna under de senaste 365 dagarna.
- 3 = Den senaste händelsen från en avde senaste tio dagarna under vilken en händelse har inträffat.
- 4 = Den allvarligaste händelsen från en av de senaste tio dagarna under vilken en händelse har inträffat.
- 5 = En av de fem allvarligaste händelserna under de senaste 365 dagarna.
- 6 = Den första händelsen eller det första felet efter den senaste kalibreringen.
- 7 = En aktiv händelse eller ett pågående fel.

## Antal lignande händelser

- 0 = Lagring "Antal likartade händelser" är inte nödvändigt för denna händelse.
- 1 = Denna dag har en händelse av denna art uppträtt.
- 2 = Denna dag har två händelser av denna art uppträtt, men endast en har lagrats.
- n = Denna dag har "n" händelser av denna art uppträtt, men endast en har lagrats.

## Kodning för närmare beskrivning

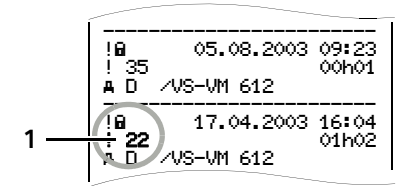

Händelser som hänförs till säkerhetsöverträdelsen "! **B**" kodas via en extra kod **(1)**.

### Försök att påverka säkerheten i DTCO 1381

- 16 = Inga ytterligare uppgifter
- 17 = Misslyckad autentisering av givaren
- 18 = Autentiseringsfel av förarkortet
- 19 = Obehörig förändring av givaren
- 20 = Intigritetsfel, äktheten för förarkortets data är inte garanterad.
- 21 = Intigritetsfel, äktheten för de sparade användardata är inte garanterad.
- 22 = Internt dataöverföringsfel

- 23 = Höljet öppnat oberättigat
- 24 = Manipulering av hårdvaran

#### Försök att påverka säkerheten i impulsgivaren KITAS 2171

- 32 = Inga ytterligare uppgifter
- 33 = Misslyckad autentisering
- 34 = Intigritetsfel, äktheten för minnesdata är inte garanterad.
- 35 = Internt dataöverföringsfel
- 36 = Höljet öppnat oberättigat
- 37 = Manipulering av hårdvaran

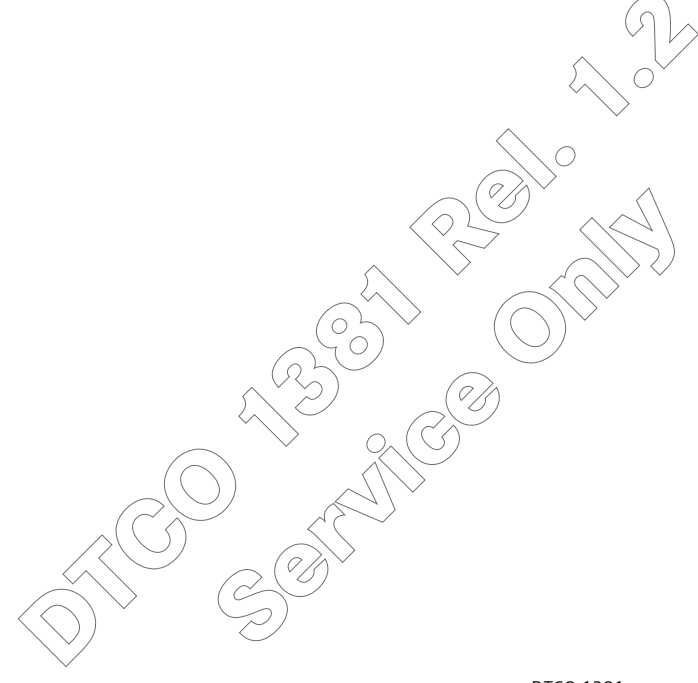

## Α

| ADR-Variant                     | 16 |
|---------------------------------|----|
| Funktionsavvikelser             | 17 |
| Kännetecken                     | 16 |
| Allmän information              | 7  |
| Behandling av färdskrivarkorten | 12 |
| Handhavande av DTCO 1381        | 9  |
| Lagar och förordningar          | 10 |
| Olycksrisk                      | 9  |
| Risk för personskada            | 9  |
| Symboler                        | 8  |
| Arbetstidsvarningar             | 76 |
| Åtgärda pappersstopp            | 52 |
| Avfallshantering                | 96 |
| Avregistrera företag.           | 29 |

## D

| Definitioner      | 8  |
|-------------------|----|
| Förare 1          | 8  |
| Förare 2          | 8  |
| Driftlägen        | 84 |
| Driftläge drift   | 31 |
| Driftläge företag | 23 |

| Färdskrivarkort                     | 85   | Händels                       |
|-------------------------------------|------|-------------------------------|
| Åtkomsträttigheter för              |      |                               |
| färdskrivarkorten                   | 86   | 1                             |
| Automatisk utmatning                | 85   | Indikori                      |
| Behandling av färdskrivarkorten     | 12   |                               |
| Förarkort                           | 85   | Indikeri                      |
| Företagskort                        | 85   | Datai                         |
| Kontrollkort                        | 85   | Star s                        |
| Låsning av färdskrivarkorten        | 85   | Datai                         |
| Rengöra färdskrivarkort             | 96   | Omfa                          |
| Verkstadskort                       | 85   | Stand                         |
| Fel                                 | 74   | Stand                         |
| Förar- / fordonsbyte                | 46   | Tillyo                        |
| Blanddrift                          | 47   | Trans                         |
| Förarkort                           | 85   | Unde                          |
| Data på förarkortet                 | 88   | Urval                         |
| Sätta i förarkort                   | 32   | Visnir                        |
| Ta ut förarkort                     | 44   | Inmatri                       |
| Förbereda nedladdning av data       | 27   | Ange                          |
| Företagskort                        | 85   | Mata                          |
| Data på företagskortet              | 90   | Mata                          |
| Företagskortets funktioner          | 24   | Mata                          |
| Menyfunktioner i driftläget företag | .26  | Ställa                        |
| Sätta i företagskort                |      | Utför                         |
| Ta ut företagskort                  | . 28 | $\langle \mathcal{P} \rangle$ |
| -                                   |      | $\bigcirc$                    |

F

## Sökordsregister

## н

| Händelser |  |
|-----------|--|
|           |  |

#### I

| Indikeringsinstrument71,        | 87  |   |
|---------------------------------|-----|---|
| Indikeringsvarianter            | 18  | 1 |
| Dataindikering när fordonet     | l   |   |
| står stilla                     | 20  | Ý |
| Dataindikering under körning    | 19  |   |
| Information efter tändning till | 18  |   |
| Omfattas ej                     | 21  |   |
| Standardindikering              | 19  |   |
| Standby-läge                    | 18  | \ |
| Tillverkningsversion            | 212 | / |
| Transport med färja eller tåg   | 21  |   |
| Underspänning                   | 22  |   |
| UrvalsmenyQ.,                   | 20  |   |
| Visning av meddelanden          | 20  |   |
| Inmathing                       | 63  |   |
| Ange out start/ slut            | 64  |   |
| Mata in land slut               | 63  |   |
| Mata in land start              | 63  |   |
| Mata in start fărja / tåg       | 64  |   |
| Ställa in Jokal tid             | 64  |   |
| Utföra UTC-justering            | 65  |   |
|                                 |     |   |

| Inmatningsprocedur40             |  |
|----------------------------------|--|
| Avbrott i inmatningsproceduren40 |  |
| Begäran om inmatning40           |  |
| Läsa förarkortet40               |  |
| Val av länder40                  |  |

## L

| Lagar och förordningar      | 10  |
|-----------------------------|-----|
| Arbetsgivarens skyldigheter | 11  |
| Behandling av utskrifterna  | 11  |
| Förarens skyldigheter       | 10  |
| Landskoder                  | 103 |
| Kännetecken för regionerna  | 104 |

## Μ

| Manöverelement       |    |
|----------------------|----|
| Avrivare             | 17 |
| Display              | 16 |
| Frigöringsknapp      | 17 |
| Knappar förare 1     | 16 |
| Knappar förare 2     | 17 |
| Kortplats 1          | 16 |
| Kortplats 2          | 17 |
| Menyknappar          | 17 |
| Nedladdningsuttag    | 17 |
| Manöverinformation   | 77 |
| Manöversteg (första) | 14 |
| För arbetsgivaren    | 14 |

| För föraren                      | 14    |
|----------------------------------|-------|
| Manuella inmatningar             | 34    |
| Fortsätta arbetspass             | 35    |
| Lägga aktiviteter före ett       |       |
| arbetspass                       | 37    |
| Meddelanden                      | 69    |
| Bekräfta meddelanden             | . 71  |
| Ett meddelande visas             | . 70  |
| Menyfunktioner                   | 53    |
| Åtkomst av data spärrad          | 58    |
| Åtkomst av meny spärrad          | 57    |
| Avbryta utskrift                 | . 57  |
| Dataindikering när fordonet      |       |
| står stilla                      | . 54  |
| Dataindikering under körning     | 54    |
| Hämta menyfunktioner             | 54    |
| Inmatning förare 1 / förare 2    | 63    |
| Inmatning fordon                 | 64    |
| Lamna menyfunktioner             | 58    |
| Navigera i menyfunktionerna      | 56    |
| Stalla in sprak                  | 55    |
| Utskillt forden                  | 61    |
| Visning förara 1 / förara 2      | 66    |
| Visning forden                   | 67    |
|                                  | 46    |
| Menystruktur                     | ×9    |
| Menystyrning efter att förarkort | La la |
| nar satts I                      | `నన   |
|                                  |       |

| Menystyrning efter att förarkortet    |    |
|---------------------------------------|----|
| har tagits ut                         | 45 |
| Menystyrning efter att företagskortet |    |
| har begärts                           | 29 |
| Menystyrning efter att företagskortet |    |
| har satts i                           | 25 |

## Ν

| Nedladdningsuttag |                |
|-------------------|----------------|
| Anslutning till n | $\wedge \circ$ |
| edladdningsuttag  |                |
| Stift-anslutning  | 9Ť             |

V)

## 0

## Ρ

| Papper slut                 | )52    |
|-----------------------------|--------|
| Piktogram                   | 100    |
| Piktogram-kombinationer ??? | 101    |
| Produktbeskrivning          | 81     |
| Data i färdskrivarminnet    | 91     |
| Funktioner DTGQ 1381        | 82     |
| Registrering och lagring    | 83     |
| Utskrift                    | 83     |
| Visning                     | 83     |
| Program)                    | 27, 87 |
|                             |        |

# R

| Registrera företag   | 26 |
|----------------------|----|
| Risk för personskada | 50 |

## S

| Sätta i pappersrulle50                           | ) |
|--------------------------------------------------|---|
| Sensor KITAS 217187                              | ' |
| Skriva ut dygnsvärde från<br>färdskrivarminnet61 |   |
| Skriva ut dygnsvärde från<br>färskrivarkortet45  | , |
| Skriva ut dygnsvärde från förarkortet60          | ) |
| Skriva ut händelser från<br>färdskrivarminnet61  |   |
| Skriva ut händelser från f                       |   |
| örarkortet60                                     | ) |
| Skriva ut hastighetsöverträdelser61              |   |
| Skriva ut hastighetsprofiler62                   | , |
| Skriva ut tekniska data62                        | , |
| Skriva ut varvtalsfrekvensprofiler62             | , |
| Ställa in aktiviteter41                          |   |
| Notera aktiviteter för hand43                    | 5 |
| Övervakning av aktiviteterna42                   |   |
| Ställa in automatiskt41                          |   |
| Ställa in manuellt41                             |   |
| Ställa in språk55                                | , |

| Standardindikering | ······································ | 19 |
|--------------------|----------------------------------------|----|
|--------------------|----------------------------------------|----|

#### Т

| Tekniska data       | 97 |
|---------------------|----|
| DTCO 1381           | 97 |
| Färdskrivarkort     | 98 |
| Nedladdningsuttaget | 97 |
| Pappersrulle        | 98 |
| Skrivare            | 97 |
| Tidshantering       | 93 |
| Typskylt            | 17 |

#### U

| Underhåll och skötsel          | 95          | Visa handelse                     |
|--------------------------------|-------------|-----------------------------------|
| Kontrollplikt för färdskrivare | 95          | färdskrivarmi                     |
| Rengöra DTCO 1381              | 95          | Visa händelse                     |
| Reparation / byte              | 95          | Visa hastighe                     |
| Underspänning                  | 22          | Visa tekniska                     |
| UTC-tid                        | 93          | 67                                |
| Omräkning från lokal tid till  |             | $\langle \langle \rangle \rangle$ |
| UTC-tid                        | 94          | $\sim$                            |
| Utskrift av data               | 51          | $\sim$                            |
| Avbryta utskrift               | 51( (       | $\mathcal{T}$                     |
| Specifikt vid utskrift         | 52          |                                   |
| Starta utskrift                | <b>5</b> 1) | $\sim$                            |
| Utskriftsexempel               | 05          | $\bigcirc (\%)^{\sim}$            |
| Föraraktiviteter från fordonet | 801         | $\langle G \rangle$               |
|                                |             | $\sim$                            |

| Förarkortets aktiviteter 1       | 105 |
|----------------------------------|-----|
| Förklaringar 1                   | 115 |
| Händelser / fel från fordonet 1  | 110 |
| Händelser / fel på förarkortet 1 | 107 |
| Hastighetsöverträdelser 1        | 111 |
| Hastighetsprofil 1               | 113 |
| Tekniska data 1                  | 112 |
| Varvtalsfrekvensprofil 1         | 114 |

# ۷

| Visa dygnsvärde från dataminnet .k | 67         |
|------------------------------------|------------|
| Visa dygnsvärde från förarkortet   | 66         |
| Visa företag                       | 68         |
| Visa händelser från                | $\wedge$   |
| färdskrivarminnet                  | 6X         |
| Visa händelser från förarkortet    | 66         |
| Visa hastighetsöverträdelser       | <i>6</i> 8 |
| Visa tekniska data                 | 68         |

Α

Siemens AG Siemens VDO Automotive Commercial Vehicles P.O. Box 1640 D-78006 Villingen-Schwenningen www.siemensvdo.com

BA00.1381.00 111 107 Språk: svenska

Printed in Germany I © 06.2006 T Siemens AG